# 北京移动微法院

使用手册-当事人

二〇二〇年三月

|   | ㅋ.   |
|---|------|
| н | স    |
| н | ~1 ~ |

| 一. 注册登录 5        |
|------------------|
| 二. 我要立案-微信立案 10  |
| 立案登录10           |
| 立案记录10           |
| 填写当事人信息11        |
| 填写立案基本信息12       |
| 填写原被告及代理人信息13    |
| 添加诉讼材料18         |
| 添加代收人19          |
| 立案信息确认21         |
| 提交立案22           |
| 三.我要立案-窗口快速立案24  |
| 登录               |
| 添加案件基本信息25       |
| 添加诉讼人信息          |
| 添加要素表信息27        |
| 生成二维码            |
| 四.我要立案-立案指引      |
| 五.我的案件-调解案件32    |
| 六.我的案件-审判案件(当事人) |
| 案件列表             |
| 掌上法庭消息页面         |
| 当事人审判页面功能37      |

| 七.我的案件-执行案件(当事人)40 |
|--------------------|
| 案件列表               |
| 掌上法庭消息页面43         |
| 当事人执行页面功能43        |
| 八.微信缴费73           |
| 九.诉前调解-我是当事人       |
| 十.手机阅卷             |
| 十一.计算工具            |
| 诉费计算               |
| 人身损害赔偿             |
| 劳动争议计算80           |
| 利率计算               |
| 汇率计算               |
| 十二.智能问答            |
| 十三.法规查询            |
| 首页                 |
| 工具                 |
| 导航                 |
| 十四.法院导航            |
| 十五.跨域立案94          |
| 十六.微律师             |
| 网上立案95             |
| 网上交费104            |
| 案件查询104            |

|    | 文书送达  |      | •••• | ••• | ••• | <br>••• | ••• | ••• | ••• | ••• | ••• | 105 |
|----|-------|------|------|-----|-----|---------|-----|-----|-----|-----|-----|-----|
|    | 材料提交  |      |      | ••• | ••• | <br>••• | ••• |     | ••• | ••• | ••• | 107 |
|    | 证据交换  |      |      | ••• | ••• | <br>••• | ••• |     | ••• | ••• | ••• | 108 |
|    | 开庭提醒  |      |      | ••• | ••• | <br>••• | ••• |     | ••• | ••• | ••• | 108 |
|    | 联系法官  |      |      | ••• | ••• | <br>••• | ••• |     | ••• | ••• | ••• | 109 |
|    | 卷宗借阅  |      |      | ••• | ••• | <br>••• | ••• |     | ••• | ••• | ••• | 109 |
|    | 营商环境  |      |      | ••• | ••• | <br>••• | ••• |     | ••• | ••• | ••• | 110 |
|    | 找法文案  |      |      | ••• | ••• | <br>••• | ••• |     | ••• | ••• | ••• | 112 |
|    | 技术支持  |      |      | ••• | ••• | <br>••• | ••• |     | ••• | ••• | ••• | 113 |
| 十七 | .地方特色 |      |      | ••• | ••• | <br>••• | ••• |     | ••• | ••• | ••• | 114 |
|    | 风险评估  |      |      | ••• | ••• | <br>••• | ••• |     | ••• | ••• | ••• | 114 |
|    | 投诉建议  |      |      | ••• | ••• | <br>••• | ••• |     | ••• | ••• | ••• | 116 |
|    | 案件真伪. | 验证   |      | ••• | ••• | <br>••• | ••• |     | ••• | ••• | ••• | 117 |
| 十八 | .我的文书 |      |      | ••• | ••• | <br>••• | ••• |     | ••• | ••• | ••• | 120 |
| 十九 | .其他功能 |      |      | ••• | ••• | <br>••• | ••• |     | ••• | ••• | ••• | 123 |
|    | 消息    | •••• | •••• | ••• | ••• | <br>••• | ••• |     | ••• | ••• | ••• | 123 |
|    |       |      |      |     |     |         |     |     |     |     |     |     |

北京移动微法院是微信中的一个小程序,使用之前,需要进行身份认证。 第一步,在微信小程序中搜索"北京移动微法院"找到该小程序,点击进入 北京移动微法院页面。如下图:

| 14:08           | ull 4G 🔳 1 | 4:11                                                                                                    | 11 4G 🔳             |
|-----------------|------------|----------------------------------------------------------------------------------------------------|---------------------|
| 发现              | Q          | 北京移动微法院                                                                                                    | 取消                  |
| 🛞 朋友圈           | 〉北京        | ₹<br>春动微法院 - 小程序                                                                                                    |                     |
| P→ 11-13        | > 6        | 北京移动微法院 ** ) 推动北京法院多元调解和速表                                                                                                    | 1. 工作,发布司法          |
| 闷 摇一摇           | >          | 信息,传播法治精神。开启3<br><sup>政务</sup>                                                                                                    | 5元调解和速裁<br>10个朋友使用过 |
| 😳 看一看           | > (        | 北京互联网法院移动微法<br>北京互联网法院移动微法院J                                                                                                    | <b>院</b><br>\\程序    |
| 六 搜一搜           | >          | 政务                                                                                                    | 2个朋友使用过             |
| <u>ŷ</u> 资 附近的人 | × (        | 北京法院微执行<br>北京高院微执行,是通过移动<br>事人便捷处理案件的灵活平台                                                                                                    | ウ端功能,帮助当<br>ኁ。      |
|                 | >          | 政务                                                                                                    |                     |
| ◇ 游戏            | 更多         |                                                                                                    | >                   |
| ⑦ 小程序           | 北京<br>>    | 移动微法院 - 视频                                                                                                    |                     |
| Ϋ́Γ             |            | またのです。<br>またのです。<br>たたのです。<br>たたのでで、<br>たたのです。<br>たたのでです。<br>たたのでです。<br>たでのです。<br>たでのです。<br>たでのです。<br>たでのです。<br>たでのです。<br>たでのです。<br>たでのです。<br>たでのです。<br>たでのでです。<br>たでのでです。<br>たでのででです。<br>たでのでです。<br>たでのでです。<br>たでのでです。<br>たでのでです。<br>たでのでででです。<br>たでのでででです。<br>たでのででででででででです。<br>たでのででででででででででででででででででででででででででででででででででで | 去院小程序               |
|                 | Ω          | 2019北京科<br>RE<br>時<br>現<br>10<br>10<br>10<br>10<br>10<br>10<br>10<br>10<br>10<br>10                                                                                                    | 技周-移动微法             |
|                 | R R        |                                                                                                    |                     |

| 14:16              |                  | .11 4G 🔳                                                                                                    |
|--------------------|------------------|----------------------------------------------------------------------------------------------------|
|                    | 中国移动微法院          | ••• •                                                                                                    |
| #<br>#2            | 京移动微法            | <sup>•</sup>                                                                                                    |
| 欢迎您,郝梦如            | 局 未认证            | □□ 帮助                                                                                                    |
| 我要立案               | 我的案件             | <b>一</b> 诉讼交费                                                                                                    |
| <b>8</b> 9<br>诉前调解 | 手机阅卷             | []]<br>计算工具                                                                                                    |
| 2<br>智能问答          | <b>Q</b><br>法规查询 | 这次目前的目标。     这次目前的目标。     这次目前的目前。     这次目前的目前的目前。     这次目前的目前的目前的目前。     这次目前的目前的目前的目前的目前的目前。     这次目前的目前的目前的目前。     这次目前的目前的目前的目前。     这次目前的目前的目前的目前的目前的目前的目前的目前的。     这次目前的目前的目前的目前的目前的目前的目前的目前的目前的目前的目前的目前的目前的目 |
| <b>▶</b>           | 微律师              | <b>议</b> 地方特色                                                                                                    |
|                    | 消息               | <b>公</b><br>我的                                                                                                    |

第二步,进行身份认证,点击姓名旁边的"未认证",根据提示进行身份认证。(输入姓名、身份证号、手机号码,进行人脸识别)如下图:

| 14:16        |                    | .11 4G 🔳                                                                                                    | 14.16              |                        |            |
|--------------|--------------------|----------------------------------------------------------------------------------------------------|--------------------|------------------------|------------|
|              | 中国移动微法院            | ••• •                                                                                                    | <                  | 身份验证                   | ••• •      |
| H            | 尖司法 🤯 掌上天平         | **                                                                                                    | 欢迎伯                | 吏用移动电子讼议               | 斥平台        |
| <b>1</b> 23  | 京移动微法              | 院                                                                                                    |                    |                        |            |
| 欢迎您,郝梦如      | · ···              | 口 帮助                                                                                                    | 本平                 | 台需实名验证后                | 使用         |
| 我要立案         | 我的案件               | <b>口</b><br>诉讼交费                                                                                                    | 实名验证<br>机号码,<br>用。 | E时使用的微信帐<br>视为用户本人所    | 户、手<br>有和使 |
| 88<br>诉前调解   | 手机阅卷               | <b>日</b><br>计算工具                                                                                                    | ☑ 我已阅读并打           | 妾受 <b>《北京移动微法院</b> 诉讼: | 现程(试行)》    |
| ? 智能问答       | <b>(</b> )<br>法规查询 | 云     云     云 |                    | 同意,开始验证                |            |
| <b>▶</b> ••• | <b>公</b><br>微律师    | 沙地方特色                                                                                                    |                    | 暂不验证                   |            |
| 首页           | <b></b><br>消息      | 日本                                                                                                    |                    |                        |            |
|              |                    |                                                                                                    |                    |                        |            |

| 14:16        |                                                            | <b>.11 4G</b> | 14:17          |                              | <b>11</b> 4G 🔳      |
|--------------|------------------------------------------------------------|---------------|----------------|------------------------------|---------------------|
| <            | 证件核验                                                       | ••• •         | <              | 手机验证                         | ••• •               |
| 1.证件核验       | 2.手机验证                                                     |               | 1.证件核验         | 2.手机验证                       | 3.人脸识别              |
| 请填写您本人的      | 的身份信息                                                      |               | 千机号码           |                              | 本町山会江石口             |
| 姓名           | 安卓手机用户请使用打                                                 | 并音输入法         |                |                              | 3/ 4/ 3m ML 13      |
| 身份证 >        | 请输入正确的身份证号                                                 | 码             | 短证码            |                              |                     |
| 不限于点击、照片、视频等 | (國)》 (这种中国的)所用<br>阅读。发祥和接收文字、<br>) 将视为用户本人操作。<br>同意,确认身份信息 |               | 手机号将用于接务信息,请使用 | 收北京市各级人民法<br>您个人姓名登记的手<br>验证 | 究发送的诉讼服<br>机号码验证。   |
| q w e        | r t y u                                                    | i o p         | 1              | 2                            | 3                   |
| a s          | d f g h                                                    | j k l         | 4<br>6H1       | 5<br>JKL                     | 6<br>MNO            |
| δZ           | x c v b                                                    | n m 🗵         | 7<br>Pars      | 8<br>TUV                     | 9<br>wxyz           |
| 123          | 空格                                                         | 完成            |                | 0                            | $\langle X \rangle$ |
|              |                                                            | Ţ             |                |                              | -                   |

| <b>14:17</b><br>取消                                                                                              | <b>.111</b> 4G 🔳         | <b>14:18</b><br>取消         | , <b>11 </b> 4G ■            |
|----------------------------------------------------------------------------------------------------|--------------------------|----------------------------|------------------------------|
| <ul> <li>北京移动微法院申请使用</li> <li>人脸识别验证你的身份(<br/>请确保为 重要 本人操</li> <li>你同意服务提供者及腾讯使用并传送框<br/>身份核验。查看协议详情</li> </ul> | <b>信息,</b><br>全 <b>作</b> | <b>人脸识别时,</b><br>即将使用屏幕闪光的 | <b>屏幕会出现闪烁</b><br>均方式来验证你的身份 |
| 下一步                                                                                                    |                          |                            |                              |
|                                                                                                    |                          | 纟                          | 迷续                           |

7

投诉

完成认证之后,系统会自动跳转会小程序首页,可以看到名字旁边变成"已认证",表示认证成功。同时在右下角点击"我的"页面,可以切换人员角色。

| 14:18              |                                          | ull 4G 🔳 | 我的                                                                                                    | ••• •              |
|--------------------|------------------------------------------|----------|----------------------------------------------------------------------------------------------------|--------------------|
| 1                  | 中国移动微法院<br>指尖司法 😡 掌上天平                   | •• 0     | R EME                                                                                                    | <u>当事人 マ</u><br>法官 |
| ٦Ľ                 | 京移动微法                                    | 院        | - 调解案件                                                                                                    | 代理人                |
| 欢迎您 郝梦             | 娟法官 & Pikit                              | ) □: 帮助  | □ 审判案件                                                                                                    | >                  |
|                    | And Control of                           | ?        | 1 执行案件                                                                                                    | >                  |
| <b>▶</b> →<br>跨域立案 | 我的案件                                     | 诉讼交费     | 1 我的文书                                                                                                    | >                  |
| 80                 |                                          |          | ○ 个人信息维护                                                                                                    | >                  |
| 诉前调解               | 手机阅卷                                     | 计算工具     | 分 信息更新                                                                                                    | >                  |
| 2 智能问答             | <b>(</b> )<br>法规查询                       | (2) 法院导航 | 🕛 退出重启                                                                                                    | >                  |
| 2<br>微律师           | () () () () () () () () () () () () () ( |          | • 【】 帮助                                                                                                    | 视频                 |
|                    |                                          |          | 版本: V4.7.4.                                                                                                    | 4                  |
| 自成                 | 前息                                       | 日本       | ☆     ☆     ☆     ☆     ☆     ☆     ☆     ☆     ☆     ☆     ☆     ☆     ☆     ☆     ☆     ☆     ☆     ☆     ☆     ☆     ☆     ☆     ☆     ☆     ☆     ☆     ☆     ☆     ☆     ☆     ☆     ☆     ☆     ☆     ☆     ☆     ☆     ☆     ☆     ☆     ☆     ☆     ☆     ☆     ☆     ☆     ☆     ☆     ☆     ☆     ☆     ☆     ☆     ☆     ☆     ☆     ☆     ☆     ☆     ☆     ☆     ☆     ☆     ☆     ☆     ☆     ☆     ☆     ☆     ☆     ☆     ☆     ☆     ☆     ☆     ☆     ☆     ☆     ☆     ☆     ☆     ☆     ☆     ☆     ☆     ☆     ☆     ☆     ☆     ☆     ☆     ☆     ☆     ☆     ☆     ☆     ☆     ☆     ☆     ☆     ☆     ☆     ☆     ☆     ☆     ☆     ☆     ☆     ☆     ☆     ☆     ☆     ☆     ☆     ☆     ☆     ☆     ☆     ☆     ☆     ☆     ☆     ☆     ☆     ☆     ☆     ☆     ☆     ☆     ☆     ☆     ☆     ☆     ☆     ☆     ☆     ☆     ☆     ☆     ☆     ☆     ☆     ☆     ☆     ☆     ☆     ☆     ☆     ☆     ☆     ☆     ☆     ☆     ☆     ☆     ☆     ☆     ☆     ☆     ☆     ☆     ☆     ☆     ☆     ☆     ☆     ☆     ☆     ☆     ☆     ☆     ☆     ☆     ☆     ☆     ☆     ☆     ☆     ☆     ☆     ☆     ☆     ☆     ☆     ☆     ☆     ☆     ☆     ☆     ☆     ☆     ☆     ☆     ☆     ☆     ☆     ☆     ☆     ☆     ☆     ☆     ☆     ☆     ☆     ☆     ☆     ☆     ☆     ☆     ☆     ☆     ☆     ☆     ☆     ☆     ☆     ☆     ☆     ☆     ☆     ☆     ☆     ☆     ☆     ☆     ☆     ☆     ☆     ☆     ☆     ☆     ☆     ☆     ☆     ☆     ☆     ☆     ☆     ☆     ☆     ☆     ☆     ☆     ☆     ☆     ☆     ☆     ☆     ☆     ☆     ☆     ☆     ☆     ☆ | 风                  |

第三步,为了下一次方便找到该小程序,可以点击页面右上角的"三点按钮" 将小程序添加至自己的小程序中,之后在"我的小程序"可以直接找到"北京移 动微法院"如下图:

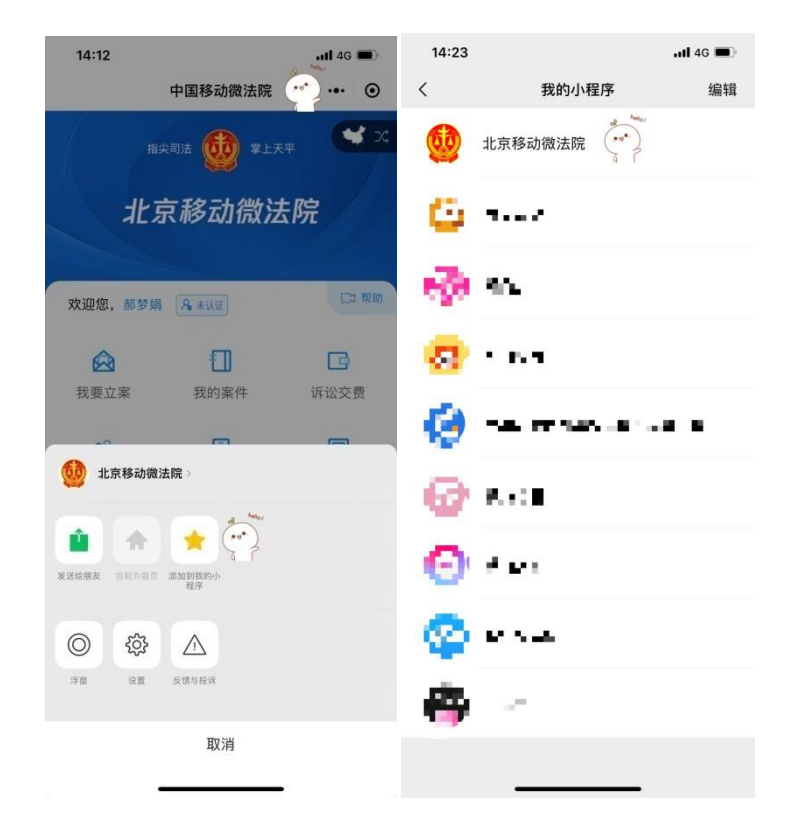

## 二.我要立案-微信立案

小程序第一个功能模块是"我要立案"该模块下又分为微信立案、窗口快速 立案和立案指引,先来介绍微信立案功能。

立案登录

进入预约立案系统,弹出预约立案登录窗口,首次立案需要输入手机号、图 形验证码、验证码进行登陆验证,以上信息填写完成后点击"登录"按钮进行系 统登录。

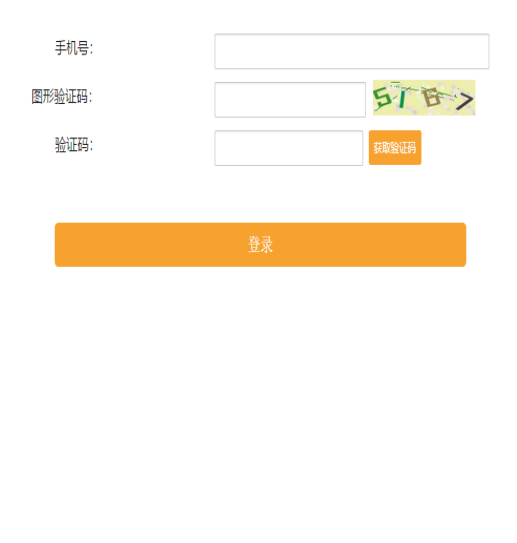

#### 立案记录

登录成功后,即可进入下图界面,界面存在立案须知,历史记录。点击历史 记录,可查看历史案件详情,如果当事人要进行立案,需勾选"同意严格遵守立 案须知"后点击"同意并继续"。

10

中国联通 46,11 26,11 0.00K/s 🏶 🐞 🕅 🛈 🏭 89% 💌 19:04

...

×

# 立案须知

一、立案适用主体:案件当事人或者代理 人。

二、立案适用范围:一审民商事、知识产权 案件以及执行实施案件。

三、申请审核通过后,应及时打印《送达地 址确认书》《诚信诉讼承诺书》,并与其他纸质 诉讼材料一同寄送(递交)至立案法院。逾期未 寄送(递交)纸质诉讼材料或逾期未交纳诉讼费 用的,自愿承担不利后果。

|        | ○ 我已经           | 至阅读并 | 同意严       | 格遵守 | 《立案须 |
|--------|-----------------|------|-----------|-----|------|
| 知》     |                 |      |           |     | -    |
|        |                 |      | 4 ANI/ A+ |     |      |
|        |                 | 问息升  | F继续       |     |      |
| $\sim$ | $\triangleleft$ | C    | )         |     |      |
|        |                 |      |           |     |      |
|        | 立案须知            |      |           | 历史记 | 录    |
| 北京市    | 市西城区人           | 民治~  | 审         | 核阶段 | ~    |

|  | •    |
|--|------|
|  | <br> |

填写当事人信息

点击"同意并继续"后会切换至"当事人信息"界面,当事人需要填写姓名、 选择证件类型、填写证件号,并需要上传证件正面照、证件反面照、手持证件照 等照片,要保证照片清晰,有利于系统识别,以上信息填写完成后需勾选"同意 《诚信告知书》",然后点击"下一步"(点击上一步则返回至上一界面)

| 选择立案身份: 🗸 原告 🔿 代理人                                                                                                    |
|----------------------------------------------------------------------------------------------------|
| *晉记人名称: 民福安                                                                                                    |
| 展世爽                                                                                                    |
| *登记人证件类型: 身份证 ~                                                                                                    |
| *登记人证件号: 23012416631008383                                                                                                    |
| Горания<br>шена стана<br>шена стана<br>шена ста |
|                                                                                                    |
| <b>一</b><br>正件背面                                                                                                    |
| 手持证件照片                                                                                                    |
| ✓ 我已阅读并同意《诚信告知书》<br>请按照要求进行照片上传,审核不合格会<br>影响立案成功率                                                                                                    |
| 上一步下一步                                                                                                    |

填写立案基本信息

此时会切换至"立案基本信息"界面,当事人需选择案件类型、法院、常用 案由并填写诉讼标的金额(诉讼标的金额填写完成后,系统会自动算出建议诉讼 费),以上信息填写完成后点击下一步(点击上一步则返回至上一界面)

| 案件类型:    | 民事 ~      |
|----------|-----------|
| *法院:     | 北京市高级人民法~ |
| *常用案由:   | 物业服务合同纠约~ |
| *诉讼标的金额: | 235       |
|          | 建议诉讼费25元  |
| 上一步      | 下一步       |

填写原被告及代理人信息

此时跳转至原被告及代理人信息填加界面,可添加原被告"非法人组织""法 人""自然人"信息及代理人信息

| 请您认真核对当事人信息,如有错误 | 您可以点击下方名称进行修改。 |
|------------------|----------------|
| 原告 非法人组织         | 法人 自然人         |
| 被告 非法人组织         | 法人 自然人         |
| 代理人              | 添加             |
| 上一步              | 下一步            |
|                  |                |

填写非法人组织信息

点击原告"非法人组织"会弹出非法人组织信息填写界面,其中带"\*"的 为必填项,输入必填项,点击继续添加,可继续添加非法人组织信息,点击保存, 即可添加成功

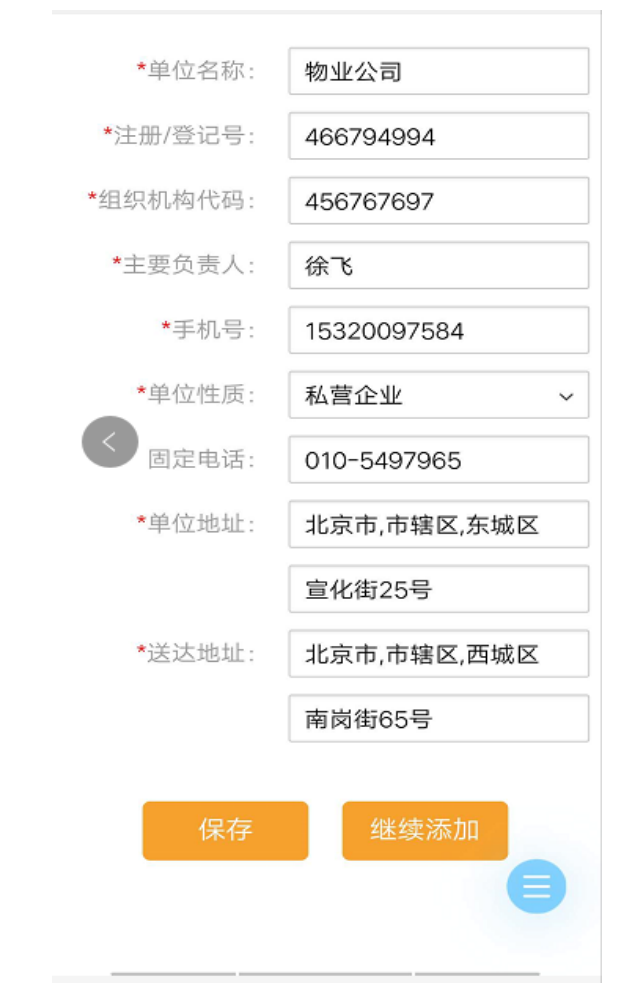

填写法人信息

点击原告"法人"会弹出法人信息填写界面,其中带"\*"的为必填项,输 入必填项,点击继续添加,可继续添加法人信息,点击保存,即可添加成功

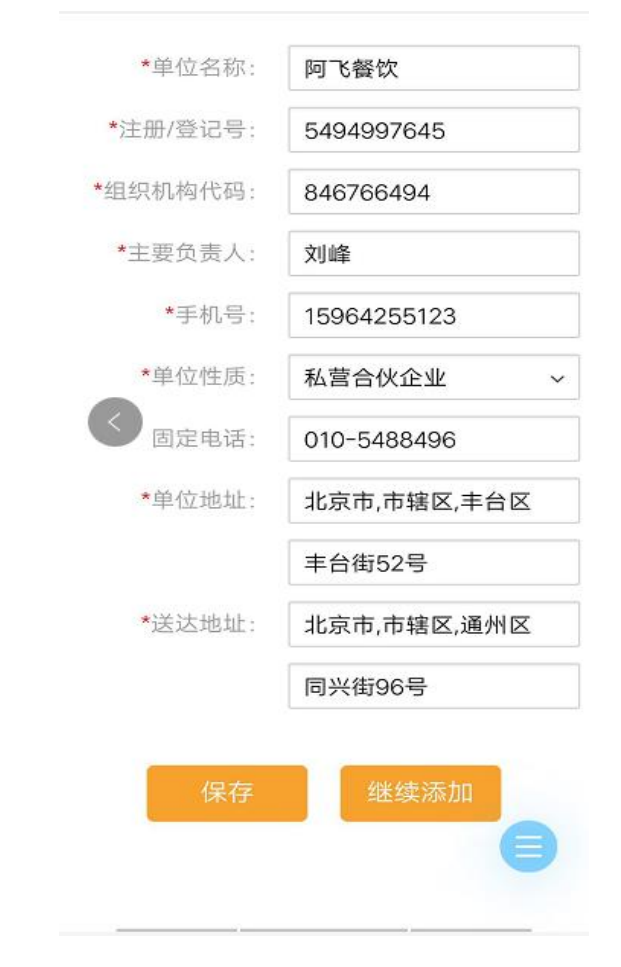

填写自然人信息

点击原告"自然人"会弹出自然人信息填写界面,其中带"\*"的为必填项, 输入必填项,点击继续添加,可继续添加自然人信息,点击保存,即可添加成功

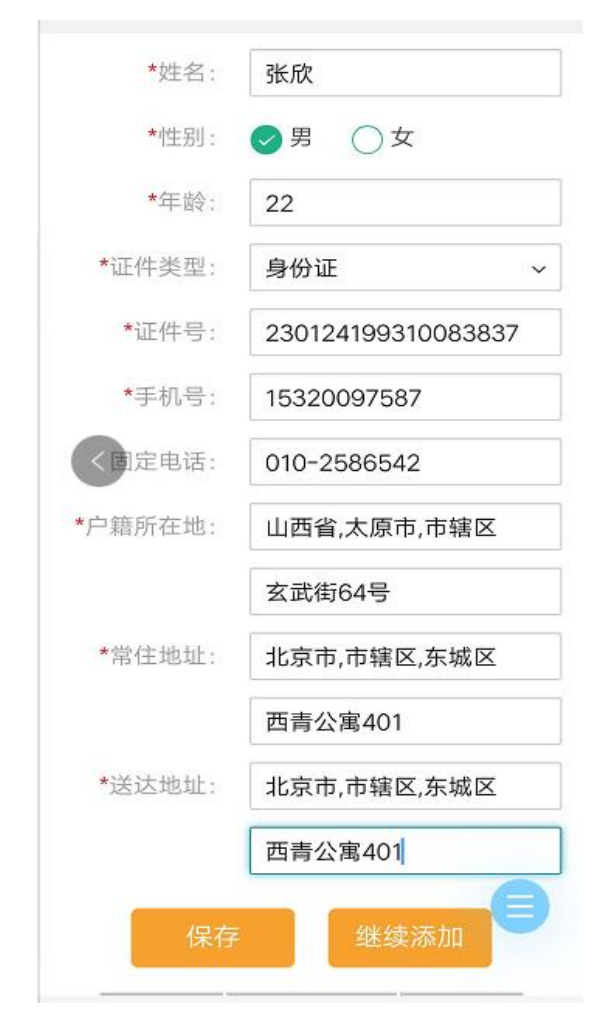

# 填写代理人信息

按照添加原告信息的方式添加被告信息,被告信息添加完成后,点击"代理 人-添加"添加代理人信息(若无代理人可不添加直接点击下一步),此时会跳转 至代理人信息添加界面,其中带"\*"的为必填项,输入必填项,点击继续添加, 可继续添加代理人信息,点击保存,即可添加成功

| *代理人姓名: 刘峰<br>*性别:       |    |
|--------------------------|----|
| *性别: 🥥 男 🔵 女             |    |
|                          |    |
| *证件类型: <b>身份证</b>        | ~  |
| *证件号: 2301241864235118   | 07 |
| *执业证件号: 5484894994979794 | 49 |
| *手机号: 15320097587        |    |
| *所在律所: 华中律师事务所           |    |
| *固定电话: 010-2484997       |    |

代理人添加完成后,点击"下一步"(点击上一步则返回至上一界面)

添加诉讼材料

此时界面会跳转至"添加诉讼材料"界面,界面可上传资料照片,点击添加 按钮可添加材料项,并且可上传对应材料的照片,点击删除可删除该材料,如果 原告存在"自然人",那么必须上传证件照片,此时界面会自动生成上传证件照 的位置,材料照片上传完成后,点击下一步(点击上一步则返回至上一界面)

|      | 张欣      |                               |
|------|---------|-------------------------------|
|      |         | 10, 00, 100 100<br>59-559-558 |
| 起诉书  |         |                               |
| -    |         |                               |
| 其它资料 |         | 添加                            |
| 材料   |         | 删取                            |
| 材料类型 | 请选择材料类型 | ~                             |
| 上传材料 |         |                               |
|      |         |                               |
|      | 上一步 下-  | 一步                            |
|      |         | -                             |
|      |         |                               |

添加代收人

1、此时界面会切换至"添加代收人"界面,在界面中可以选择受送达人(可 选择的受送达人为原告,点击该原告,会弹出相应的原告信息),同时点击"添 加代收人"可进行代收人信息填写并添加,选择并添加完成受送达人及代收人信 息后点击"下一步"(点击上一步则返回至上一界面)

| ♂ 当事人信息· | -张欣            | ~ |
|----------|----------------|---|
| ○ 当事人信息· | -徐飞            | ~ |
| ) 当事人信息  | -物业公司          | ~ |
| 代收人信息    | E.             |   |
| <   姓名   | 刘雨             | 圓 |
| 常住地址     | 北京市,市辖区,朝阳区    |   |
| 详细地址     | 宣化街22号         |   |
| 手机号      | 15613425785    |   |
| ;        | 添加代收人<br>步 下一步 | 8 |

2、此时界面会弹出"送达地址确认书",勾选"送达地址确认",界面会自动切换至"立案信息确认"界面

# 送达地址确认书

人民法院对受送达人填写送达地址确认书的告知 事项

根据《中华人民共和国民事诉讼法》、《中 华人民共和国行政诉讼法》和最高人民法院《关 于适用简易程序审理民事案件的若干规定》、

《关于执行<中华人民共和国行政诉讼法>若干 问题的解释》《关于以法院专递方式邮寄送达民 事诉讼文书的若干规定》等相关法律、司法解释 的规定:

一、当事人起诉或者答辩时应当向人民法院 提供或者确认自己准确的送达地址,并填写送达 地址确认书。当事人拒绝提供的,将可能承担不 利后果。

二、因受送达人自己提供或者确认的送达地 址不准确、拒不提供送达地址、送达地址变更未 及时书面告知人民法院、受送达人本人或者受送 达人指定的代收人拒绝签收,导致诉讼文书未 能被送达人实际接收的,文书退回之日视为送达 之日。

送达地址确认:我已阅读了人民法院当事人 填写送达地址确认书的告知事项,并保证下述送 达地址是准确的、有效的。

立案信息确认

"立案信息确认"界面存在之前填写过原被告、案件基本信息、诉讼材料照 片、送达人及代收人信息,当事人对立案信息进行确认后,在签字栏中进行签名, 点击重新签名可删除当前签名并可重新进行签名,签名完成后点击下一步(点击 上一步则返回至上一界面)

21

| 当事人信息                                                                                                    | 姓名: <b>张欣</b><br>联系方式,15561755712              |
|----------------------------------------------------------------------------------------------------|------------------------------------------------|
| 原告信息:                                                                                                    | 地址:北京市,市辖区,东城区,海韵苑公寓301                        |
| 初业公司;                                                                                                    | 微信:                                            |
| 阿飞餐饮;                                                                                                    | 电于邮相:                                          |
| 张欣;                                                                                                    | 代收人信息:                                         |
| 被告信息:                                                                                                    |                                                |
| 桂中科技;                                                                                                    | 姓名: <b>刘雨</b>                                  |
| 案件基本信息                                                                                                    | 联系方式: 15613425785     地域     北京市市線区 朝阳区 宮水街228 |
| 法院:北京市高级人民法院<br>案件类型:民事                                                                                                    | 确认并签字:                                         |
| 案由:物 <b>业服务合同纠纷</b>                                                                                                    | 1.1.1.                                         |
| 诉讼材料                                                                                                    | FR STZ                                         |
| 证件照片                                                                                                    | 612115                                         |
| 张欣                                                                                                    |                                                |
| A - RHA<br>- C - RHA<br>- C - RHA<br>- | 重新签名                                           |
| 起诉书                                                                                                    | 上一步                                            |

# 提交立案

1、此时界面会切换至提交立案界面,点击"网上立案"会出现"确认提交 立案信息"弹窗,点击确定,提交成功,点击取消关闭弹窗(点击上一步则返回 至上一界面)

| ++===0; #,  ",  717B/s ♥ ७ (1) ⓒ i❶ŧ89%                                         | 您好,您未进行访客登记无法使用窗口  |
|---------------------------------------------------------------------------------|--------------------|
| 如果您在管辖法院现场,窗口立案人数<br>较多时,可在通过访客登记后,点击窗<br>口立案提交立案信息,等待窗口叫号,<br>到立案窗口提交立案材料进行立案。 | <b>立案。</b><br>窗口立案 |
| 窗口立案                                                                            | 确认提交您的立案信息吗?       |
| 如果您不在法院,可点击网上微信预约<br>立案,提交立案信息后,法院会通过短<br>信通知您审核结果,您也可以登录审判<br>信息网查询。<br>微信预约立案 | 取消 确定              |
|                                                                                 | 上一步                |

2、提交成功后会存在提交成功提示信息,同时在历史记录中会存在该立案记录。

# 三.我要立案-窗口快速立案

当事人根据案情填写案由、标的金额、原被告及代理人信息后,即可一键生成带有立案信息的二维码,在窗口立案时将二维码提供给立案法官扫描进行快速 立案。

登录

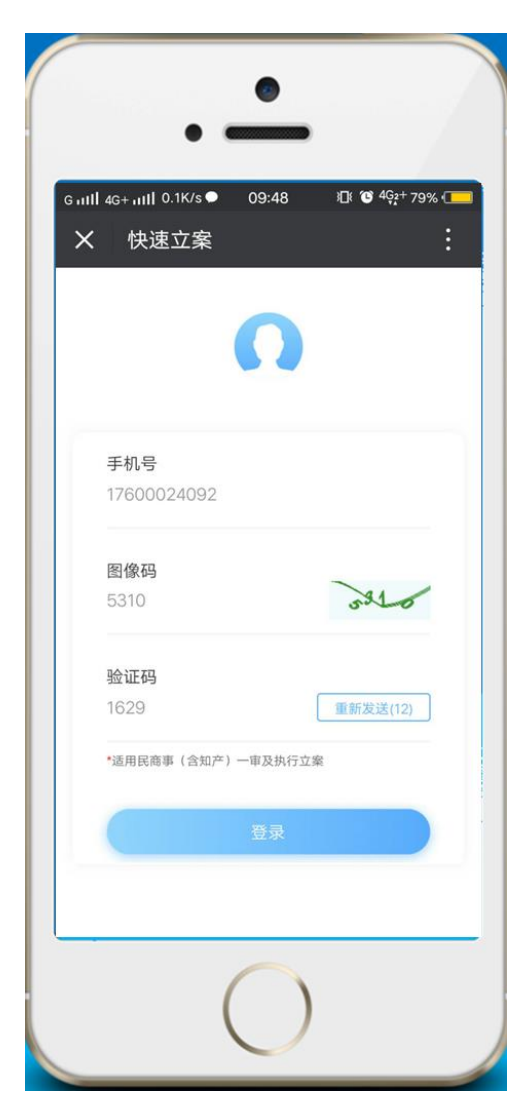

扫码:当事人在大厅通过微信端扫描快速立系统的二维码则进入上图登录界

面,用户输入手机号获取二维码即可。

添加案件基本信息

| く 快速立  | ·家<br>··家       | :    |
|--------|-----------------|------|
| 案件基本信息 |                 |      |
| 案件类型   | 民事              | •    |
| 案 由    | 请选择             | *    |
| 诉讼标的金额 | 请输入             | 元    |
| 原告     |                 | G    |
| 被告     |                 | G    |
| 第三人    |                 | G    |
| 代理人    |                 | Ę    |
|        | 生成二维码           |      |
| 点击"生   | 成二维码"操作后系统自动生成。 | 可供立案 |

如图添加案件基本信息,案件类型、案由、诉讼标的金额。

# 添加诉讼人信息

|          | /s 16:20 10<br>客               | ************************************** | C C C C C C C C C C C C C C C C C C C | g auli 4g+ auli 0K/s 16:26 10 10 49;+95%<br>★ 添加原告 |
|----------|--------------------------------|----------------------------------------|---------------------------------------|----------------------------------------------------|
| 案件基本信息   | *                              | •                                      |                                       | 添加原告<br>当事人类型 自然人 法人 非法人组织                         |
| 案件类型     | 民事                             |                                        | 1                                     | *姓 名 请输入                                           |
| 案 由      | 请选择                            |                                        |                                       | *性别 (男) 女                                          |
| 诉讼标的金额   | 请输入                            | 元                                      |                                       | 年 龄 请输入                                            |
|          | 都考诉讼费用: 0元 根据容<br>动计算出预计要交的诉讼费 | 填写的标约,系统会自<br>用。                       |                                       | •证件类型 居民身份证                                        |
|          |                                |                                        |                                       | *证件号 请输入                                           |
| 原告       |                                | Ð                                      |                                       | 户籍地址 请选择                                           |
|          |                                |                                        |                                       | 详细地址 街道,楼牌号等                                       |
| 被告       |                                | <b>₽</b>                               |                                       | 是否微信送达 是 香                                         |
|          |                                |                                        | 点击添加原告,跳转                             | 联系方式                                               |
| 第三人      |                                |                                        | 至填写信息详情页面;                            | *手 机 号 请输入                                         |
| 42-200 L |                                |                                        |                                       | 前 箱 请输入                                            |
| TURE     |                                | GF                                     |                                       | ○ ○ 号 请输入                                          |
|          |                                |                                        |                                       | * 59:18:18:18:18:18:                               |
| ſ        | 生成二维码                          |                                        |                                       | 空运动动动 磷透绿                                          |
| A5. 51   | 北二鄉府"操作后系统自动生成1                | 可供立案                                   |                                       | R210 (227)                                         |
| 法官的      | 日码使用的二维码信息、请点击:                | 2.4                                    |                                       |                                                    |

添加原告信息,受送达地址可添加多个,星号标识为必填项

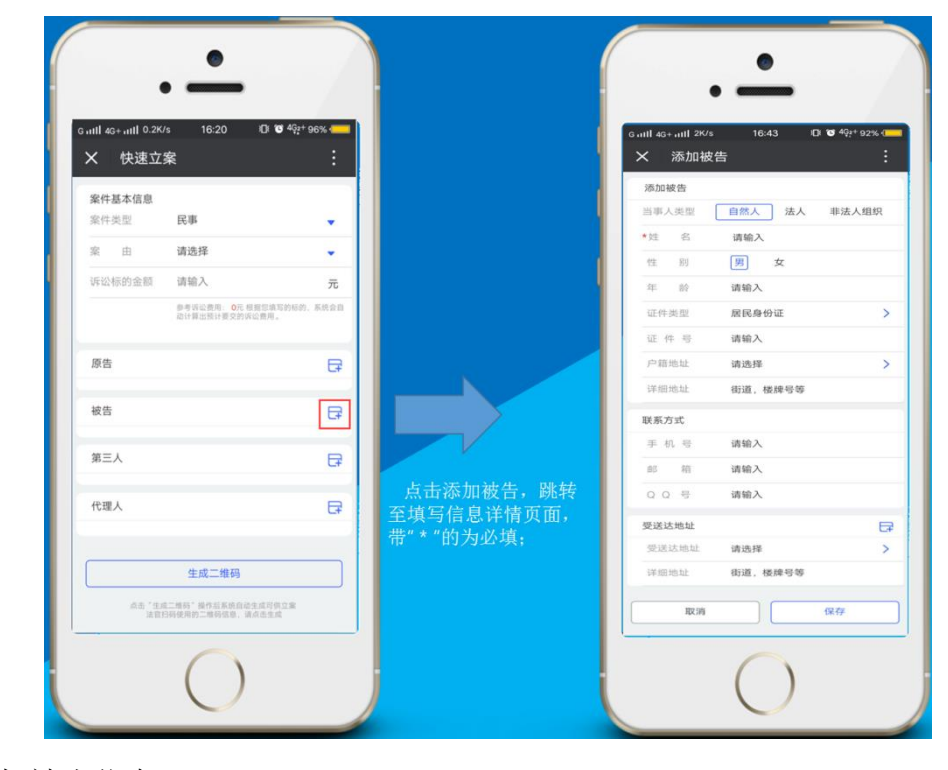

添加被告信息。

| K 快速立案                                | 1 <b>0</b> 44. 90%               | Guill 4G+ut∏ 0K/s 16:54 D ♥ 4g+1<br>× 添加第三人 |
|---------------------------------------|----------------------------------|---------------------------------------------|
| 中开关中国                                 |                                  | 济加第三人                                       |
| 案件类型 民事                               | · · · ·                          | 当事人类型 自然人 非法人                               |
| 家 由 请洗择                               |                                  | *姓 名 请输入                                    |
| 252015205-0-05 28203                  |                                  | 性别男女                                        |
| (************************************ | <b>π</b>                         | 年 於 请输入                                     |
| 动计算出预计模交的诉                            | 38.6-4 915/1051。18.65至18<br>公费用。 | 证件类型 居民身份证                                  |
|                                       |                                  |                                             |
| 原告                                    |                                  | 户前地址 请选择                                    |
| 被告                                    |                                  | 详细地址 街道, 楼牌号等                               |
|                                       |                                  | 联系方式                                        |
| 第三人                                   | B                                | 手机号 请输入                                     |
|                                       |                                  | 部 箱 请输入                                     |
| 代理人                                   | <b>₽</b>                         |                                             |
|                                       |                                  | 点击添加第三人,跳 * <sup>要送达地址</sup>                |
|                                       |                                  | 转至填写信息详情页面, 每次 648 648                      |
| 生成二维码                                 |                                  | 带"*"的为必填;                                   |
| 点击"生成二维码"操作后系统自动                      | 主成可供立案                           | 取消 保存                                       |

添加第三人信息。

| X 快速立案                       | :                    | ▲           |  |
|------------------------------|----------------------|-------------|--|
| 案件基本信息                       |                      | 添加代理人       |  |
| 案件类型 民事                      | •                    | * 选择原告 张三   |  |
| 案 由 请选择                      | ÷                    | *代理类型 诉讼代理人 |  |
| 诉讼标的金额 请输入                   | 元                    | *代理人类型 执业律师 |  |
| 參考诉讼费用: 0元 根质<br>动计算出预计要文的诉讼 | 4空境写的标的、系统会自<br>1费用, | * 代理人姓名 请输入 |  |
|                              |                      | *性别 男女      |  |
| 原告                           | <del>[]</del>        | * 证件类型 请选择  |  |
| 被告                           | Ę                    | *证件号 请输入    |  |
|                              |                      | * 执业证号 请输入  |  |
| 第三人                          |                      | * 所在律所 请输入  |  |
| 代理人                          | ₽                    | 联系方式        |  |
|                              |                      | *手 机 号 请输入  |  |
| 生成二维码                        |                      | 固定电话 请输入    |  |
| os 'sg-mil' Bellinges        | 建可供立案                | 点击添加代理人系统   |  |

添加代理人信息。

添加要素表信息

如图,提交时系统会提示是否需要添加要素信息,当事人选择填表则进入要素表信息页面。

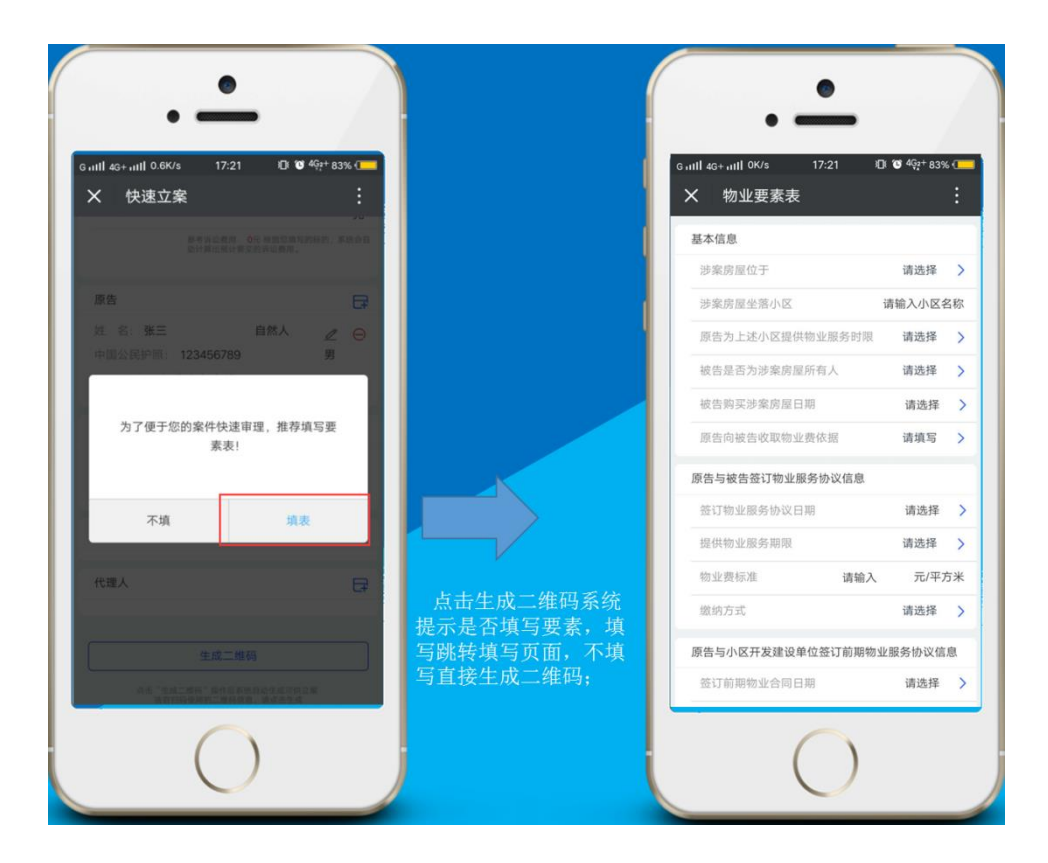

生成二维码

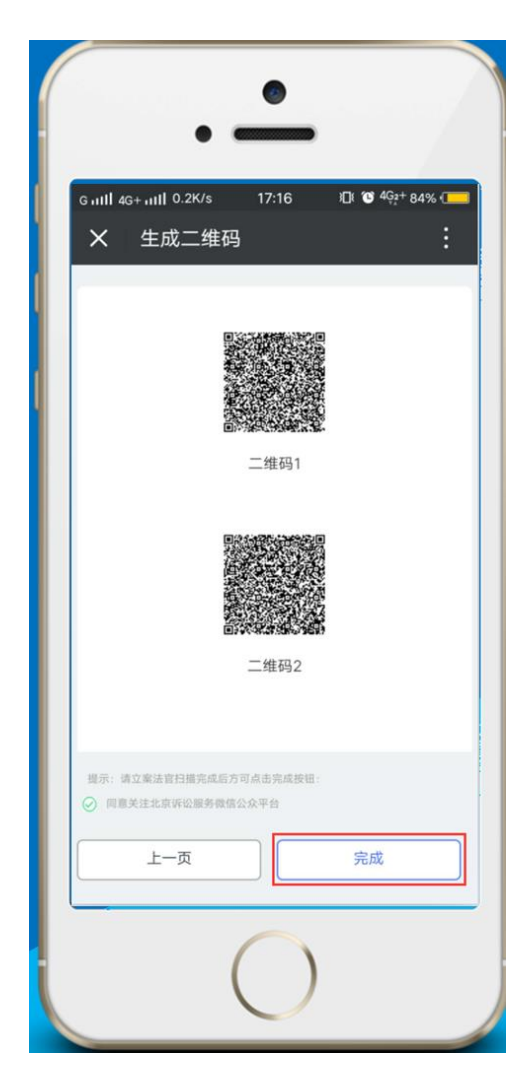

二维码生成后,在立案时出示二维码给立案法官进行扫描,扫描完成后方可 点击完成操作,未扫描的二维码请不要关闭或退出系统,如需退出页面,请截取 所有二维码放大图片。

#### 四.我要立案-立案指引

为社会公众提供了北京市各法院的基本概述、接待时间、联系方式、管辖范 围、办公地点等信息,方便当事人进行立案申请和咨询。

点击"我要立案",选择"立案指引"点击确定进入立案指引页面,选择想要了解的法院,点击法院名称,可以查看相应的介绍。如下图

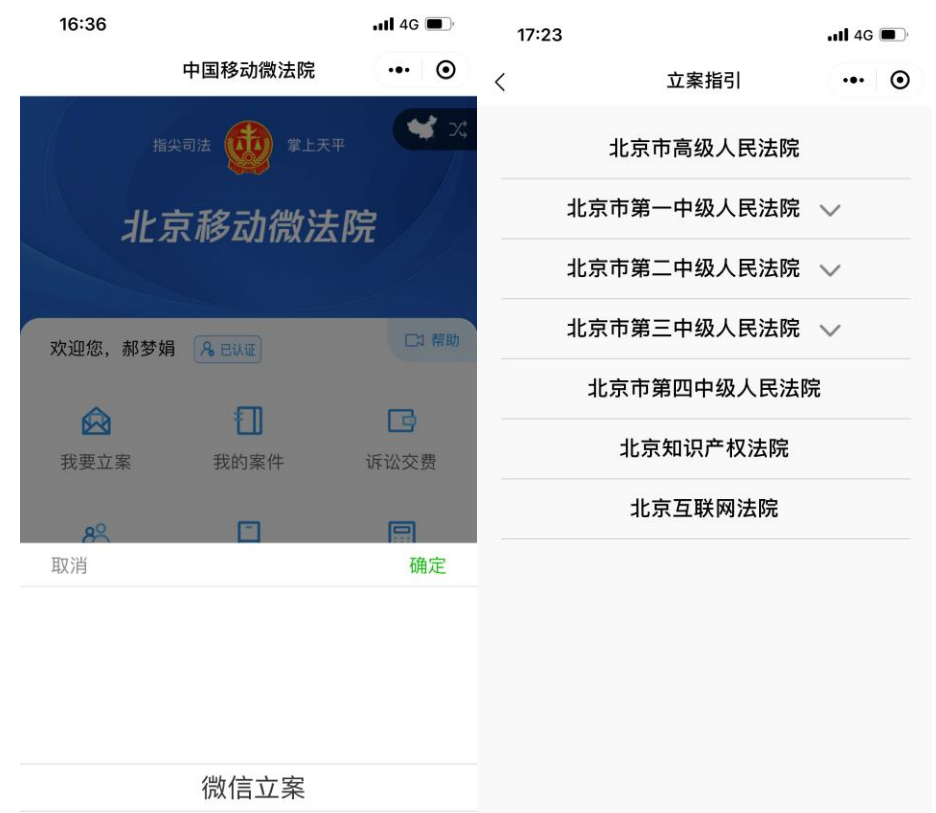

窗口快速立案 立案指引

|   | 17:23 |  |
|---|-------|--|
| < |       |  |

```
立案指引 ••• ④
```

# 北京市高级人民法院

#### 法院概述

北京市高级法院办公区分为两部分,分别为院机关及 北京法院人民来访接待室。院机关由主楼及立案楼两 部分组成,前来开庭的当事人由院西南门传达室进入 主楼法庭;前来立案以及寻求诉讼服务的当事人由院 东南门进入立案大厅及诉讼服务大厅。

院机关工作时间:

西南门传达室接待时间: 周一至周五 上午9:00-11:30;下午1:30-5:45

立案、诉讼服务接待时间: 周一至周四 上午9:30-11:30;下午1:30-4:30

北京法院人民群众来访接待站 接待时间: 周一、周二、周四、周五 上午8:30-11:00;下午1:30-3:30

立案咨询电话: 8526 8511 诉讼服务电话: 12368 总值班室电话: 8526 8123(非工作时间拨打)

#### 管辖范围

北京市高级人民法院受理在本市有重大影响的第一审 刑事、民事案件,本市重大、复杂的第一审行政案

## 五.我的案件-调解案件

小程序第二个模块为"我的案件",该模块分为"调解案件"、"审判案件"、 "执行案件",先介绍调解案件功能。

点击"我的案件",选择"调解案件"点击确定之后进入调解案件页面,如 下图:

| 17:51 🕇             |                                 | •11 4G 🔳         |
|---------------------|---------------------------------|------------------|
|                     | 中国移动微法院                         | ••• •            |
| <sup>指尖</sup><br>北京 | <sup>■法</sup> ∰ <sup>₩⊥天平</sup> | <b>**</b> ス<br>況 |
|                     |                                 |                  |
| 欢迎您,郝梦娟             | A eilie                         | □7 帮助            |
|                     | 1                               | G                |
| 我要立案                | 我的案件                            | 诉讼交费             |
| 80                  |                                 |                  |
| 取消                  |                                 | 确定               |

| 调解案件 |  |
|------|--|
| 审判案件 |  |
| 执行案件 |  |

当事人可以查询到本人涉及的调解案件,并通过案号下钻查看到案件基本信息、承办人、调解期限、调解结果等。

| 17:32                               | ul 🗢 🔳         | 17:50  |           | all 4G 💽     |
|-------------------------------------|----------------|--------|-----------|--------------|
| × 我的调解案件                            |                | ×      | 调解案件信息    |              |
| Q搜索当事人、调字号和调解法                      | 去官             | 🔋 调    | 解信息 📄 基础信 | 息            |
| 王欣与薛山物业服务合同纠纷一案<br>2019年二中调字第10号    | (III)\$2(+= a) | 调解信息   |           |              |
| 北京市第二中级人民法院                         | VIJN+ SED X    | 调字号    | 2019年二中前  | 凋字第109号      |
| ■ 王欣与李家期物业服务合同纠纷一.<br>2019年二中调字第21号 |                | 调解开始日期 | 2019-06-  | 15 14:54:22  |
| 北京市第二中级人民法院                         | 间醉范米           | 调解结束日期 | 2019-06   | -15 16:12:44 |
| 王欣与吴强农村房屋买卖合同纠纷.                    |                | 经办法院   | 北京市第二中    | 习级人民法院       |
| 北京市第二中级人民法院                         | 调解结束           | 调解法官   |           | 左峰           |
| 王欣与蒸蒸日上借款合同纠纷一案                     | $\bigcirc$     | 调解方式   | ñ         | 亍业组织调解       |
| 北京市第二中级人民法院                         | 调解结束           | 调解人    |           | 徐大圣          |
| 王欣与张榛物业服务合同纠纷一案                     | $\bigcirc$     | 调解结果   |           | 调解成功         |
| 2019年二中调字第66号<br>北京市第二中级人民法院        | 调解结束           |        |           |              |
| 王欣与汤甜异议登记不当损害责任.                    |                |        |           |              |
| 2019年二中调字第52号<br>北京市第二中级人民法院        | 调解结束           |        |           |              |
| 唐苗与华宇信息等劳动争议一案                      | $\bigcirc$     |        |           |              |
| 2019年中调子第55号<br>北京市第二中级人民法院         | 调解中            |        |           |              |

# 六.我的案件-审判案件

当事人可以查询到本人涉及的审判案件,并通过案号进入案件空间,查看案件详情、发送位置等,以及和法官通过文字、语音和图片方式进行沟通交流。

点击我的案件, 弹出对话框如图。

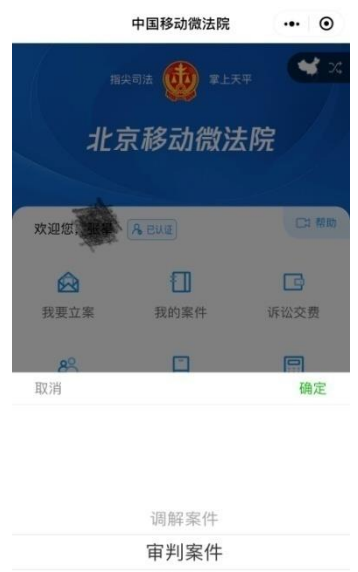

执行案件

点击"审判案件",进入审判案件列表。

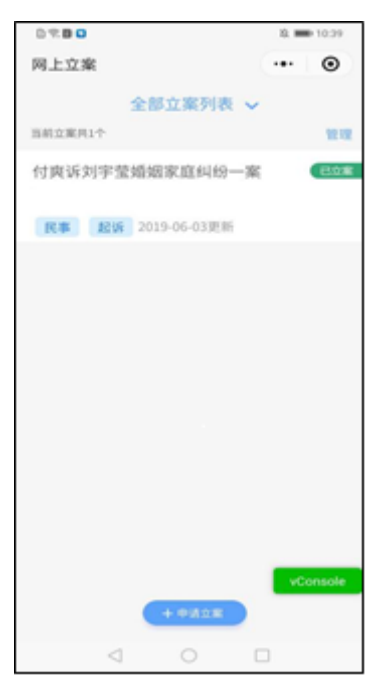

案件列表

当事人(或代理人)在主页点击"我的案件"按钮,进入所承办案件列表页, 在"我的案件"页面可进行案号、名称、原被告等字段的模糊搜索,并可进行未 结和已结案件的分类查阅。通过点击屏幕右侧下拉按钮选择案件排序方式。

图为未结案件列表。

| 下午5:27                       | 11 <del>(</del>              | Ð      |
|------------------------------|------------------------------|--------|
| く 我的案件                       |                              | •      |
| Q. 搜索                        |                              |        |
| 未結                           | 已结                           |        |
| 案件列表                         |                              | $\sim$ |
| (2019) 拍俠<br>強調与國時财产保全       | .) <del>9</del>              | >      |
| (2019) 民初、<br>那語和評批志造人格在     | <b>号</b><br>风料粉一案            | >      |
| (2019) 民初、<br>於重要将林某合同、法     | . 号<br>印管理、不当得利纠纷一案          | >      |
| (2019) 民初:<br>那馬和哥孙明人格权的     | - <b>号</b><br>11년一室          | >      |
| (2019): 民初<br>王振将南宁宁真暗州      | <b>号</b><br>8一家              | >      |
| (2019) 行初<br>称文排诉长春市南关(      | 号<br>2民生服务中心认为使犯*******经营自   | >      |
| (2019) 行行审<br>市南关区民生服务       | <b>号</b><br>例中心申请陈文师行改非诉案由一案 | >      |
| (2019) 行审<br>市行政一号申请!        | ₿<br>貫質行改非诉案由一案              | >      |
| (2019) 一民初<br>王昭は12511年1月11日 | 号 vConsol                    | e      |
| =                            | 0 <                          |        |

图为已结案件列表。

| 下午4:03 |        | ::::: 4Ga 🚥 |
|--------|--------|-------------|
| く 我的案件 |        | ••• •       |
| Q 搜索   |        |             |
| 未结     |        | 已结          |
| 案件列表   | 您的案件为空 | vConsole    |
|        |        | <           |

如图,点击搜索输入框可进行案号、名称等字段的模糊搜索。

| 下午4:16                                                       | F4:16 🖬 4G. ( |    |
|--------------------------------------------------------------|---------------|----|
| く 我的案件                                                       |               | •  |
| Q, 5                                                         |               | 0  |
| *45                                                          | 已结            |    |
| 案件列表                                                         |               | 14 |
| (2019) 二民初 5号<br>并主要将于某意民间度很问题一章                             |               | >  |
| (2019) 民初: 号<br>新新和英孙明人制权共同一章                                |               | 2  |
| (2019) 民初:号<br>主要听起版东劳动争议、人事争议一章                             |               | 2  |
| (2018) :民初: 号<br>11月17日日本日本日本日本日本日本日本日本日本日本日本日本日本日本日本日本日本日本日 |               | 5  |
| (2018) 民初1号<br>#冷切目的人地区网络一面                                  |               | 2  |
| (2018) 民初 号<br>林1県林2月幼争议、人事争议一章                              |               | ŝ  |
| (2017) <sup></sup> 民初 号<br>123-87789合用从初一章                   |               | 3  |
| (2017)民初_1号<br>45353第3453535人根权纠纷一重                          |               | >  |
| (2017)民初 ;号                                                  | -vConsol      | •  |
| = 0                                                          | <             |    |
掌上法庭消息页面

在我的案件页面点击具体案件可进入掌上法庭页面,如图。 在此界面,可以发送文字、图片、语音进行案件沟通。

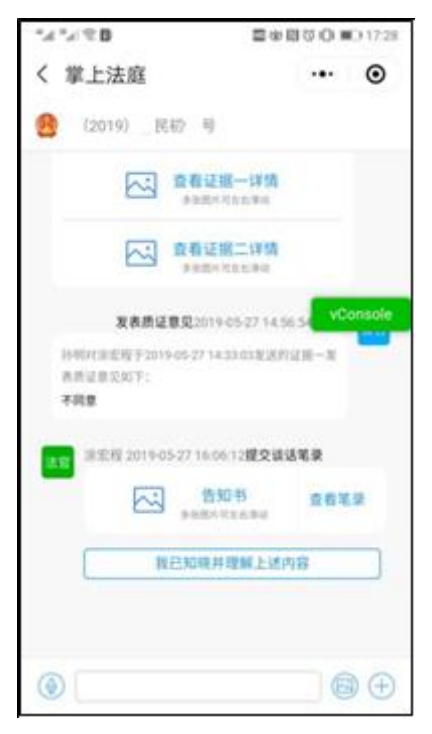

当事人审判页面功能

点击掌上法庭页面右下角的加号,可进入当事人(或代理人)的功能页面。 如图,为点击加号弹出选项页。

| く 掌上法庭<br><u> き</u> (2019) 民初 号            |                        | 0  |
|--------------------------------------------|------------------------|----|
| 🙆 (2019) 民初号                               |                        | -  |
|                                            |                        |    |
| 計測対決定程于2019-05-27-14<br>表示证意见和下:<br>www.ww | 33.03家送行记服一里           | -  |
| 2019                                       | -05-27 19:51:18 孙朝     | 83 |
|                                            | . weake                |    |
| 1                                          | 1 Inclusion<br>p parts |    |
| ۱                                          | 6                      | •  |
|                                            | (122)                  |    |
| i= 0                                       | 0                      |    |
| 第件证明 新闻合规                                  | 服系备方                   |    |

案件详情

案件详情页面包括基本信息、案件主体等,默认展示基本信息。 如图所示,为案件基本信息页面。

| Ld X            | © ₩ 10 20.40            |
|-----------------|-------------------------|
| く 案件详情          | ·•· •                   |
| 基本信息            | 案件主体                    |
| 案号              | (2019) 民初( 3号           |
| 案由              | 合同纠纷                    |
| 立案日期            | 2019-04-01 15:52:48.000 |
| 审判成员            |                         |
| 助理审判员           | 间纪钟                     |
|                 |                         |
| $\triangleleft$ | 0                       |

案件主体页面,点击案件主体,可展示当事人和代理人的信息。

| <sup>46</sup><br>11-11  ▼ |               |   | ③ ③ ■ 20:40 |
|---------------------------|---------------|---|-------------|
| く 案件详情                    | <u>ま</u><br>月 |   | ••• •       |
| 基本信                       | 息             |   | 案件主体        |
| 当事人信息                     |               |   |             |
| 身份                        | 姓名/名          | 称 | 联系方式        |
| 被告                        | 柏惠            |   | 15630131769 |
| 第三人                       | 刘雪君           |   | 17319013309 |
|                           | 1             | 0 |             |
| <                         | 3             | 0 |             |

联系各方

联系各方页面可向法官私信发送文字、图片、语音、视频等消息。

如图所示,为联系各方页面。

| ••••• WeChat <del></del> 夺 | 14:53 | 100%  | • |
|----------------------------|-------|-------|---|
| <                          | 私信聊天  | ••• @ | • |
| 发文字                        |       |       |   |
| 请填写                        |       |       |   |
| 发语音                        |       |       |   |
|                            |       |       |   |
| 发图片 (每次最多)                 | 上传9张) | 上传初   | 颐 |
| +                          |       |       |   |
| 原告                         |       |       |   |
| 原审                         | 原告    |       |   |
| 被告                         |       |       |   |
| 原审                         | 波告    |       |   |

发送位置

如图,点击发送位置,当事人(或代理人)可以向所有案件参与人发送位置 信息。

| $0  \mathcal{P} \mid_{\mathbf{k}^n} \mid_{\mathbf{k}^n}$ | 5 @ @ @ @            | Q ICI NO 17:32        |
|----------------------------------------------------------|----------------------|-----------------------|
| < 位置                                                     |                      | Q<br>完成               |
|                                                          |                      | min me -              |
| neresta 😡                                                | 0                    |                       |
| a sus                                                    | 5849<br>00669<br>0   | 用山田 长有五十<br>安中王城 行英地站 |
| 9<br>11日<br>日 田本存卫生大国<br>「本英格<br>〇                       | 居然之家                 |                       |
| 全季酒店(国际会剧                                                | 暖中心店)                | ۲                     |
| 全季酒店(国际会展<br>吉林省长春市二道区(                                  | 展中心店)<br>山台大街8号      |                       |
| 居然之家(赛德店)                                                |                      |                       |
| 吉林省长春市二道区东                                               | 《南湖大路与仙台》            | 街交汇。                  |
| 长春尚健运动体验<br>吉林语长春市二道区(                                   | <b>馆</b><br>山台大街948号 |                       |
| 赛德广场<br>吉林省长春市二道区东                                       | 医陶湖大路与仙台关            | 街交汇处                  |

## 七.我的案件-执行案件

点击我的案件,弹出对话框如图。

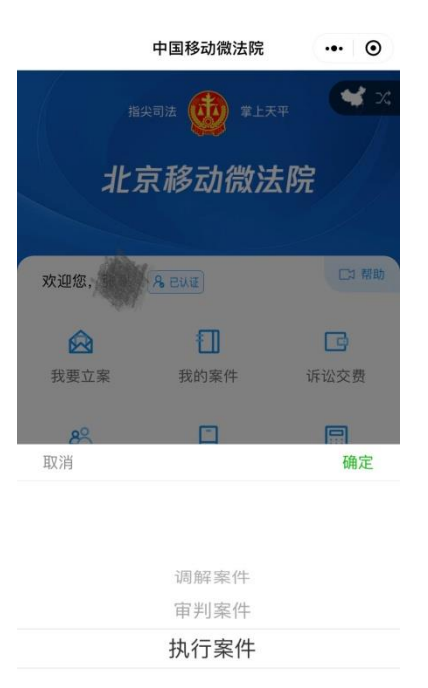

点击"执行案件",进入执行案件列表。

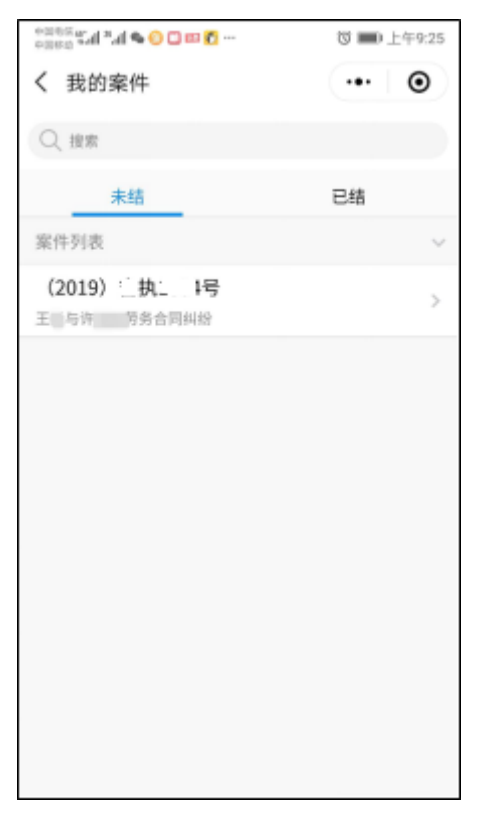

案件列表

当事人在主页点击"执行案件"按钮,进入我的案件列表页,在"我的案件" 页面可进行案号、名称等字段的模糊搜索,并可进行未结和已结案件的分类查阅。 通过点击右侧下拉按钮按照立案时间进行排序。

未结案件列表。

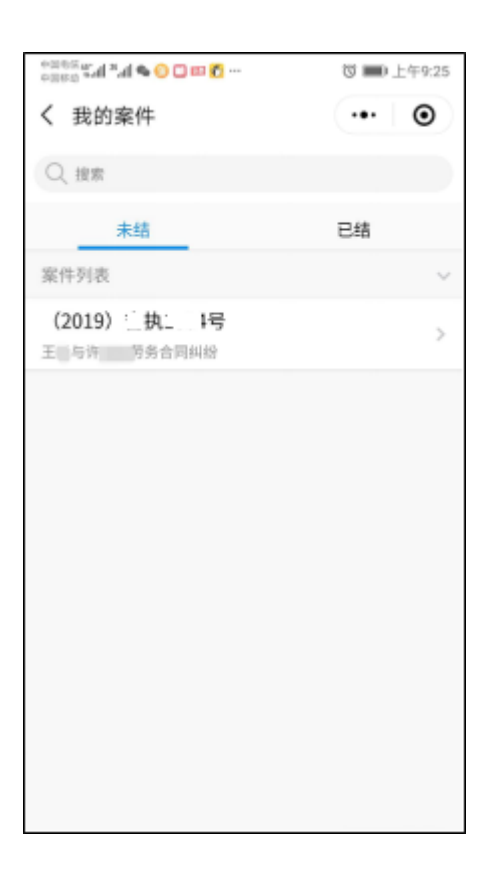

已结案件列表。

| 中国联通41.111 801B/s |        | ⓒ 涂 ♀ ℓ⁄2 11:07 |
|-------------------|--------|-----------------|
| く 我的案件            |        | •• •            |
| ○ 搜索              |        |                 |
| 未结                | _      | 已结              |
| 案件列表              | 您的案件为空 | 立案时间♀           |
|                   |        | vConsole        |
| ~ <               | 0      |                 |

如图,点击搜索输入框可进行案号、名称等字段的模糊搜索。

| 中国联通 <b>型加</b> 1.63K/s |                   | 🛛 🎎 🔿 🎟 11:08 |
|------------------------|-------------------|---------------|
| く 我的案件                 |                   | ••• •         |
| Q 王扬                   |                   |               |
| 未结                     |                   | 已结            |
| 案件列表                   |                   | 立案时间 ♀        |
| (2019) <u></u>         | <b>号</b><br>(4459 | >             |
|                        |                   |               |
|                        |                   |               |
|                        |                   |               |
|                        |                   |               |
|                        |                   |               |
|                        |                   |               |
|                        |                   | vConsole      |
| ~ <                    | 0                 |               |

掌上法庭消息页面

在我的案件页面点击具体案件可进入掌上法庭页面,如图。 在此界面,可以发送文字、图片、语音进行案件沟通。

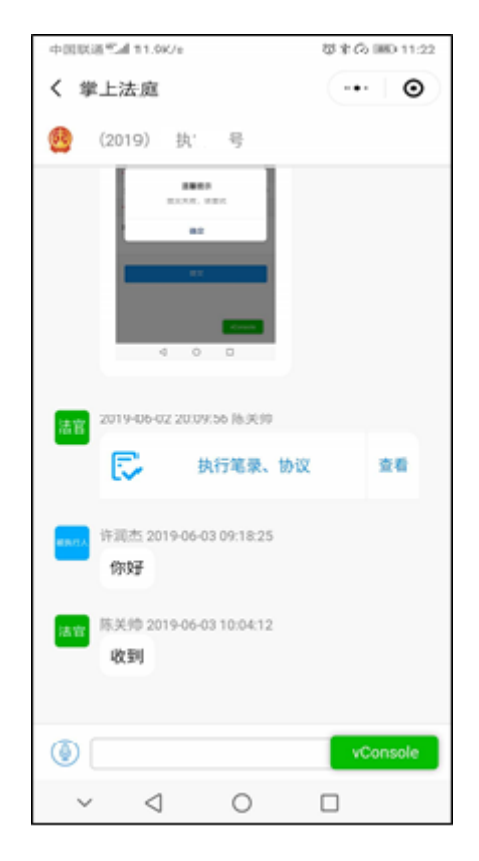

当事人执行页面功能

点击掌上法庭页面右下角的加号,可进入当事人(或代理人)的功能页面, 其中包含案件详情、线索举报、联系各方、发送位置四个功能。

如图,为点击加号弹出选项页。

| < 掌上法<br>(2019) 除 号     | £ ⊙        |
|-------------------------|------------|
|                         | (A)        |
|                         | (S)        |
|                         | vConesie   |
|                         | vConeste   |
|                         | vConsole   |
|                         | vConsole   |
|                         | vConsole   |
|                         | vConsole   |
|                         |            |
|                         |            |
| ۲                       | 8 🕀        |
|                         |            |
| := 😒                    | 0 0        |
|                         |            |
| ACCESS OF A DESCRIPTION | WARD SOUTH |
|                         |            |
|                         |            |
|                         |            |

案件详情

案件详情页面包括案件信息、执行主体等,默认展示案件信息。 如图所示,为案件信息页面。

| 中国职造气机 478B/s                  |                                  | 四米の目 | 0 11:27 |
|--------------------------------|----------------------------------|------|---------|
| く 案件详情                         |                                  | •••  | Θ       |
| (2019) 📕执1                     | 号                                |      |         |
| 案件信息                           | 执行主体                             | 流程   | 节点      |
| ■ 立案信息<br>立案日期<br>案件来源<br>执行案由 | 20190601<br>09_05008-1<br>劳务合同纠纷 |      | ~       |
| 执行依据<br>执行依据文号                 |                                  |      | ~       |
| 执行标的<br>执行标的(金额)               | 1000.00                          |      | ^       |
| 結案信息<br>申请执行标的                 | 1000.00                          |      | ^       |
|                                |                                  | vCor | nsole   |
| $\sim \triangleleft$           | 0                                |      |         |

图为执行主体页面,点击执行主体,可展示申请人和被执行人的信息。

| 中国联通气  | al 80.08/s |           | 0 \$ (A) | ID 11:27 |
|--------|------------|-----------|----------|----------|
| く 案件   | 详情         |           |          | Θ        |
| (2019  | ) 🗂执       | <b>一号</b> |          |          |
| 案件信    | 息          | 执行主体      | 流程       | 节点       |
| 申请执行人  |            |           |          |          |
| 类型:    | 自然人        |           |          |          |
| 姓名:    | 王扬         |           |          |          |
| 证件:    |            |           |          |          |
| 地址:    | 100        |           |          |          |
| 被执行入   |            |           |          |          |
| 类型:    | 自然人        |           |          |          |
| 姓名:    | 许润杰        |           |          |          |
| 证件:    | 100        |           | 81       |          |
| 地址:    | (8)        |           |          |          |
| 被执行人() | (三人)       |           |          |          |
|        |            |           |          |          |
|        | э          | E被执行人(第3  | EA.)     |          |
|        |            |           | vCo      | nsole    |
|        | 4          | 0         | -        |          |
| Y      | 9          | 0         |          |          |

联系各方

联系各方页面可向法官及其他当事人私信发送文字、图片、语音、视频等消息。

如图所示,为联系各方页面。

| 中国联通" <b>编</b> 』13.3B/s |      | ☺ ೫ 🕫 💷 11:41 |
|-------------------------|------|---------------|
| く 联系各方                  |      | •••   ••      |
| 发文字                     |      |               |
| 请填写                     |      |               |
| 发语音(最大时长1分钟             | Þ)   |               |
|                         |      |               |
| 发图片(每次最多上代              | 专9张) | 上传视频          |
|                         |      |               |
| 请选择接收方:                 |      | □发送短信提醒       |
| 法官                      |      |               |
| 法官                      |      |               |
| 被执行人                    |      | vConsole      |
| 许润杰                     |      |               |
| $\sim$ $\triangleleft$  | 0    |               |

如图,私信发送后,可在掌上法庭页面看到标注私信的信息,未选择的案件参与者无法看到该内容。

| 中国联通气机完 0.00K/s                           | (0 8 (2) )             | © 11:49 |
|-------------------------------------------|------------------------|---------|
| く 掌上法庭                                    |                        | 0       |
| 😫 (2019) 政 명                              |                        |         |
| 4 0 0                                     |                        |         |
| ▲ 2019-06-02 20.09:56 那关帅                 |                        |         |
| 其行笔录、世                                    | 512 1                  | 241     |
| 許道杰 2019-06-03 09:18:25<br>\$ <b>15</b> } |                        |         |
|                                           |                        |         |
| NU 2019/06/01 10:06/12                    |                        |         |
| 10019-05-03<br>84/510                     | 11.49:37 王扬<br>: 法官僚关纯 |         |
|                                           | • •                    |         |
|                                           | vo                     | onsole  |
| 0                                         | 6                      | •       |
| ~ d O                                     |                        |         |

发送位置

如图,点击发送位置,当事人(或代理人)可以向所有案件参与人发送位置 信息。

| $0 \gg  \mathbf{k}^n _{\mathbf{k}_i}$                                                        |             | <b>2</b> ⊕8000       | 0 17:32              |
|----------------------------------------------------------------------------------------------|-------------|----------------------|----------------------|
| く 位置                                                                                         |             | C                    | 2 完成                 |
|                                                                                              | 10.83       |                      | MMONE'               |
| 如果快速的历 🚯                                                                                     |             | 0                    |                      |
| a<br>X sum                                                                                   |             |                      | 市山湖 长春五十<br>与東城 日東城3 |
| 20<br>10<br>10<br>15<br>15<br>15<br>15<br>15<br>15<br>15<br>15<br>15<br>15<br>15<br>15<br>15 | 东部快速图       | 居然之家                 |                      |
| 全季酒店(国际会                                                                                     | 展中          | 中心店)                 | ۲                    |
| 全季酒店(国际会<br>吉林省长春市二道区                                                                        | 展中          | <b>中心店)</b><br>(大街8号 |                      |
| 居然之家(赛德店                                                                                     | 5)          |                      |                      |
| 吉林省长春市二道日                                                                                    | (东南         | [潜大器与仙台大参            | 时交汇                  |
| 长春尚健运动体                                                                                      | 验馆          |                      |                      |
| 吉林岩长春市二道[                                                                                    | 3仙台         | 大街948号               |                      |
| 赛德广场                                                                                         |             |                      |                      |
| 吉林省长春市二道区                                                                                    | <u>E</u> 东湾 | 職大路与仙台大術             | 时交汇处                 |

申请事项

在执行案件的掌上法庭中,点击下面"申请事项"可以进去二级模块。

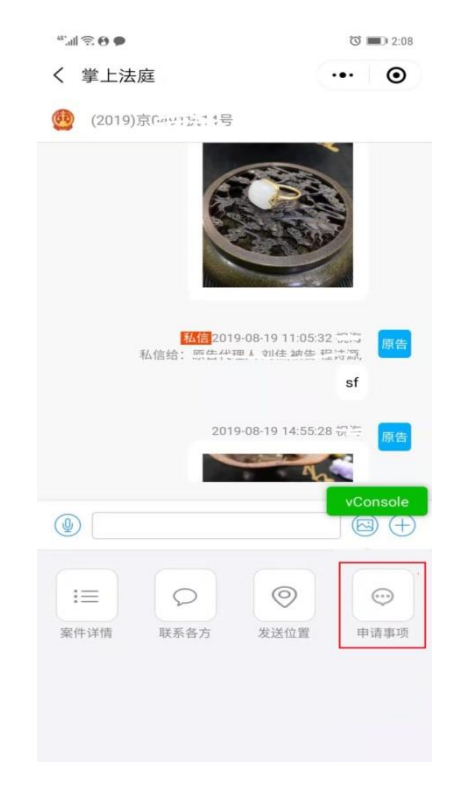

当事人移动端:当事人可查看案件基本信息,登记执行线索信息,申报财产 信息,申请续封、续冻、失信、限高、变更委托代理人或增加委托代理人事项。 身份角色选择

| 2:25   |      | ::! <b>? B</b> |
|--------|------|----------------|
| <      | 身份选择 | ••• 0          |
| 💄 角色选择 |      |                |
| 申请人    |      |                |
| 被执行人   |      |                |
| 申请人代理人 |      |                |
| 被执行人代理 | L.   |                |
|        | 下一步  |                |
|        |      |                |
|        |      |                |
|        |      |                |
|        |      |                |
|        |      |                |
|        |      |                |
|        |      |                |
|        |      |                |

进行身份选择,可选择"申请人"、"被执行人"、"申请人代理人"、"被 执行人代理人"。选择身份后,可查看对应身份下的相关案件。 在线执行功能页

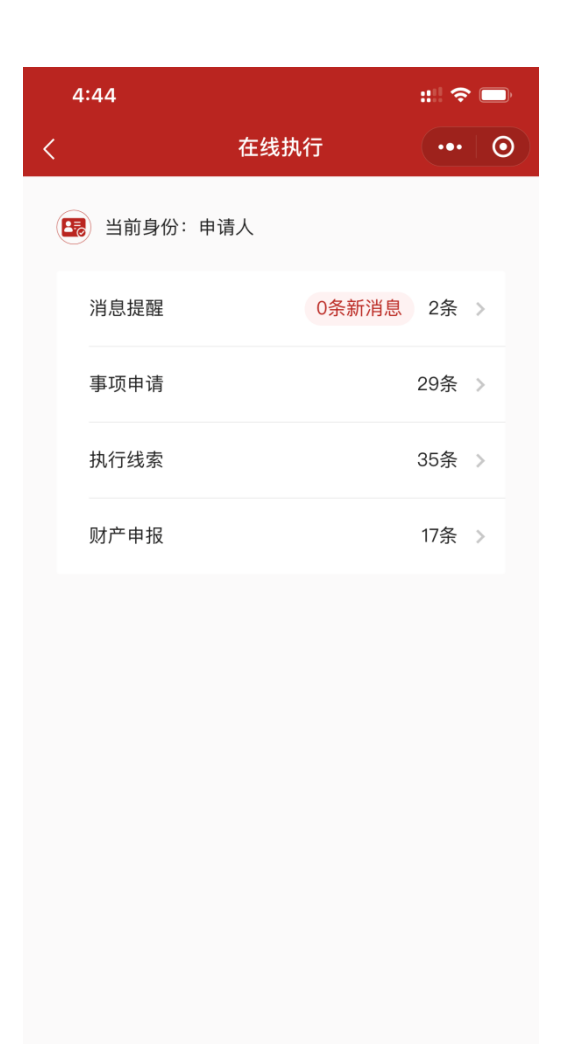

包含:

当前身份(步骤一时选择的身份)

消息提醒: 该账号下的所有消息数量以及未读新消息。

事项申请: 该账号下待申请、待审批、已审批的相关事项,该列表页显示 数量为待审批+已审批数量。

执行线索:该账号下带提交、待审核、已核实的相关执行线索。该列表页显 示数量为待审核+已审核数量。

财产申报:该账号下待申报、已提交的相关财产申报,该列表页显示数量为 已提交数量。

备注:

当用户在进入在线执行模块时,身份选择为申请人代理人、被执行人代 理人时,仅可进行查看性的操作行为。包含:查看消息、查看申请事项、查看执 行线索、查看财产申报。

申请人代理人、被执行人代理人身份用户,不能进行提交事项申请、提 交执行线索、提交财产申报的操作行为。

## 消息提醒

| •••• BELL 穼                    | 4:21 PM | ∦ 100% <b>—</b> • |
|--------------------------------|---------|-------------------|
| <                              | 消息提醒    | ••• 0             |
|                                | Q 搜索    |                   |
| (2017) 京0108民初43<br>• 执行线索     | 3377号   | 2019-04-04 19:38  |
| 消息内容消息内容                       | 消息内容消息内 | 內容消内容消息           |
| (2017)京0108民初43<br><b>财产申报</b> | 3377号   | 2019–04–04 19:38  |
| 消息内容消息内容                       | 消息内容消息内 | 內容消内容消息           |
| (2017)京0108民初43<br><b>事项申请</b> | 3377号   | 2019–04–04 19:38  |
| 消息内容消息内容                       | 消息内容消息内 | 內容消内容消息           |
|                                |         |                   |

在在线执行列表页,点击消息提醒,进入消息提醒页面,该页面,顶部 为搜索栏,可根据案号、消息类型,快速检索对应事项。

未读消息,会以红点提示,并在上级列表页,以红色数字提示。已读消息,根据时间顺序倒序排列。

消息包含案号、时间、消息类型及具体消息内容。

点击单条消息,可进入消息详情页,查看在消息提醒列表页未显示全的 具体消息内容。 事项申请

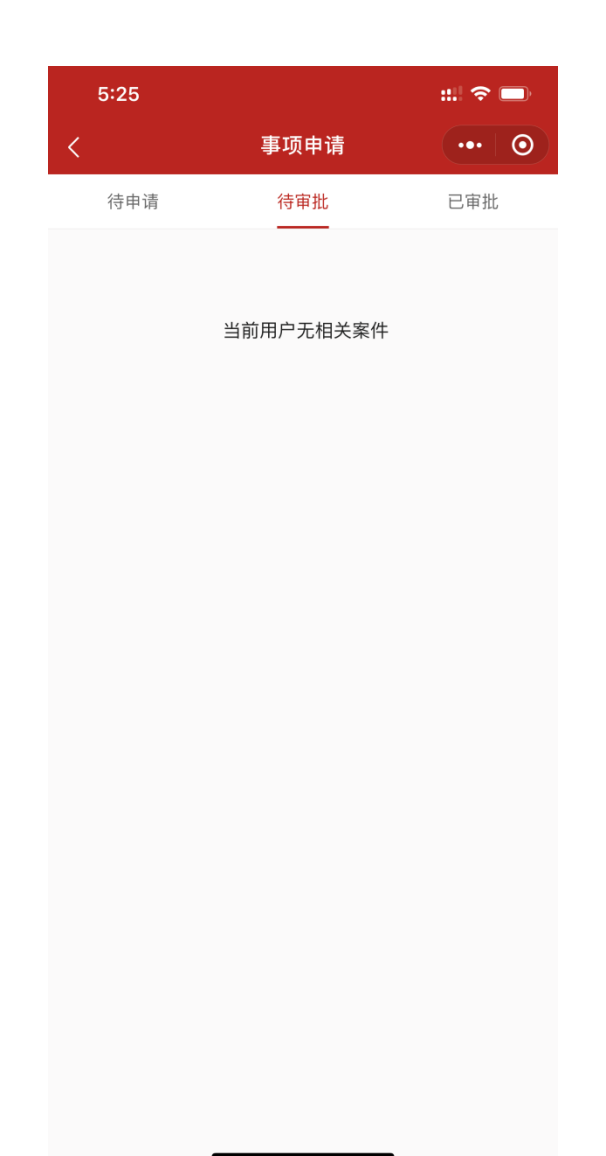

在在线执行列表页,点击事项申请,进入事项申请列表页。进入该页面后, 分为待申请、待审批、已审批三个标签页,如该账号下无案件,则列表页提示"当 前用户无相关案件",并且不会出现"新增事项申请"的按钮。

| 5:26                          |                                        | :::  🗢 🔲 | 5:46                                                                                                    |               | ::!! 🗢 🗖 |
|-------------------------------|----------------------------------------|----------|----------------------------------------------------------------------------------------------------|---------------|----------|
| <                             | 事项申请                                   | ••• •    | <                                                                                                    | 事项申请          | ••• 0    |
| 待申请                           | 待审批                                    | 已审批      | 申请事项:乡                                                                                                    | 5.信           |          |
| 案号: (2017)京执1                 | 11014号                                 | 状态:待审批   | *案件案号(                                                                                                    | 2017)京执11014号 |          |
| 提供时间:2019-(<br>由清寓顶:徳封由       | 08–11 18:16<br><del></del> <del></del> |          | 事项申请描述                                                                                                    | <u>×:</u>     |          |
| т <b>н</b> <del>т</del> , хлт | 19                                     | 查看详情     | 加入黑名单                                                                                                    | ê,限乘高铁        |          |
| 案号: (2017)京执1                 | 11014号                                 | 状态:待审批   |                                                                                                    |               |          |
| 提供时间:2019-(                   | 07–05 18:53                            |          |                                                                                                    |               |          |
| 甲请事项:矢信甲                      | 请                                      | 查看详情     | d table in a state of the state of the state | Aller         |          |
| 案号: (2017)京执1                 | 11020号                                 | 状态:待审批   | 未命名                                                                                                    | 未命名           |          |
| 提供时间:2019–0                   | 07–05 18:03                            |          |                                                                                                    |               |          |
| 申请事项:增加委                      | 托代理人申请                                 |          |                                                                                                    |               |          |
|                               |                                        | 查看详情     |                                                                                                    |               |          |
| 案号: (2017)京执1                 | 11014号                                 | 状态:待审批   |                                                                                                    |               |          |
| 提供时间:2019-0                   | 07–05 17:58                            |          |                                                                                                    |               |          |
| 申请事项:续封申                      | 请                                      |          |                                                                                                    |               |          |
|                               |                                        | 查看详情     |                                                                                                    |               |          |
|                               | +新增申请事项                                |          |                                                                                                    |               | -        |

针对有相关案件的用户,进入事项申请列表页后,页面显示在"待审批"标 签页,在该页面:

a) 可查看已经提交的事项申请,包含:案号、状态、提供时间、具体申请 事项。并可查看详情。

b)点击查看详情,可进入已提交待审批的事项申请页面,查看提交时填写的内容,包含:申请事项类型、案件案号、事项申请描述、以及相关图片照片。

| 5:26         |                 | ::: 🗢 🗖 | 5:49  |                 | ::!  🗢 | <b>D</b> , |
|--------------|-----------------|---------|-------|-----------------|--------|------------|
| <            | 事项申请            | ••• 0   | <     | 事项申请            | •••    | 0          |
| 待申请          | 待审批             | 已审批     | 申请事项: | 续冻申请            |        |            |
| 案号:(2017)京执  | ,11013号         | 状态:待申请  | *案件案号 | (2017)京执11014号  |        | >          |
| 提供时间:2019-   | -08–11 18:16:27 |         | 事项申请措 | 插述:             |        |            |
| 申请事项:续封申请    |                 |         | 申请针邓  | 寸被执行人继续冻结其名下个人则 | 长户资产。  |            |
|              | 编辑 查看详情         | 删除      |       |                 |        |            |
| 案号: (2016)京拔 | 1恢91号           | 状态:待申请  |       |                 |        |            |
| 提供时间: 2019-  | -07–05 18:30:47 |         |       |                 |        |            |
| 申请事项:续封申     | 3请              |         |       |                 |        |            |
|              | 编辑  查看详情        | 删除      |       |                 |        |            |
|              | 已经到底了           |         |       |                 |        |            |
|              |                 |         |       |                 |        |            |
|              |                 |         |       | 保存草稿    提交申请    | Ī      |            |
|              |                 |         |       |                 |        |            |
|              |                 |         |       |                 |        |            |
|              |                 |         |       |                 |        |            |
|              |                 |         |       |                 |        |            |
|              |                 |         |       |                 |        |            |
|              | 하나요.注意:조        |         |       |                 |        |            |
|              | +新增甲请事项         |         |       |                 |        |            |

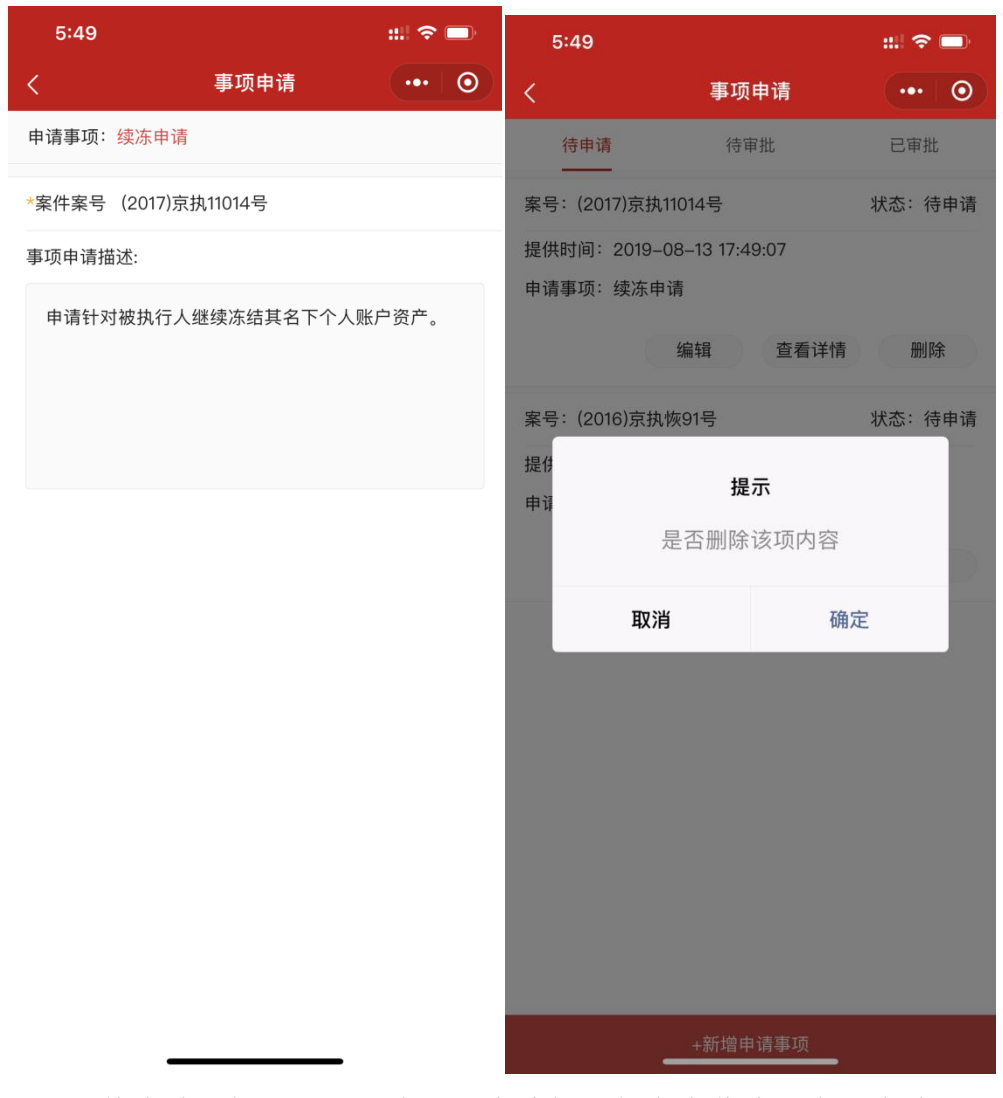

点击"待申请"标签页,可查看用户编辑并保存为草稿的事项申请的列表, 在该列表页:

可查看待申请事项的案号、状态、提供时间、具体申请事项,并可进行 编辑、查看详情、删除。

点击编辑,进入该事项申请的再次编辑页面,可重新选择案件案号,填 写事项申请描述,添加或删除图片照片,并针对此次编辑再次保存草稿或提交申 请。

点击查看详情,可进入该草稿状态事项申请页面,查看该草稿状态的内容,包含:申请事项类型、案件案号、事项申请描述、以及相关图片照片(如未添加照片则不显示照片)。

点击删除,则在当前列表页,弹窗提示,询问用户是否删除该草稿,删 除后则不能回复,需重新填写。

| 5:26         |              | ::!    | 10:53                 | :::  🗢 🗖 |
|--------------|--------------|--------|-----------------------|----------|
| <            | 事项申请         | ••• 0  | く事功                   | 神请 … 이   |
| 待申请          | 待审批          | 已审批    | 申请事项: <mark>续冻</mark> |          |
| 案号: (2017)京执 | ,11013号      | 状态:已审批 | *案件案号 (2017)京执11013   | 묵        |
| 提供时间:2019-   | -07–04 17:23 |        | 事项申请描述:               |          |
| 申请事项:续冻申请    |              | 查看详情   | 申请冻结被执行人名下机           | 动车       |
| 案号: (2017)京执 | ,11013号      | 状态:已审批 |                       |          |
| 提供时间:2019-   | -07–03 18:41 |        |                       |          |
| 申请事项:续冻申     | 间            |        |                       |          |
|              |              | 查看详情   |                       |          |

| 已经到底了       |  |
|-------------|--|
|             |  |
|             |  |
|             |  |
|             |  |
|             |  |
|             |  |
|             |  |
| +新增申请事项<br> |  |

点击"已审批"标签页,可查看用户已提交成功,且已审批过的事项申请, 在该列表页:

可查看已经提交的事项申请,包含:案号、状态、提供时间、具体申请 事项。并可查看详情。

点击查看详情,进入已审批的申请事项页面,查看内容,包含:申请事 项类型、案件案号、事项申请描述、以及相关图片照片(如未提交图片照片则不 显示)。

| 11:00                     |                 | ::! 🗢 💷 | 11:01 |      |      | ::! 🗢 🗈 |
|---------------------------|-----------------|---------|-------|------|------|---------|
| <                         | 事项申请            | ••• 0   | <     |      | 事项申请 | ••• 0   |
| 待申请                       | 待审批             | 已审批     | 申请事项: | 失信申请 |      |         |
| 案号: (2017)京执110           | 013号            | 状态:待审批  | *案件案号 |      |      | 请选择案号 > |
| 提供时间:2019-08<br>申请事项:续封申请 | 3–13 17:48<br>ī |         | 事项申请排 | 苗述:  |      |         |
|                           |                 | 查看详情    |       |      |      |         |
| 案号: (2017)京执110           | 014号            | 状态:待审批  |       |      |      |         |
| 提供时间: 2019-08             | 8–11 18:16      |         |       |      |      |         |
| 申请事项:续封申请                 |                 |         |       |      |      |         |
|                           |                 | 查看详情    |       |      |      |         |
| 取消                        |                 | 确定      |       |      |      |         |
|                           |                 |         |       |      |      |         |
|                           |                 |         |       | 保存草種 | 高 提习 | を申请     |
|                           | 续封申请            |         |       | L    |      |         |
|                           | 续冻申请            |         |       |      |      |         |
|                           | 失信申请            |         |       |      |      |         |
|                           | 限高申请            |         |       |      |      |         |
| 7                         | 变更委托代理人         |         |       |      |      |         |
| t                         | 曾加委托代理人         |         |       |      |      |         |

新增事项申请,当用户账户存在相关案件的情况下,在"待申请"、"待审批"、"已审批"三个标签页底部,均有"新增事项申请"的按钮,用户可点击 该按钮,针对相关案件进行事项申请。点击新增按钮后:

页面会弹出浮层,用户可对新增哪类事项申请进行选择,具体包含:续 封申请、续冻申请、限高申请、变更委托代理人、增加委托代理人。

选择新增某一类事项申请后,进入事项申请填写页面,进行相关内容填 写,包含:已选择的申请事项类型、案件案号选择、事项申请描述填写、图片照 片添加。填写完成后,可进行保存草稿或提交申请的选择,选择保存草稿,则将 填写内容保存,并跳转至"待申请"列表页查看,选择提交申请,则将填写内容 直接提交,提交后跳转"待审批"列表页查看。

57

执行线索

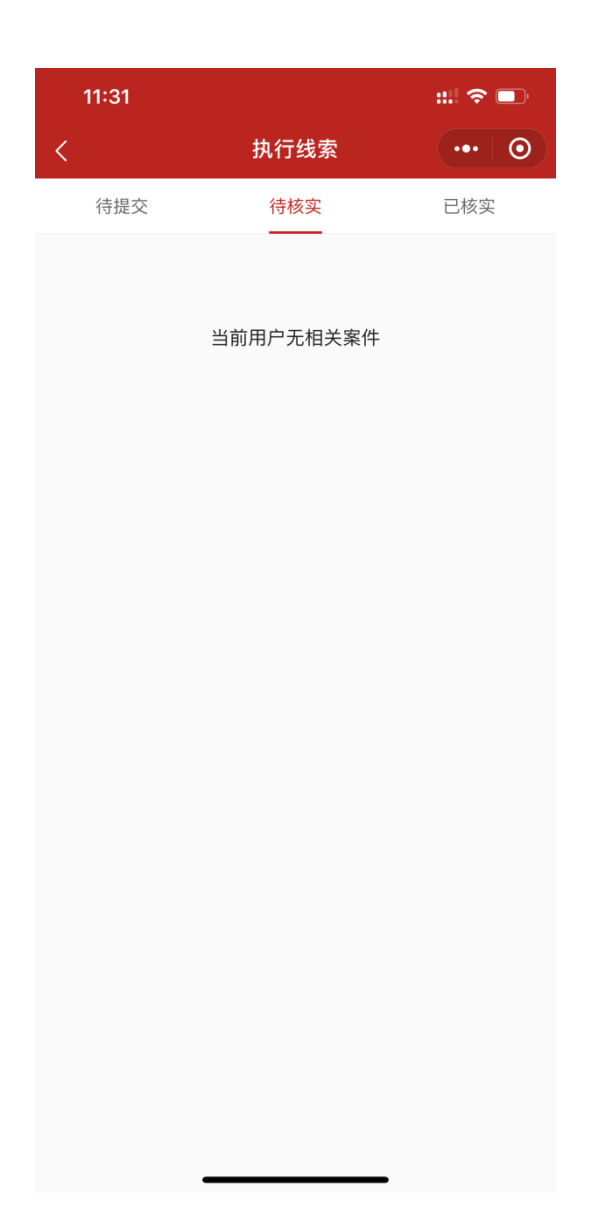

在在线执行列表页,点击执行线索,进入执行线索列表页。进入该页面后, 分为待提交、待核实、已核实三个标签页,如该账号下无案件,则列表页提示"当 前用户无相关案件",并且不会出现"新增事项申请"的按钮。

| 11:33 🕫                |                    | :::  🗢 🔲 | 11:33      |                | :::  🗢 🗖 |   |
|------------------------|--------------------|----------|------------|----------------|----------|---|
| <                      | 执行线索               | ••• 0    | <          | 执行线索           | •••      | • |
| 待提交                    | 待核实                | 已核实      | *案件案号:(201 | 17)京执11013号    |          |   |
| 案号: (2017)京执           | ,11013号            |          | *提供人联系方式   | ;: 17600404288 |          |   |
| 提供时间:2019-<br>财产类型:住宅用 | -08-14 11:33<br>1房 |          | *证件类型:居民   | 身份证号           |          |   |
| 财产所有人姓名:               | 丰晨                 |          |            |                |          |   |
| 线索状态:待核实               | Ę                  |          | *证件号码:1101 | 05198108231812 |          |   |
|                        |                    | 查看详情     | *财产所有人种类   | : 当事人          |          |   |
| 案号: (2017)京执           | ,11016号            |          | *财产所有人姓名   | 名:丰晨           |          |   |
| 提供时间: 2019-            | 07–05 21:00        |          | *财产类型: 住宇  | 田房             |          |   |
| 财产类型:股息约               | L利                 |          |            |                |          |   |
| 财产所有人姓名:<br>线索状态:待核实   | 上海信而富企业管理有<br>S    | 有限公司     | 房产证号:      |                |          |   |
|                        |                    | 查看详情     | *房产地址 : 丰台 | 区芳菲路88号院1号楼304 |          |   |
| 案号: (2017)京执           | ,11014号            |          |            |                |          |   |
| 提供时间:2019-             | 07–05 20:56        |          |            |                |          |   |
| 财产类型:森林、               | 林木所有权              |          |            |                |          |   |
| 财产所有人姓名:               | 丰晨                 |          |            |                |          |   |
| 线索状态:待核实               | Ę                  |          |            |                |          |   |
|                        |                    | 杏丢详桔     |            |                |          |   |
|                        | +新增执行线索            |          |            |                |          |   |

针对有相关案件的用户,进入执行线索列表页后,页面显示在"待核实"标 签页,在该页面:

可查看已经提交的执行线索,包含:案号、提供时间、财产类型、财产 所有人姓名、线索状态。并可查看详情。

点击查看详情,可进入已提交待核实的执行线索页面,查看提交时填写的内容,包含:案件案号、提供人联系方式、证件类型、证件号码、财产所有人种类、财产所有人姓名、财产类型(以及不同财产类型下对应必填选项内容)、以及相关图片照片(如未提交图片照片则不显示)。

| 11:35                  |                      | ::!! 중 ■ | 11:35    |                 | ::!! 🗢 🗊 |
|------------------------|----------------------|----------|----------|-----------------|----------|
| <                      | 执行线索                 | ••• • •  | <        | 执行线索            | ••• 0    |
| 待提交                    | 待核实                  | 已核实      | *案件案号:(2 | 2017)京执11013号   | >        |
| 案号: (2017)京执           | ,11013号              |          | *提供人联系方  | 5式: 17600404288 |          |
| 提供时间:2019–<br>财产类型:住宅用 | -0814 11:34:52<br>]房 |          | *财产所有人种  | •类:当事人          | >        |
| 财产所有人姓名:丰晨<br>线索状态:待提交 |                      |          | *财产所有人始  | ŧ名:丰晨           | >        |
|                        | 编辑  查看详情             | 删除       | *财产类型:付  | 主宅用房            | >        |
| 案号:(2017)京执            | ,11011号              |          | 房产证号: 订  | 青输入房产证号         |          |
| 提供时间: 2019-            | 07–06 18:29:05       |          | *房产地址: 🗉 | 丰台区大红门西路147号    |          |
| 财产类型:股票                |                      |          |          |                 |          |
| 财产所有人姓名:<br>线索状态:待提交   | 土秋葭2<br>5            |          |          |                 |          |
|                        | 编辑  查看详情             | 删除       | +42      |                 |          |
| 案号: (2017)京执           | ,11011号              |          | 木叩石      |                 |          |
| 提供时间:2019–             | 07–05 18:30:20       |          |          | 保存草稿    提交      | 使申请      |
| 财产类型:一般动               | 〕产                   |          |          |                 |          |
| 财产所有人姓名:               | 王秋霞1                 |          |          |                 |          |
| 线索状态:待提交               | <u>S</u>             |          |          |                 |          |
|                        | 编辑 杏 丢 详 悟           | 冊川R全     |          |                 |          |
|                        | +新增执行线索              |          |          |                 | -        |

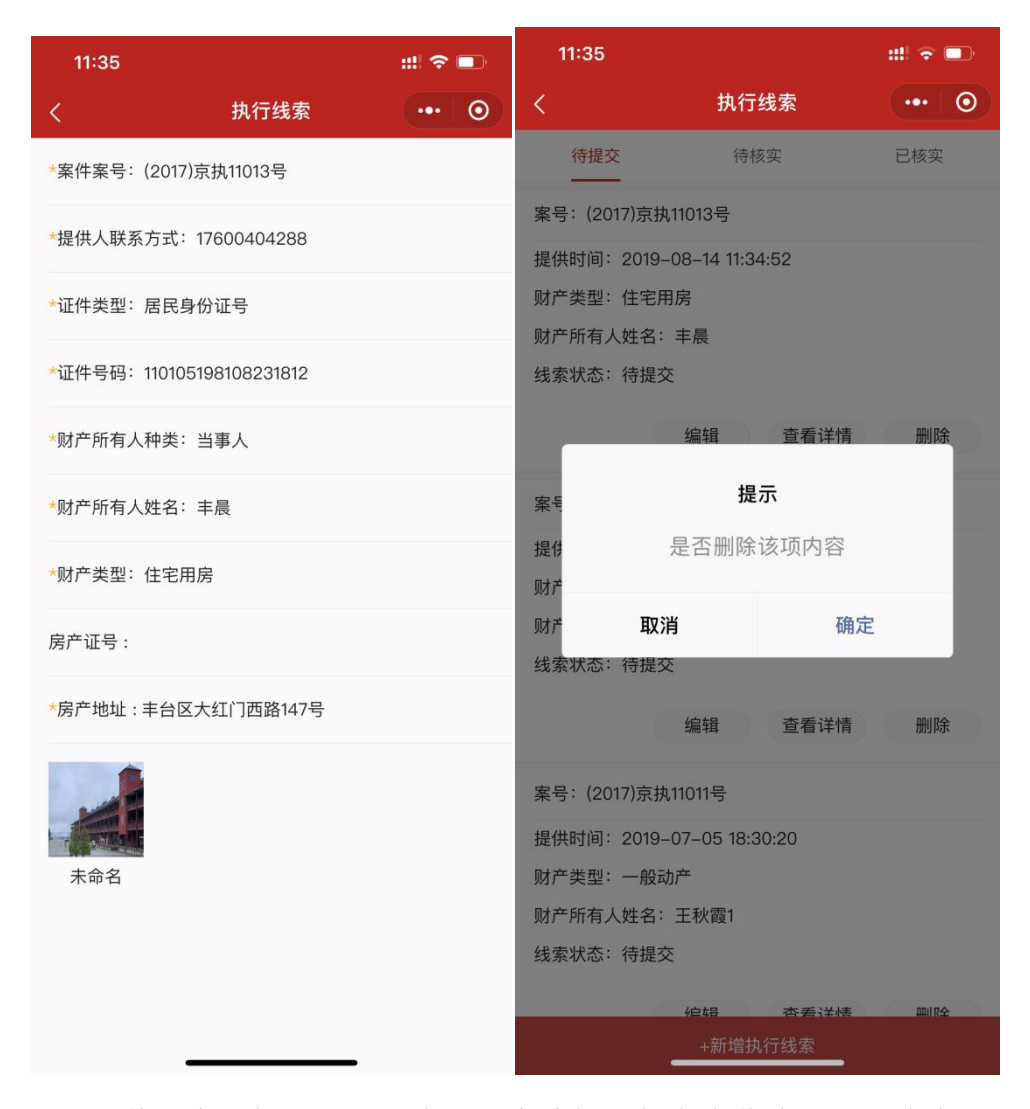

点击"待提交"标签页,可查看用户编辑并保存为草稿的执行线索的列表, 在该列表页:

可查看待申请事项的案号、提供时间、财产类型、财产所有人姓名、线 索状态,并可进行编辑、查看详情、删除。

点击编辑,进入该执行线索的再次编辑页面,可重新选择案件案号,编 辑提供人联系方式、选择财产所有人种类、选择财产所有人姓名、选择财产类型 (及填写不同财产类型下对应必填选项内容),添加或删除图片照片,并针对此次 编辑再次保存草稿或提交申请。

点击查看详情,可进入该草稿状态执行线索页面,查看该草稿状态的内容,包含:案件案号、提供人联系方式、证件类型、证件号码、财产所有人种类、财产所有人姓名、财产类型(已填写的不同财产类型下对应必填选项内容)、以及相关图片照片(如未添加照片则不显示照片)。

点击删除,则在当前列表页,弹窗提示,询问用户是否删除该草稿,删 除后则不能回复,需重新填写。

| 5:25 🕇                    |             | ::!! <b>?</b> 🐼 | 11:35                  |                  | #! <b>?</b> 🗩 |
|---------------------------|-------------|-----------------|------------------------|------------------|---------------|
| <                         | 执行线索        | ••• •           | <                      | 执行线索             | ••• 0         |
| 待提交                       | 待核实         | 已核实             | *案件案号:(2               | 017)京执11013号     |               |
| 案号: (2017)京执 <sup>·</sup> | 11013号      |                 | *提供人联系方                | 式: 17600404288   |               |
| 提供时间:2019—                | 07–04 19:15 |                 |                        |                  |               |
| 财产类型:住宅用                  | 房           |                 | *证件类型:居                | 民身份证号            |               |
| 财产所有人姓名:<br>线索状态:已核实      | 丰晨          |                 | <mark>*</mark> 证件号码:11 | 0105198108231812 |               |
|                           |             | 查看详情            | *财产所有人种                | 类:当事人            |               |
| 案号:(2017)京执 <sup>·</sup>  | 11013号      |                 | *财产所有人姓                | 名: 丰晨            |               |
| 提供时间: 2019                | 07–04 18:49 |                 | *财产类型: 住               | 字田房              |               |
| 财产类型:住宅用                  | 房           |                 |                        |                  |               |
| 财产所有人姓名:                  | 丰晨          |                 | 房产证号:                  |                  |               |
| 线索状态:已核实                  |             | 杏麦详情            | *房产地址 : 丰              | 台区大红门西路147号      |               |
|                           |             |                 | <b>A</b>               |                  |               |
| 案号: (2017)京执              | 11013号      |                 |                        |                  |               |
| 提供时间: 2019                | 07–04 18:45 |                 | - Contract             |                  |               |
| 财产类型:车辆                   |             |                 | 未命名                    |                  |               |
| 财产所有人姓名:                  | 丰晨          |                 |                        |                  |               |
| 线索状态:已核实                  |             |                 |                        |                  |               |
|                           |             | 杏丢详桔            |                        |                  |               |
|                           | +新增执行线索     |                 |                        |                  |               |

点击"已核实"标签页,可查看用户已提交成功,且已核实过的执行线索, 在该列表页:

可查看已经提交的执行线索,包含:案号、提供时间、财产类型、财产 所有人姓名、线索状态。并可查看详情。

点击查看详情,进入已核实的执行线索页面,查看内容,包含:案件案 号、提供人联系方式、证件类型、证件号码、财产所有人种类、财产所有人姓名、 财产类型(及填写不同财产类型下对应必填选项内容)、以及相关图片照片(如未 提交图片照片则不显示)。

| 11:33 🕫            |               | :::  🗢 💷 | 5:55 <b>1</b> |               | ::: ? | <b>2</b> 2) |
|--------------------|---------------|----------|---------------|---------------|-------|-------------|
| <                  | 执行线索          | ••• 0    | <             | 执行线索          |       | 0           |
| 待提交                | 待核实           | 已核实      | *案件案号:请选      | 择案号           |       | >           |
| 案号: (2017)京        | 执11013号       |          | *提供人联系方式      | : 请输入提供人联系方式  |       |             |
| 提供时间:2019          | 9–08–14 11:33 |          |               |               |       |             |
| 财产类型:住宅<br>财产所有人姓名 | 用房<br>: 丰晨    |          | *财产所有人种类      | : 请选择证件财产所有人种 | 类     | >           |
| 线索状态:待核            | 实             |          | *财产所有人姓名      | : 请输入姓名       |       |             |
|                    |               | 查看详情     | *财产类型:请选      | 择             |       | >           |
| 案号: (2017)京        | 执11016号       |          |               |               |       |             |
| 提供时间:2019          | 9–07–05 21:00 |          |               |               |       |             |
| 财产类型:股息            | 红利            |          |               |               |       |             |
| 财产所有人姓名            | : 上海信而富企业管理有  | 有限公司     |               |               |       |             |
| 线索状态:待核            | 实             |          |               |               |       |             |
|                    |               | 查看详情     | 保             | 存草稿    提交申请   |       |             |
| 案号: (2017)京        | 执11014号       |          |               |               |       |             |
| 提供时间: 2019         | 9–07–05 20:56 |          |               |               |       |             |
| 财产类型:森林            | 、林木所有权        |          |               |               |       |             |
| 财产所有人姓名            | :丰晨           |          |               |               |       |             |
| 线索状态:待核            | 实             |          |               |               |       |             |
|                    |               | 杏丢详悟     |               |               |       |             |
|                    | +新增执行线索       |          |               |               |       |             |

| 5:54 <b>1</b> |              | ::! ? 📾 | 5:54 🕇 |          | ::!! 🗢 छ |
|---------------|--------------|---------|--------|----------|----------|
| <             | 执行线索         | ••• 0   | <      | 财产类型选择   | ••• •    |
| *案件案号:请选      | 择案号          | >       |        | 车辆       |          |
| *提供人联系方式      | : 请输入提供人联系方: | ct.     |        | 股权       |          |
| -             |              |         |        | 商业用房     |          |
| *财产所有人种类      | : 请选择证件财产所有人 | 种类 >    |        | 一般动产     |          |
| *财产所有人姓名      | : 请输入姓名      |         |        | 住宅用房     |          |
| *财产类型:请选      | 择            | >       |        | 银行存款     |          |
|               |              |         |        | 股票       |          |
|               |              |         |        | 更多       |          |
|               |              |         |        |          |          |
| 取消            |              | 确定      | 取消     |          | 确定       |
|               |              |         |        |          |          |
|               |              |         |        | 舟亢 드코 묽몸 |          |
|               |              |         |        | 集体土地所有权  |          |
|               |              |         |        | 珠宝玉石首饰   |          |
|               | 当事人          |         |        | 债权       |          |
|               | 相关人          |         |        | 其他用房     |          |
|               |              |         |        | 债券       |          |
|               |              |         |        | 产品、原材料   |          |
|               |              |         |        |          |          |

新增执行线索,当用户账户存在相关案件的情况下,在"待提交"、"待核 实"、"已核实"三个标签页底部,均有"新增执行线索"的按钮,用户可点击 该按钮,针对相关案件进行新增执行线索。点击新增按钮后:

进入执行线索填写页面,进行相关内容填写,选择案件案号,编辑提供 人联系方式、选择财产所有人种类(当事人、相关人)、填写财产所有人姓名、选 择财产类型(及填写不同财产类型下对应必填选项内容),

财产类型:车辆、股权、商业用房、一般动产、住宅用房、银行存款、股票,更 多;

更多包含: 航空器、集体土地所有权、珠宝玉石首饰、债权、其他用房、债券、 产品原材料、基金、其他土地使用权、税务、探矿采矿权、机器设备、收益类保 险、货币现金、工业用房、宅基地使用权、建设用地使用权、其他交通运输工具、 森林林木所有权、金融理财产品、渔船、古玩字画、互联网金融、海域使用权、 船舶、股息红利、土地承包经营权。

添加或删除图片照片,并针对此次编辑再次保存草稿或提交申请。

填写完成后,可进行保存草稿或提交申请的选择,选择保存草稿,则将 填写内容保存,并跳转至"待提交"列表页查看,选择提交申请,则将填写内容 直接提交,提交后跳转"待核实"列表页查看。 财产申报

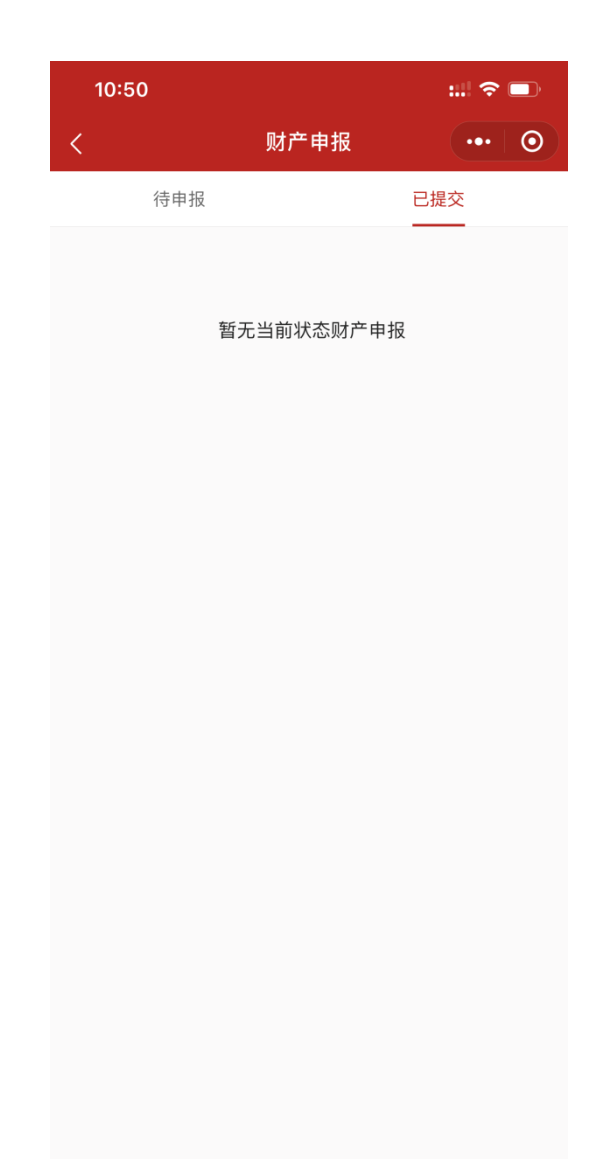

在在线执行列表页,点击财产申报,进入财产申报列表页。进入该页面后, 分为待申报、已提交两个标签页,如该账号下无案件,则列表页提示"暂无当前 状态财产申报",并且不会出现"新增事项申请"的按钮。

| 10:49                      | :! <del>?</del> 🗩 | 10:49   |                    | ::!! 중 🕞 |  |  |
|----------------------------|-------------------|---------|--------------------|----------|--|--|
| < 财7                       | ☆申报 … ⊙           | <       | 财产申报               | ••• •    |  |  |
| 待申报                        | <br>已提交           | *案件案号:( | (2017)京执11014号     |          |  |  |
| 案号: (2017)京执11014号         |                   | *提供人联系  | 方式:17600404288     |          |  |  |
| 提供时间:2019–08–15 10         | :49               |         |                    |          |  |  |
| 财产类型:住宅用房                  |                   | *证件类型:) | 居民身份证号             |          |  |  |
| 财产所有人姓名:丰晨<br>线索状态:已提交     |                   | *证件号码:  | 110105198108231812 |          |  |  |
|                            | 查看详情              | *财产所有人  | 姓名:丰晨              |          |  |  |
| 案号: (2017)京执11014号         |                   | *财产类型:  | 住宅用房               |          |  |  |
| 提供时间:2019–07–05 20         | 0:58              | 房产证号 :  |                    |          |  |  |
| 财产类型:股票                    |                   |         |                    |          |  |  |
| 财产所有人姓名: 丰晨<br>(4素)(本・已提応) |                   | *房产地址:∃ | 丰台区芳菲路88号院         |          |  |  |
|                            | 查看详情              |         |                    |          |  |  |
| 案号:(2017)京执11014号          |                   | 未命名     |                    |          |  |  |
| 提供时间:2019–07–05 19         | 2:56              |         |                    |          |  |  |
| 财产类型:一般动产                  |                   |         |                    |          |  |  |
| 财产所有人姓名:丰晨                 |                   |         |                    |          |  |  |
| 线索状态:已提交                   |                   |         |                    |          |  |  |
|                            | 杏丢详结              |         |                    |          |  |  |
|                            | 财产申报              |         |                    |          |  |  |

针对有相关案件的用户,进入执行线索列表页后,页面显示在"已提交"标 签页,在该页面:

a) 可查看已经提交的财产申报,包含:案号、提供时间、财产类型、财产 所有人姓名、线索状态。并可查看详情。

b) 点击查看详情,进入已核实的执行线索页面,查看内容,包含:案件案 号、提供人联系方式、证件类型、证件号码、财产所有人姓名、财产类型(及填 写不同财产类型下对应必填选项内容)、以及相关图片照片(如未提交图片照片则 不显示)。

| 10:49                          |                    | :::! 🗢 💷 | 10:48    |               | ::!! 🗢 🗖 |
|--------------------------------|--------------------|----------|----------|---------------|----------|
| < 1                            | 财产申报               | ••• 0    | <        | 财产申报          | ••• 0    |
| 待申报                            | E                  | 已提交      | *案件案号:(2 | 2017)京执11014号 | >        |
| 案号: (2017)京执11014号             | 2                  |          | ★担供↓联系士  | * 17600404099 |          |
| 提供时间:2019–08–15                | 10:48:41           |          | "症阱八状杀刀  | 1/600404288   |          |
| 财产类型:住宅用房                      |                    |          | *财产所有人种  | 类: 当事人        | >        |
| 财产所有人姓名:丰晨                     |                    |          |          |               |          |
| 线索状态:待提交                       |                    |          | *财产所有人姓  | 名: 丰晨         |          |
| 编辑                             | 查看详情               | 删除       | *财产类型:住  | 宅用房           | >        |
| 案号: (2017)京执11011号             | ÷                  |          | 房产证号: 请  | 青输入房产证号       |          |
| 提供时间:2019–07–06                | 18:29:52           |          |          |               |          |
| 财产类型:一般动产                      |                    |          | *房广地址: + | =台区方非路88号阮    |          |
| 财产所有人姓名:王秋霄                    |                    |          |          |               |          |
| 线索状态:待提交                       |                    |          |          |               |          |
| 编辑                             | 查看详情               | 删除       |          |               |          |
|                                |                    |          | 未命名      |               |          |
| 案号: (2017)京执11004 <sup>-</sup> | <b>릉</b>           |          |          |               |          |
| 提供时间:2019–07–05                | 18:29:28           |          |          | 保存草稿    摄     | 之<br>交申请 |
| 财产类型:住宅用房                      |                    |          |          |               |          |
| 财产所有人姓名:王秋霄                    |                    |          |          |               |          |
| 线索状态:待提交                       |                    |          |          |               |          |
| /白菇                            | 杏丢详桔               | 印度       | I        |               |          |
| + 新                            | <sup>行</sup> 增财产申报 |          |          |               | _        |

| 10:49       |                | ::!! <del>?</del> 🗩 | 10:49              |                |       | :! ? |   |
|-------------|----------------|---------------------|--------------------|----------------|-------|------|---|
| <           | 财产申报           | ••• 0               | <                  | 财产             | 申报    | •••  | Ο |
| *案件案号:(2017 | 7)京执11014号     |                     | 待日                 | 申报             | 已提    | 交    |   |
| *提供人联系方式    | : 17600404288  |                     | 案号:(2017)          | 京执11014号       | 10.41 |      |   |
| *证件类型:居民:   | 身份证号           |                     | 财产类型:住             | 宅用房            | 10.41 |      |   |
| *证件号码:11010 | 05198108231812 |                     | 财产所有人始<br>线索状态: 待  | :名:丰晨<br>:提交   |       |      |   |
| *财产所有人姓名    | :丰晨            |                     |                    | 编辑             | 查看详情  | 删略   | £ |
| *财产类型:住宅)   | 用房             |                     | 案も                 | 提              | 示     |      |   |
| 房产证号:       |                |                     | 提供 「财产             | 是否删除           | 该项内容  |      |   |
| *房产地址 : 丰台[ | 区芳菲路88号院       |                     | 财产 线索状态: 得         | 取消             | 确定    |      |   |
|             |                |                     |                    | 编辑             | 查看详情  | 删除   | 余 |
| 未命名         |                |                     | 案号: (2017)京执11004号 |                |       |      |   |
|             |                |                     | 提供时间:20            | 019–07–05 18:2 | 29:28 |      |   |
|             |                |                     | 财产类型: 住            | 宅用房            |       |      |   |
|             |                |                     | 线索状态: 待            | 提交             |       |      |   |
|             |                |                     |                    | 4户大马           | 本美兴峰  | 0017 | ¢ |
|             |                |                     |                    | +新增则           | 扩中报   |      |   |

点击"待申报"标签页,可查看用户编辑并保存为草稿的财产申报的列表, 在该列表页:

可查看待申请事项的案号、提供时间、财产类型、财产所有人姓名、线 索状态,并可进行编辑、查看详情、删除。

点击编辑,进入该财产申报的再次编辑页面,可重新选择案件案号,编 辑提供人联系方式、选择财产所有人种类、填写财产所有人姓名、选择财产类型 (及填写不同财产类型下对应必填选项内容),添加或删除图片照片,并针对此次 编辑再次保存草稿或提交申请。

点击查看详情,可进入该草稿状态财产申报页面,查看该草稿状态的内容,包含:案件案号、提供人联系方式、证件类型、证件号码、财产所有人姓名、财产类型(已填写的不同财产类型下对应必填选项内容)、以及相关图片照片(如 未添加照片则不显示照片)。 点击删除,则在当前列表页,弹窗提示,询问用户是否删除该草稿,删 除后则不能回复,需重新填写。

| 3:29                    |            | ::! 🗢 🚥 | 3:29      |                      | :::  <del>?</del> | 62) |
|-------------------------|------------|---------|-----------|----------------------|-------------------|-----|
| <                       | 财产申报       | ••• 0   | <         | 财产申报                 | •••               | 0   |
| 待申报                     |            | 已提交     | *案件案号:请道  | 选择案号                 |                   | >   |
| 案号: (2017)京执11          | 014号       |         | *提供人联系方式  | 式: 请输入提供人联系方式        | ŧt                |     |
| 提供时间: 2019–08           | 3–15 10:49 |         |           |                      |                   |     |
| 财产类型:住宅用房               |            |         | *财产所有人种药  | <b>卷:</b> 请选择证件财产所有人 | 种类                | >   |
| 财产所有入姓名: =<br>线索状态: 已提交 | -辰         |         | *财产所有人姓名  | 名: 丰晨                |                   |     |
|                         |            | 查看详情    | *财产类型: 请追 | 选择                   |                   | >   |
| 案号:(2017)京执11           | 014号       |         |           |                      |                   |     |
| 提供时间: 2019-07           | 7–05 20:58 |         |           |                      |                   |     |
| 财产类型:股票                 |            |         |           |                      |                   |     |
| 财产所有人姓名:丰               | 三晨         |         |           |                      |                   |     |
| 线索状态:已提交                |            |         |           |                      |                   |     |
|                         |            | 查看详情    | 伊         | 保存草稿 提交申             | 请<br>             |     |
| 案号:(2017)京执11           | 014号       |         |           |                      |                   |     |
| 提供时间: 2019–07           | 7–05 19:56 |         |           |                      |                   |     |
| 财产类型:一般动产               | <b>-</b>   |         |           |                      |                   |     |
| 财产所有人姓名: 丰              | 晨          |         |           |                      |                   |     |
| 线索状态:已提交                |            |         |           |                      |                   |     |
|                         |            | 杏丢详桔    |           |                      |                   |     |
| -                       | +新增财产申报    | _       |           |                      |                   |     |

|           |              |                   | 3:29 |             | ::!! 🗢 ன |
|-----------|--------------|-------------------|------|-------------|----------|
| 3:29      |              | ::!! ? 🗭          | <    | 财产类型选择      | ••• 0    |
| <         | 财产申报         | (•••   <b>⊙</b> ) |      | 车辆          |          |
| *案件案号:请选持 | 肇案号          |                   |      | 股权          |          |
| *提供人联系方式: | 请输入提供人联系方式   |                   |      | 商业用房        |          |
| *财产所有人种类: | 请选择证件财产所有人种约 |                   |      | 一般动产        |          |
|           | +8           |                   |      | 住宅用房        |          |
| *财广所有人姓名: | 牛辰           |                   |      | 银行存款        |          |
| *财产类型:请选持 | ¥            |                   |      | 股票          |          |
|           |              |                   |      | 更多          |          |
|           |              |                   |      |             |          |
| 取消        |              | 确定                | 取消   |             | 确定       |
|           |              |                   |      | <sup></sup> |          |
|           |              |                   |      | 珠宝玉石首饰      |          |
|           |              |                   |      | 债权          |          |
|           | 当事人          |                   |      | 其他用房        |          |
|           | 相关人          |                   |      | 债券          |          |
|           |              |                   |      | 产品、原材料      |          |
|           |              |                   |      | 基金          |          |
|           |              |                   |      |             |          |

新增财产申报,当用户账户存在相关案件的情况下,在"待申报"、"已提 交"两个标签页底部,均有"新增财产申报"的按钮,用户可点击该按钮,进行 新增财产申报:

进入财产申报填写页面,进行相关内容填写,选择案件案号,编辑提供 人联系方式、选择财产所有人种类(当事人、相关人)、填写财产所有人姓名、选 择财产类型(及填写不同财产类型下对应必填选项内容),

财产类型:车辆、股权、商业用房、一般动产、住宅用房、银行存款、股票,更 多;

更多包含: 航空器、集体土地所有权、珠宝玉石首饰、债权、其他用房、债券、 产品原材料、基金、其他土地使用权、税务、探矿采矿权、机器设备、收益类保 险、货币现金、工业用房、宅基地使用权、建设用地使用权、其他交通运输工具、 森林林木所有权、金融理财产品、渔船、古玩字画、互联网金融、海域使用权、 船舶、股息红利、土地承包经营权。

添加或删除图片照片,并针对此次编辑再次保存草稿或提交申请。

填写完成后,可保存草稿或提交申请,选择保存草稿,则将填写内容保存,并跳转至"待申报"列表页查看,选择提交申请,则直接提交,提交后跳转"已提交"列表页查看。
八.微信缴费

当事人通过移动微法院首页微信缴费进入农行缴费模块后,依据交款通知书 编号和交款人名称进行在线诉费缴纳的事项办理。进一步提高了北京法院诉讼服 务水平,减少当事人诉累。

北京移送微法院页面点击-诉讼交费功能,点击允许,跳转进入农行交费页面,如图:

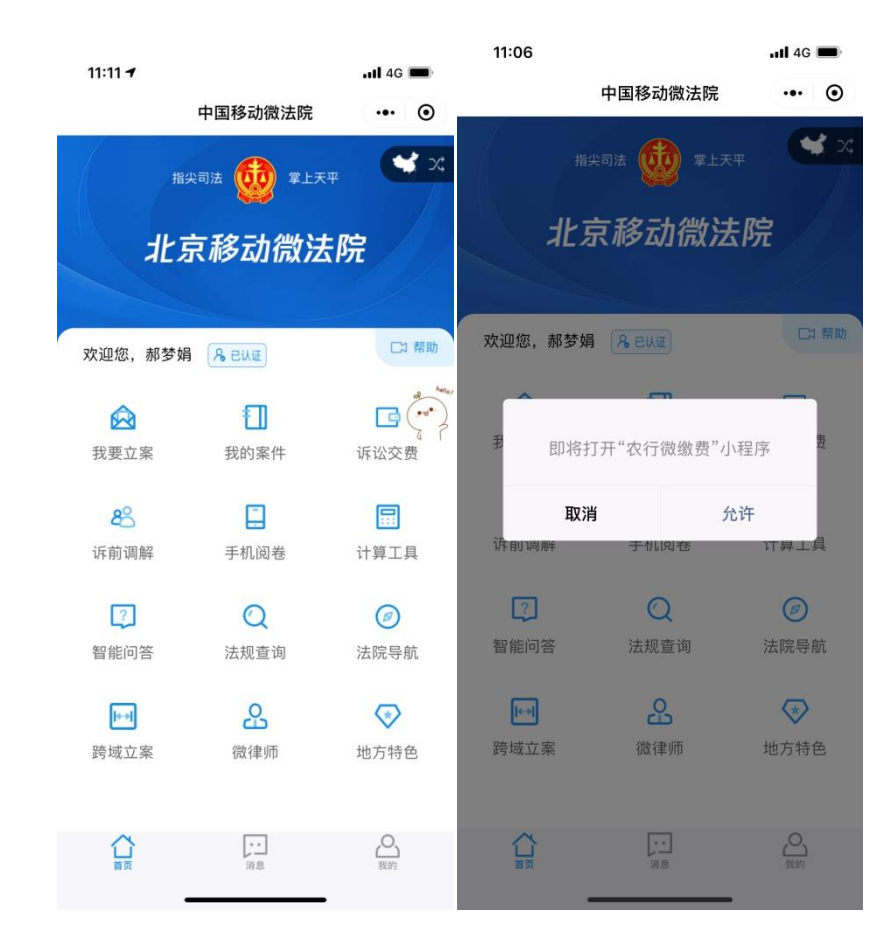

填写相应信息,进入下一步,如图。

| 11:07                          |                                              | 11 4G 🔳                |
|--------------------------------|----------------------------------------------|------------------------|
| <                              | 法院诉讼费                                        | ••• •                  |
| 缴费项目                           |                                              | 北京法院诉讼费 >              |
| 收费单位                           |                                              | 北京市地区法院                |
| 交款通知书编<br>号                    | 1234                                         | 56789012345611         |
| 当事人名称                          |                                              |                        |
| 交款人名称                          |                                              | 107                    |
| 温馨提示: 缴费<br>申请人民法院;<br>判团队工作人员 | 时间:2点至21点。缴费成功后凭缴<br>转讼费专用票据,或于开庭时联系案件<br>5。 | 款通知书向法院财务<br>:审理法官或相关审 |
|                                | 下一步                                          |                        |
|                                |                                              |                        |
|                                |                                              |                        |
| , .                            | ? ! 、                                        |                        |
| q w                            | ertyu                                        | i o p                  |
| a s                            | d f g h j                                    | k I                    |
| ☆Z                             | x c v b r                                    | n m 🗵                  |
| 123 😄                          | 空格                                           | 完成                     |
|                                |                                              | Ŷ                      |
|                                |                                              |                        |

按照系统指示完成交费。

### 九.诉前调解-我是当事人

当事人不能参加或不方便到法院进行调解的情况下,可凭借调解员提供的视频调解号,登录后参加视频调解,在线视频调解过程中,可进行视频通话、查看证据、上传材料、在线签名。

#### 十.手机阅卷

当事人需要查阅已审结案件的电子卷宗时,可以在线申请电子卷宗借阅,经 法院工作人员审核通过后,在审判信息网中进行下载查阅。

|                    | 中国移动微法院                                          | ••• •              | <    | 案件列表 | ••• • |
|--------------------|--------------------------------------------------|--------------------|------|------|-------|
|                    | 尖司法 😡 掌上天 <sup>3</sup><br><b>士 12 二뉴 446 ? 十</b> |                    | Q 搜索 |      |       |
| 123                | <b>示响如而活</b>                                     | Рπ                 | 晢尤信息 |      |       |
|                    |                                                  |                    |      |      |       |
| 欢迎您,               | & ENIE                                           | □7 帮助              |      |      |       |
|                    | FI                                               | G                  |      |      |       |
| 我要立案               | 我的案件                                             | 诉讼交费               |      |      |       |
| <b>8</b> 名<br>诉前调解 | ■<br>手机阅卷                                        | <b>日</b><br>计算工具   |      |      |       |
| ?                  | Q                                                | $\bigcirc$         |      |      |       |
| 智能问答               | 法规查询                                             | 法院导航               |      |      |       |
| <b>▶</b><br>跨域立案   | <b>会</b><br>微律师                                  | <b>(</b> )<br>地方特色 |      |      |       |
| 合直                 | **                                               | の我的                |      |      | 8     |

点击手机阅卷,通过案件列表,选择案件进入申请阅卷,可对案件提交阅卷 申请。选择借阅用途,输入手机号、申请人身份,添加本人身份证电子版照片, 点击提交按钮,即可将申请记录提交到法院相关人员。申请记录中显示历史申请 材料的信息,点击可查看详情。

76

| <           | 申请                                                                    | 阅卷                  | ≡    |
|-------------|-----------------------------------------------------------------------|---------------------|------|
| 案件详情        | 联系法官                                                                  | 递交材料                | 申请阅卷 |
| 申请          | 材料                                                                    | 申请ì                 | 记录   |
| 借阅用途        | <ul> <li>○ 原文書</li> <li>○ 用于诉</li> <li>○ 用于公</li> <li>○ 其他</li> </ul> | ≸丢失,补充】<br>斥讼<br>℃正 | 文书   |
| 申请人手机       | 3                                                                     |                     |      |
| 申请人身份 当事人 ~ |                                                                       |                     | ~    |
| 本人身份证件      | +                                                                     |                     |      |
|             | 提                                                                     | 交                   |      |

十一.计算工具

为社会公众提供了诉讼费、人身损害赔偿、劳动争议、利息等多种计算工具,可以根据输入的类型和金额进行对应的计算处理。

点击计算工具,弹出诉讼工具计算页面

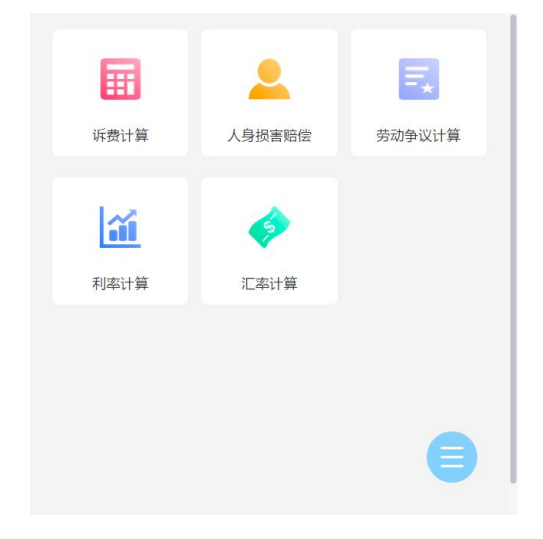

## 诉费计算

点击诉费计算,选择案件类型,输入诉讼表弟,点击计算,可以算出应交诉 费的额度。

| 13:52            |                                | . 11 4G 🔳 |
|------------------|--------------------------------|-----------|
| <                | 诉费计算                           | ••• •     |
| 案件类型             | 财产案件                           | ~         |
| 诉讼标的             | 111111111                      | 元         |
| 属于适用简易<br>应缴纳诉讼费 | 程序或调解结案或撤诉案件<br>5,597,355.56 元 | :         |
|                  | 计算                             |           |
|                  |                                |           |

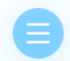

## 人身损害赔偿

点击人身损害赔偿,填写受害人出生日期、事故发生日期、伤残系数等信息, 点击计算,可以得知赔偿额度。

| 13:59        |                | •11 4G 🔳 | 13:59           |           |           |              |
|--------------|----------------|----------|-----------------|-----------|-----------|--------------|
| 〈 人          | 身损害赔偿计算        | ••• •    | 13.39           |           |           | ····· 40 •   |
|              |                |          | <               | 人         | 身损害赔偿计算   | ••• •        |
| 损害性质 电转      | 経伤 ●残疾 ●死亡     |          | 月均工资:           |           |           | 元            |
| 受害人出生日期:*    | 2018年12月2日 🔻   |          | 误工天数:           |           |           | 天            |
| 事故发生日期:*     | 2019年12月2日 🛛 🗸 |          | 日护理费:           |           | 10000     | 元            |
| 医疗费:         | 100000         | 元        | 护理天数:           |           |           | 天            |
| 交通费:         |                | 元        | 日营养费:           |           |           | 元            |
| <b>仕</b> ) 店 |                | ㅠ        |                 |           | 计算结果      |              |
| 口伯贞:         |                | 76       |                 |           |           | 144141011-00 |
| 精神损失:        |                | 元        | 医序数<br>100,000元 | 父逋费<br>0元 | 住宿费<br>0元 | 精神预失费<br>0元  |
| 后续治疗:        |                | 元        | 误工费<br>0元       | 护理费<br>0元 | 营养费<br>0元 | 受害人财产损失<br>费 |
| 其他费用:        |                | 元        | 残疾赔偿金           | -75       | -70       | 0元           |
| 月均工资:        |                | 元        | 0元<br>全部费用合计    |           |           |              |
| 误工天数:        |                | 天        | 100,000元        | ~         |           |              |
| 口垃田弗         | 10000          | ㅠ        | 以上结果121供参考      | 5         |           |              |
| 山" 珪页:       | 10000          | 76       |                 |           | 确定        |              |
| 护理天数:        |                | 天        |                 |           | WUAL      |              |
| 日营养费:        |                | 元        |                 |           |           |              |
| 住院天数:        |                | 天        |                 |           |           |              |
| 住院补贴:        |                | Ē        |                 |           | 计算        |              |
| 平均年薪:        |                | 元        |                 |           |           |              |

# 劳动争议计算

点击劳动争议计算,输入工资和拖欠情况等信息,可以得知劳动争议的额度。

| 14:05           |                  | 11 4G 🔲 |
|-----------------|------------------|---------|
| <               | 劳动争议计算           | ••• •   |
| 月工资:            | 1000000          | 元       |
| 最终工资:           | 1000000          | 元       |
| () 试用期          | 月工资比例 80         | %       |
| 🔗 克扣或拖欠赔        | 偿                |         |
| 逾期赔偿比例:         | 20 %             |         |
| 经济赔偿比例          | 25%              |         |
| 拖欠时间: 2         | 年の月の             | 日       |
| 计算公式:最终]        | L资*总月数*(1+逾期比例20 | %)      |
| 小计 28,800,000 🗄 | π.               |         |

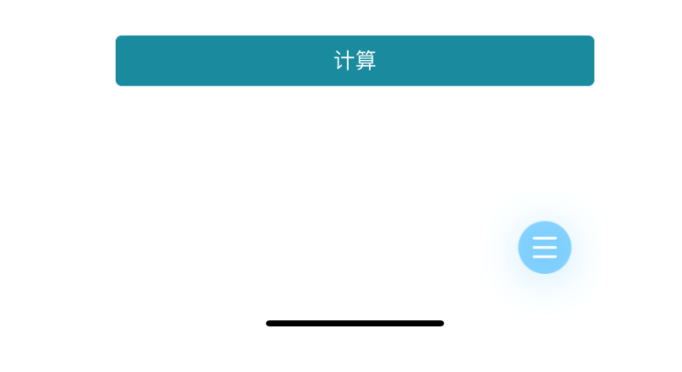

# 利率计算

点击利率计算,输入想要计算的金额、周期和年利率,会得到相应结果。

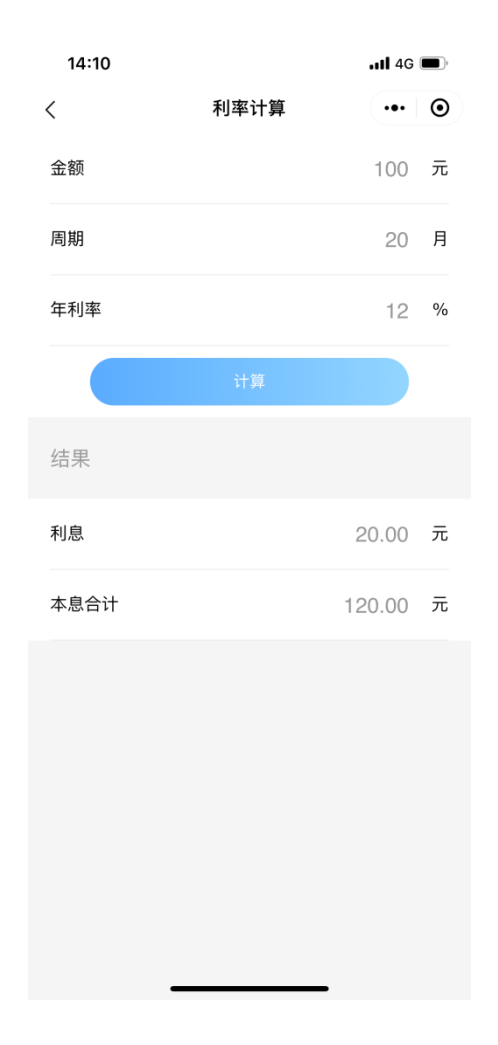

# 汇率计算

点击汇率计算, 输入换算金额和换算币种, 可以得到换算结果。

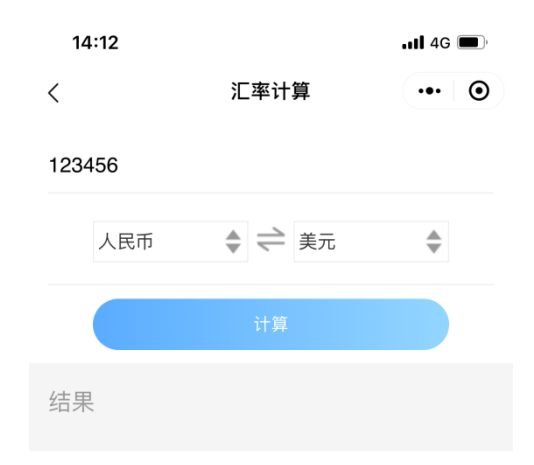

123456 人民币 = 18639.3695 美元

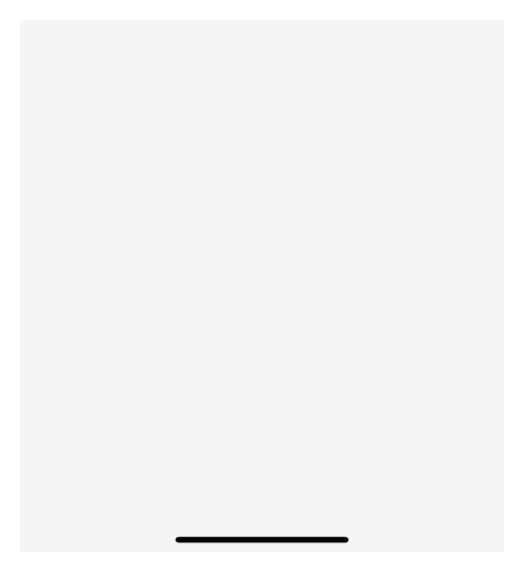

十二.智能问答

为社会公众提供了智能问答机器人服务,智能问答机器人能够以文字、语音等方式自动回复用户关于系统使用、诉讼流程和常见法律的问题。

点击智能问答,跳转进入小法官家小程序。

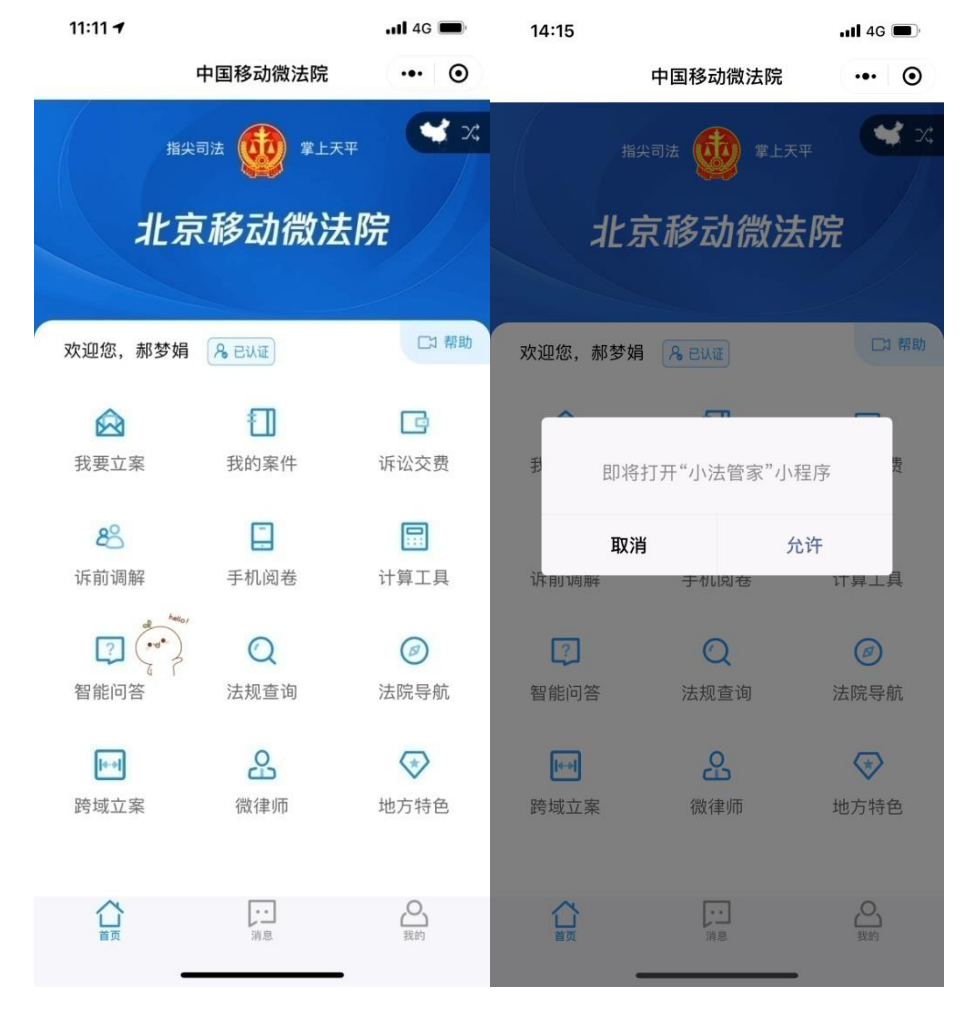

在我要咨询页面没输入自己想咨询的法律相关问题,会得到相应的答案。

|   | 14:16                                                                                              |                                                                              | • <b>11</b> 4G                                          | )              |
|---|----------------------------------------------------------------------------------------------------|------------------------------------------------------------------------------|---------------------------------------------------------|----------------|
|   |                                                                                                    | 我要咨询                                                                         | •••                                                     | $oldsymbol{O}$ |
|   | の 小法管家 北京高院                                                                                        |                                                                              |                                                         |                |
| ۲ | 您好,我是智能<br>可以问我~                                                                                   | <sup>。</sup> 管家小法,任何法律相                                                      | 关的问题都                                                   | 3              |
| ۲ | 您是想问以下问<br>请直接在输入相                                                                                 | ]题吗? 可以直接点击。<br>[提问。                                                         | 如果不是,                                                   |                |
|   | 都在问<br>第一审民商事务                                                                                     | <b>圣件的级别管辖标准</b>                                                             | >                                                       |                |
|   | 肇庆中院受理一                                                                                            | ─审民事案件的金额是多                                                                  | 少 >                                                     |                |
|   | 河南省中级人民                                                                                            | 民法院民事案件级别管辖                                                                  | 标 >                                                     |                |
|   |                                                                                                    | 换一批                                                                          |                                                         |                |
|   |                                                                                                    | 民事一审案件                                                                       | 14:16:3<br>如何立案                                         |                |
|   | 🔜 小法的意见                                                                                            |                                                                              |                                                         |                |
|   | 您好,根据 <sup>3</sup><br>序审理案件,应<br>法院适用 <mark>普通程</mark><br>个月内审结。有 <sup>3</sup><br>准,可以延长六<br>法院批准。 | 相关法律规定,人民法院沪<br>当在立案之日起三个月内国<br>亨审理的案件,应当在立刻<br>持殊情况需要延长的,由2<br>个月;还需要延长的,报证 | 适用 <mark>简易程</mark><br>审结。人民<br>私完院长批<br>本院院长批<br>青上级人民 |                |
| Ų | 请输入您想咨询                                                                                            | 甸的问题                                                                         |                                                         | >              |

#### 十三.法规查询

移动微法院借助于第三方"法信"平台,为社会公众提供了法律法规、司法 解释等详细的法律条文搜索查询功能,同时还按照不同案件类型提供了数十万的 案例库供当事人查阅。

#### 首页

点击法规查询页面,进入法信法律和案例搜索页面,点击搜索,可以查看搜 索历史、热点搜索和我的法信码。

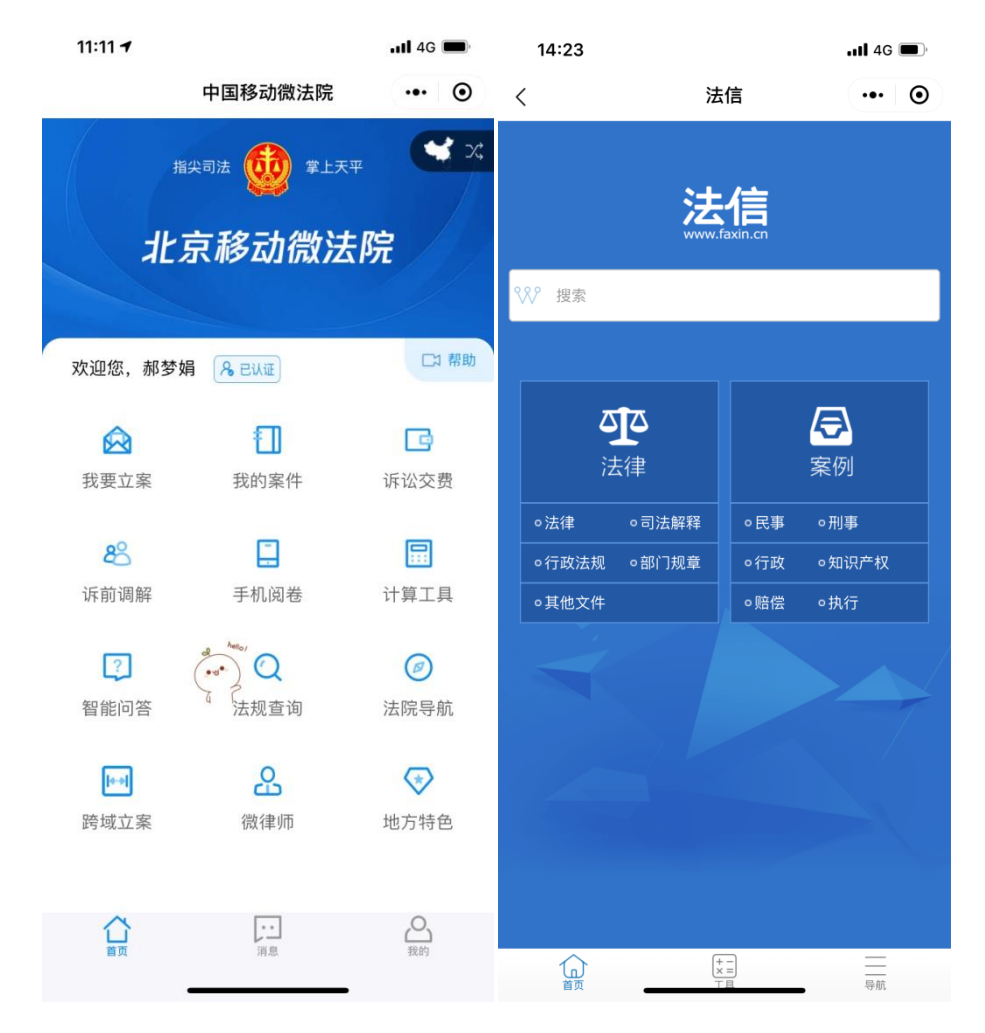

| 14:23     |         |   | .11 4G 🔲 |
|-----------|---------|---|----------|
| <         | 关键词搜索   |   | ••• •    |
| ₩ 搜索      |         | Q | 取消       |
| 👌 劳动合同(劳动 | 合同纠纷)   | ⊼ |          |
| 👌 虚假宣传    |         | ⊼ | 世界の史     |
| 👌 立案成立,得多 | 长时间解决。  | ⊾ |          |
| 🛆 诈骗      |         | ⊾ |          |
| 👌 网络购物合同纠 | 纷       | ⊾ | 热点拨家     |
| 👌 销售者侵犯消费 | 者知情权    | ⊼ | 8        |
| 👌 虚假宣传纠纷  |         |   | 我的法信码    |
| 👌 《最高人民检察 | 院公安部关于公 | ⊾ |          |
| 👌 非法吸收公众存 | 款罪      | ⊾ |          |
| 👌 挪用公款罪   |         | ⊾ |          |
| 👌 网络侵权责任纠 | 纷       | ⊼ |          |
| 👌 担保人不承担责 | 任的      | ⊼ |          |
| 👌 合作过程中给合 | 伙人写的设备欠 | ⊼ |          |
| 👌 公路货物运输合 | 同纠纷     | ⊼ |          |
| 一利用职务上的便  | 利,挪用公款归 | ⊼ |          |
| 👌 判决书     |         | ⊼ |          |
| 👌 判决书生效   |         | ⊼ |          |
| 👌 劳动能力鉴定  |         | ⊼ |          |
| 👌 房屋买卖合同纠 | 纷       | ⊼ |          |
| 👌 分期付款买卖合 | 同纠纷     | ⊼ |          |
|           |         |   |          |

在搜索框中输入想要查看的法律法规或者案例名称,可以查找到相关的法规 和案例。

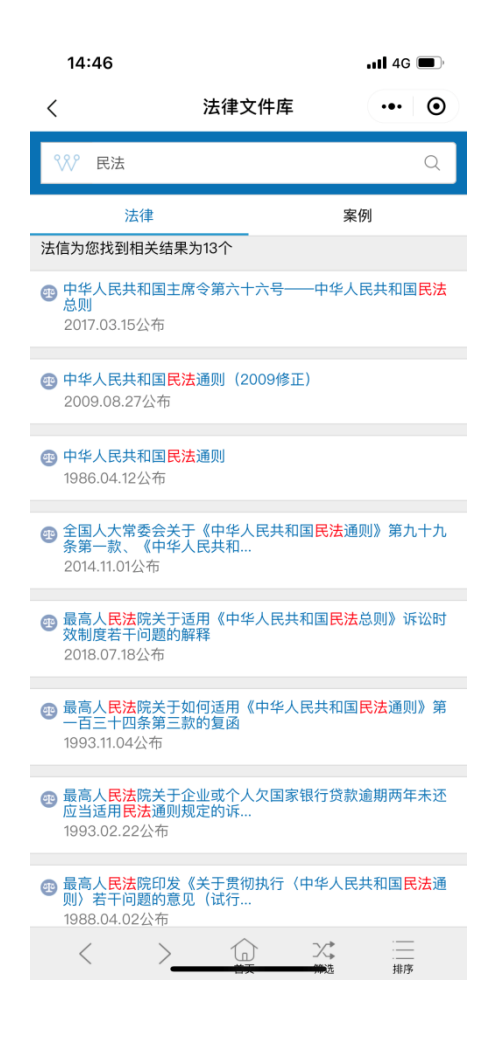

### 工具

法信页面下方点击工具,可以对诉讼费和一般损害赔偿进行计算。

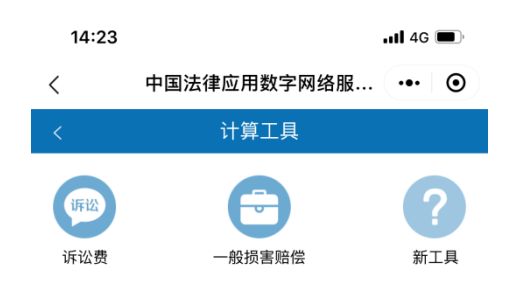

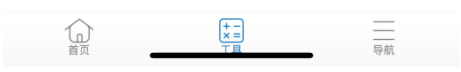

导航

法信页面下方点击导航,可以查看法律文书库和裁判案例库。

| 14:24        |     |               | <b></b> 4G | •              | 14:24                                |                        | 📲 4G 🔳     | D |
|--------------|-----|---------------|------------|----------------|--------------------------------------|------------------------|------------|---|
| <            | 法信約 | 常规搜索          | •••        | $oldsymbol{O}$ | <                                    | 法律文件库                  | ••• (      | 9 |
| <            | 常規  | 观搜索           |            |                |                                      | 法律文件库                  | 搜索         |   |
| 亚 法律         | 文书库 |               |            | >              | 法信为您找到相关                             | 结果为281735个             |            |   |
| <b>日</b> 裁判  | 案例库 |               |            | >              |                                      | 国主席令第三十五号—-<br>5       | 一中华人民共和国密  | 码 |
| ■ 裁判:        |     |               |            | >              |                                      |                        |            |   |
| ☐ 法律∑        |     |               |            | >              | 中华人民共和国<br>管理法(2019)<br>2019.08.26公司 | 国主席令第三十一号—<br>多订)<br>行 | 一中华人民共和国药。 | 品 |
| ① 法律[        |     |               |            | >              | 命 中华人民共和国                            | 国主席令第三十三号──            | 一中华人民共和国资  | 源 |
| ● 法律!        |     |               |            | >              | ● 税法<br>2019.08.26公社                 | त                      |            |   |
|              |     |               |            | >              | 中华人民共和国<br>务委员会关于修                   | 国主席令第三十二号——<br>圣改《中华人… | 一全国人民代表大会  | 常 |
| (日) 法律:      |     |               |            | >              | 2019.08.26公7                         | Ť                      |            |   |
| <b>凤</b> 法律计 |     |               |            | >              |                                      | 国土地管理法(2019修<br>衔      | 正)         |   |
| <b>自</b> 法律道 |     |               |            | >              | 🐵 中华人民共和国                            | 国城市房地产管理法(             | 2019修正)    |   |
|              |     |               |            |                | 2019.08.26公社                         | त                      |            |   |
|              |     |               |            |                | 198 中华人民共和国<br>理法<br>2019.06.29公社    | 副主席令第三十号——<br>行        | 中华人民共和国疫苗  | 管 |
|              |     |               |            |                | 中华人民共和国<br>2019.04.23公司              | 国车船税法(2019修正<br>市      | )          |   |
|              |     |               |            |                | 中华人民共和国                              | 国商标法(2019修正)           |            |   |
|              |     | +-<br>×=<br>T | 导航         |                | < 2                                  |                        | ン<br>#选 排序 |   |

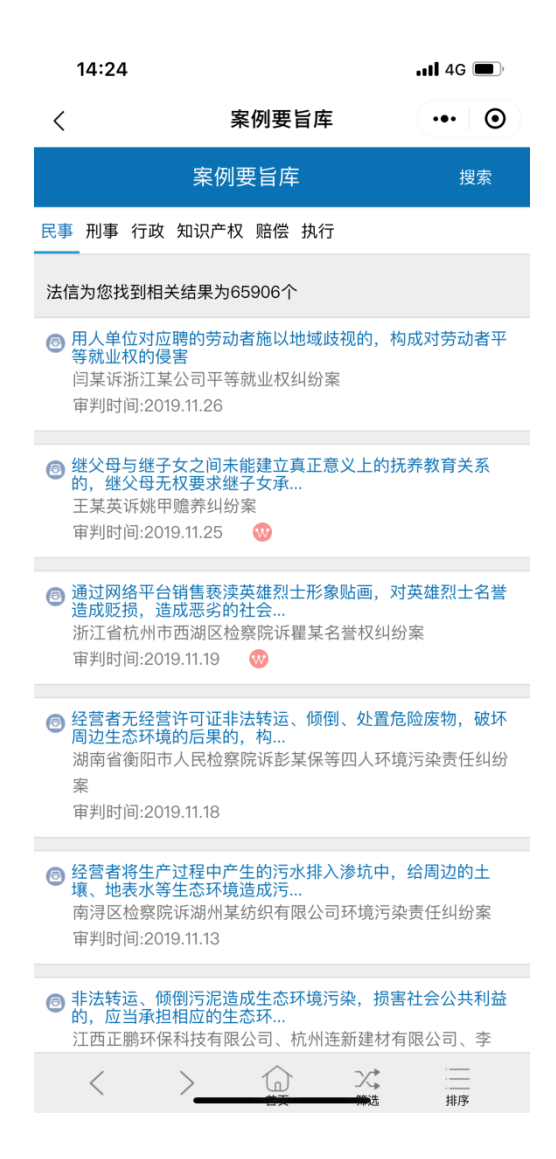

十四.法院导航

为社会大众提供了北京全市法院的办公办案场所地址和公众服务电话,并通 过手机已安装的地图导航 APP 获取导航服务。

点击法院导航功能,进入各法院列表,选择法院,可以查看该法院的地理位 置。

| 11:11 🕇                                |               | <b></b> 4G 🗩 | 14:58                        |                              | <b></b> 4G 🔳 |
|----------------------------------------|---------------|--------------|------------------------------|------------------------------|--------------|
|                                        | 中国移动微法院       | ••• •        | <                            | 法院导航                         | ••• •        |
| 指约                                     | 2司法 🚺 掌上天:    | <b>∓ ₹</b> % | Q 搜索                         |                              |              |
| JL =                                   | ニ エタ ニト 少少 こナ | - <b>7</b> æ |                              | 服务热线 <u>010-12368</u>        |              |
| 762                                    | 飞移动微达         | 、P元          | <b>北京市高级/</b><br>地址:北京市朝     | <b>人民法院</b><br>阳区建国门南大街10号   | >            |
| 欢迎您,郝梦娟                                | 8 EUI         | □7 帮助        | <b>北京市第一中</b><br>地址:北京市石     | <b>中级人民法院</b><br>景山区石景山路16号  | >            |
|                                        | 1             | G            | 北京市第二中<br>地址:北京市丰            | <b>中级人民法院</b><br>台区方庄路10号    | >            |
| 我要立案                                   | 我的案件          | 诉讼交费         | <b>北京市第三中</b><br>地址:北京市朝     | <b>中级人民法院</b><br>阳区来广营西路81号  | >            |
| 80000000000000000000000000000000000000 | 手机阅卷          | □□ 计算工具      | <b>北京市第四中</b><br>地址:北京市丰     | <b>中级人民法院</b><br>台区三顷地甲三号    | >            |
| [?]                                    | 0             | al hellor    | <b>北京知识产机</b><br>地址:北京市海     | <b>又法院</b><br>淀区彰化路18号       | >            |
| 智能问答                                   | 法规查询          | 法院导航         | 北京市东城区<br>地址:北京市东            | <b>区人民法院</b><br>城区交道口东大街1号   | >            |
| [+-+]                                  | 品             | $\bigotimes$ | 北京市西城区                       | <b>区人民法院</b><br>城区后英房胡同1号    | >            |
| 跨域立案                                   | 微律师           | 地方特色         | 北京市朝阳区<br><sup>地址:北京市朝</sup> | 区 <b>人民法院</b><br>阳区朝阳公园南路甲2号 | >            |
|                                        | 消息            | 日本の          | 北京市海淀区<br>地址:北京市海            | <b>区人民法院</b><br>淀区丹棱街12号     | >            |
| -                                      |               |              | 北京市丰台区                       | 区人民法院                        | >            |

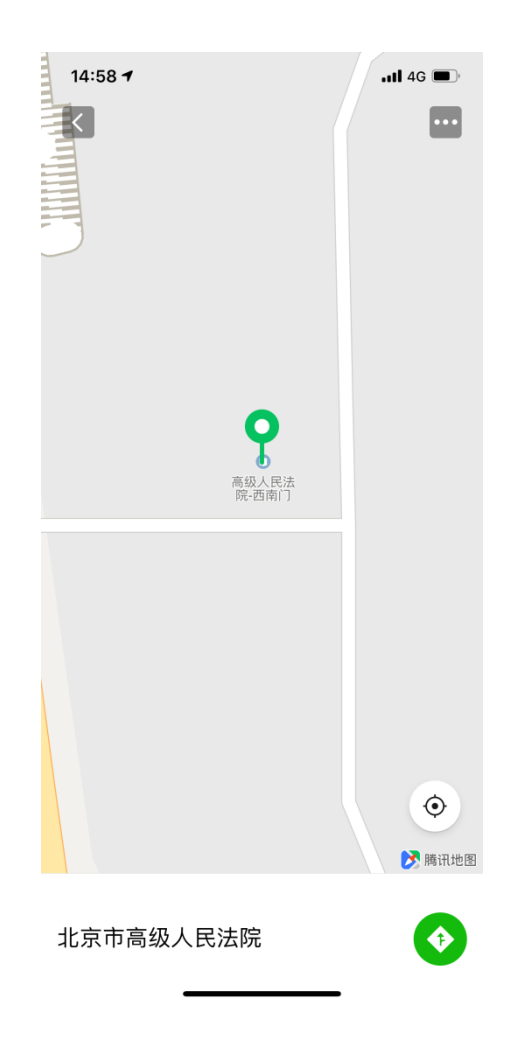

#### 十五.跨域立案

法院法官在移动微法院实名认证并验证为法官身份后,可以进入跨域立案模块。对依照法律规定,属于异地人民法院或人民法庭管辖的一审民商事案件、行政案件,当事人及其诉讼代理人可以选择北京内向就近的任何一个人民法院申请办理立案事务,法官通过该模块现在对应法院,并进行立案信息登记和材料上传并提交,由对方法院进行接收的立案,而不受地域、审级的限制。

十六.微律师

北京律师在移动微法院实名认证并验证为律师用户后,可以进入微律师平台。 该平台集合了网上立案、案件查询、文书送达、材料提交、证据交换、开庭提醒、 联系法官、档案借阅、营商环境、找法问案等核心功能,实现律师在一个平台即 可参与诉讼全过程的办理需要。

律师用户在北京移动微法院页面点击一微律师,进入微律师页面。

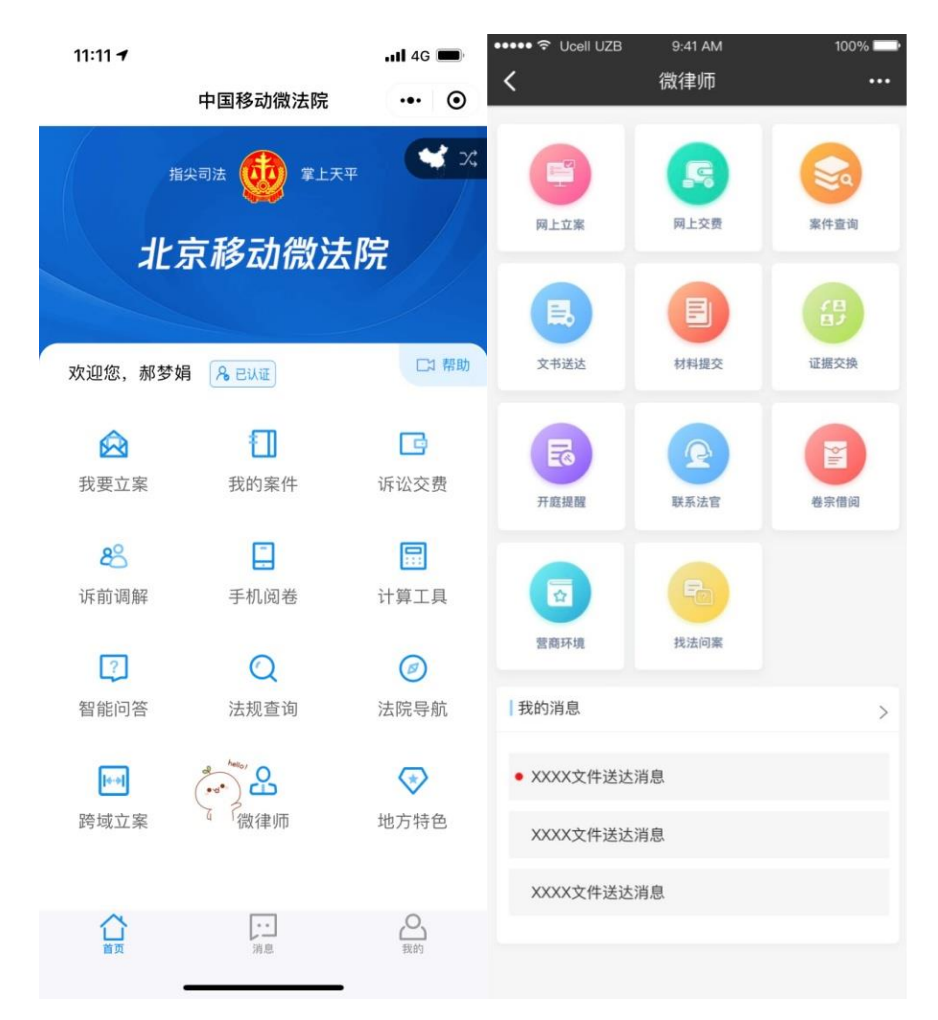

网上立案

进入预约立案系统,弹出预约立案登录窗口,首次立案需要输入手机号、图 形验证码、验证码进行登陆验证,以上信息填写完成后点击"登录"按钮进行系 统登录。

| 手机号:   |    |       |
|--------|----|-------|
| 图形验证码: |    | 516>  |
| 验证码:   |    | 获取验证码 |
|        |    |       |
|        | 登录 |       |

立案记录

登录成功后,即可进入下图界面,界面存在立案须知,历史记录。点击历史 记录,可查看历史案件详情,如果当事人要进行立案,需勾选"同意严格遵守立 案须知"后点击"同意并继续"。

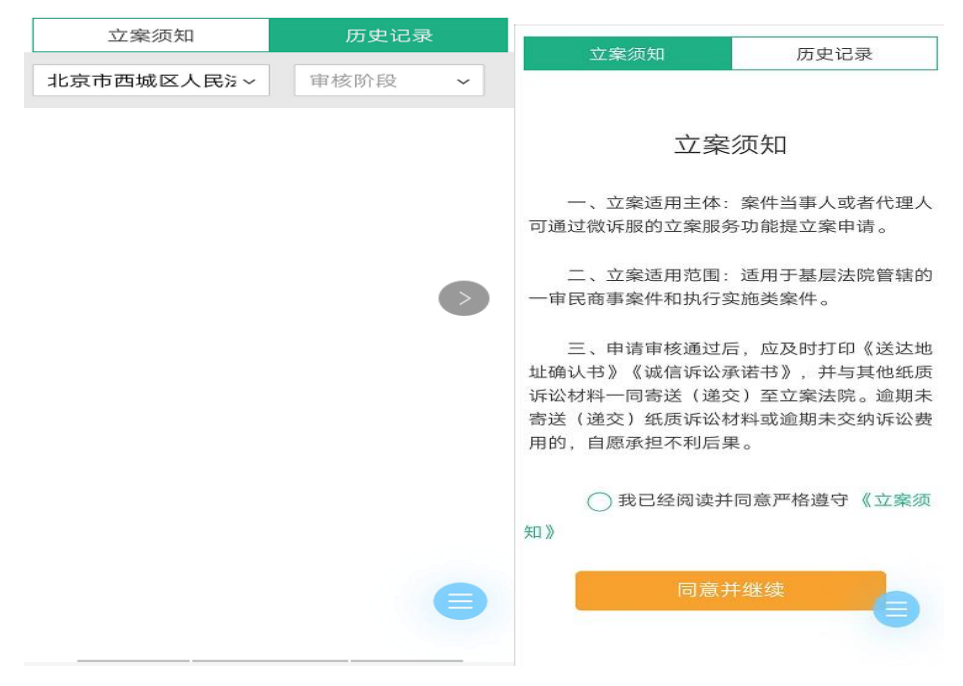

#### 填写当事人信息

点击"同意并继续"后会切换至"当事人信息"界面,当事人需要填写姓名、 选择证件类型、填写证件号,并需要上传证件正面照、证件反面照、手持证件照 等照片,要保证照片清晰,有利于系统识别,以上信息填写完成后需勾选"同意 《诚信告知书》",然后点击"下一步"(点击上一步则返回至上一界面)

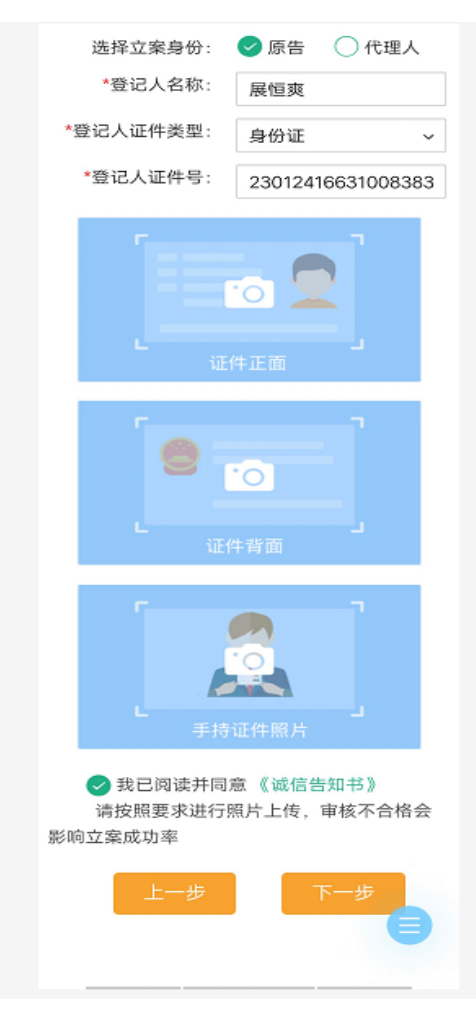

填写立案基本信息

此时会切换至"立案基本信息"界面,当事人需选择案件类型、法院、常用 案由并填写诉讼标的金额(诉讼标的金额填写完成后,系统会自动算出建议诉讼 费),以上信息填写完成后点击下一步(点击上一步则返回至上一界面)

| 案件类型:    | 民事 ~      |
|----------|-----------|
| *法院:     | 北京市高级人民没∨ |
| *常用案由:   | 物业服务合同纠约~ |
| *诉讼标的金额: | 235       |
|          | 建议诉讼费25元  |
| 上一步      | 下一步       |

填写原被告及代理人信息

此时跳转至原被告及代理人信息填加界面,可添加原被告"非法人组织""法 人""自然人"信息及代理人信息

| 请您认真相 | 亥对当事人信息,如有错误 | <sub>现您可以点击下方</sub> ; | 名称进行修改。 |
|-------|--------------|-----------------------|---------|
| 原告    | 非法人组织        | 法人                    | 自然人     |
| 被告    | 非法人组织        | 法人                    | 自然人     |
| 代理人   |              |                       | 添加      |
|       | 上一步          | -त                    | 步       |

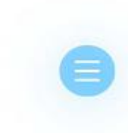

添加诉讼材料

"添加诉讼材料"界面,界面可上传资料照片,点击添加按钮可添加材料项, 并且可上传对应材料的照片,点击删除可删除该材料,如果原告存在"自然人", 那么必须上传证件照片,此时界面会自动生成上传证件照的位置,材料照片上传 完成后,点击下一步(点击上一步则返回至上一界面)

| 证件照片 | 张欣      |                               |
|------|---------|-------------------------------|
|      |         | 10, 00 200 100<br>52+ 555 142 |
| 起诉书  |         |                               |
| +    |         |                               |
| 其它资料 |         | 添加                            |
| 材料   |         | 删除                            |
| 材料类型 | 请选择材料类型 | ~                             |
| 上传材料 | +       |                               |
|      |         |                               |
|      |         |                               |
|      |         |                               |

添加代收人

可以选择受送达人(可选择的受送达人为原告,点击该原告,会弹出相应的 原告信息),同时点击"添加代收人"可进行代收人信息填写并添加,选择并添 加完成受送达人及代收人信息后点击"下一步"(点击上一步则返回至上一界面)

| ✓ 当事人信息· | -张欣         | ~ |
|----------|-------------|---|
| ○ 当事人信息  | -徐飞         | ~ |
| ○ 当事人信息  | -物业公司       | ~ |
| 代收人信息    | E.          |   |
| < ● 姓名   | 刘雨          | 圃 |
| 常住地址     | 北京市,市辖区,朝阳区 |   |
| 详细地址     | 宣化街22号      |   |
| 手机号      | 15613425785 | ] |
| 1        | 添加代收人       |   |
| ±—:      | 步 下一步       |   |
|          |             | 8 |
|          |             |   |

此时界面会弹出"送达地址确认书",勾选"送达地址确认",界面会自动 切换至"立案信息确认"界面

#### 送达地址确认书

人民法院对受送达人填写送达地址确认书的告知 事项

根据《中华人民共和国民事诉讼法》、《中 华人民共和国行政诉讼法》和最高人民法院《关 于适用简易程序审理民事案件的若干规定》、

《关于执行<中华人民共和国行政诉讼法>若干 问题的解释》《关于以法院专递方式邮寄送达民 事诉讼文书的若干规定》等相关法律、司法解释 的规定:

一、当事人起诉或者答辩时应当向人民法院 提供或者确认自己准确的送达地址,并填写送达 地址确认书。当事人拒绝提供的,将可能承担不 利后果。

二、因受送达人自己提供或者确认的送达地 址不准确、拒不提供送达地址、送达地址变更未 及时书面告知人民法院、受送达人本人或者受送 达人指定的代收人拒绝签收, 导致诉讼文书未 能被送达人实际接收的,文书退回之日视为送达 之日。

送达地址确认:我已阅读了人民法院当事人 填写送达地址确认书的告知事项,并保证下述送 达地址是准确的、有效的。

立案信息确认

"立案信息确认"界面存在之前填写过原被告、案件基本信息、诉讼材料照 片、送达人及代收人信息,当事人对立案信息进行确认后,在签字栏中进行签名, 点击重新签名可删除当前签名并可重新进行签名,签名完成后点击下一步(点击 上一步则返回至上一界面)

| 当事人信息                                 | 姓名: <b>张欣</b>                  |  |  |
|---------------------------------------|--------------------------------|--|--|
| 原告信息:                                 | 联系方式: 15561755712              |  |  |
| 物业公司;                                 | 地址:北京市,市辖区,东城区,海韵苑公寓301<br>微信· |  |  |
| 阿飞餐饮;                                 | 电子邮箱:                          |  |  |
| 张欣;                                   |                                |  |  |
| 被告信息:                                 | 代收人信息:                         |  |  |
| 桂中科技;                                 | 姓名:刘雨                          |  |  |
| 案件基本信息                                | 联系方式: 15613425785              |  |  |
|                                       | 地址 北京市,市辖区,朝阳区,宣化街22号          |  |  |
| 法院 北京巾局级人民法院<br>案件举型 民事               | 确认并签字:                         |  |  |
| 案由:物业服务合同纠纷                           |                                |  |  |
| 诉讼材料                                  | 21/1/1                         |  |  |
| 证件暇片                                  | 6TO TOK                        |  |  |
| 张欣                                    |                                |  |  |
|                                       | p, _                           |  |  |
| • • • • • • • • • • • • • • • • • • • | 重新签名                           |  |  |
|                                       |                                |  |  |
| 起诉书                                   |                                |  |  |
|                                       | 一上一步 下一步                       |  |  |
|                                       |                                |  |  |

## 提交立案

此时界面会切换至提交立案界面,点击"网上立案"会出现"确认提交立案 信息"弹窗,点击确定,提交成功,点击取消关闭弹窗(点击上一步则返回至上 一界面)

|        | 窗口立案         |
|--------|--------------|
| 如果您选择网 | ]上立案,提交后可回家等 |
| 待消息。自提 | 之日起5天内, 会有短  |
| 信告知您案件 | 是否予以受理,您也可以  |
| 登录审判信息 | 、网进行立案结果查询。为 |
| 节省您的时间 | ],建议选择网上立案。如 |
| 需办理,请点 | (击网上立案。      |
|        | 网上立案         |
|        |              |

网上交费

用户点击网上交费,进入网上交费页面进行网上交费。

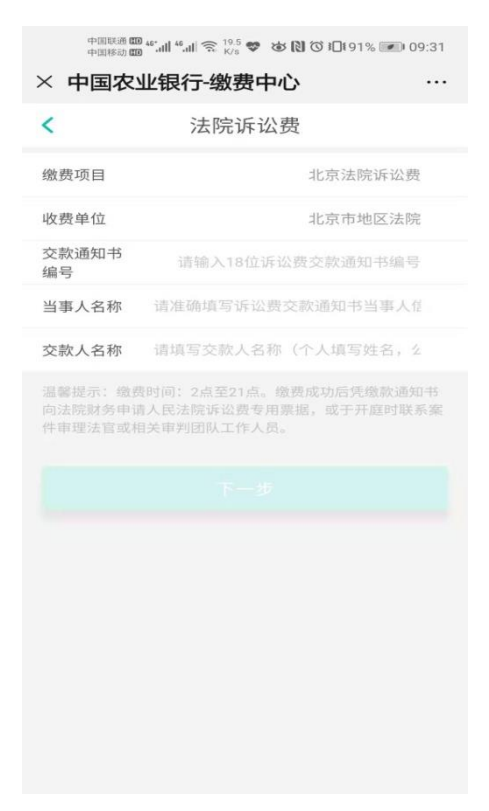

案件查询

用户点击案件查询按钮,进入案件列表,通过案名及案号可查询当事人案件。

| ×                                                                                | 案件列表                                                       | ••• |
|----------------------------------------------------------------------------------|------------------------------------------------------------|-----|
| Q                                                                                | 搜索                                                         |     |
| 案名:<br>案号:<br>法<br>官:<br>进展:                                                     | 贾玉冬与北京市京顺汽车驾校劳务合同纠纷一案<br>(2018)京0113民初32226号<br>张丹芳<br>已结案 |     |
| 案名:<br>案号:<br>法 电话:<br>进展:                                                       | 左海军等与胡瑞才机动车交通事故责任纠纷一案<br>(2018)京0113民初30062号<br>杨桂萍<br>已结案 |     |
| 案名:<br>案号:<br>注<br>記<br>:<br>:<br>:<br>:<br>:<br>:<br>:<br>:<br>:<br>:<br>:<br>: | 赵祥与北京市顺义区木林镇人民政府不服土地管理<br>(2018)京0113行初379号<br>杨鑫<br>已结案   | 拆   |
| 案名:<br>案号:<br>法官:                                                                | 张友林与北京市规划和自然资源委员会其他一条<br>(2018)京0113行初373号<br>刘琳磁          | €   |

文书送达

| 无 SIM 卡 🗢                      |                        | 下午5:46                        | -     | □<br>\$ 61% | ×   |
|--------------------------------|------------------------|-------------------------------|-------|-------------|-----|
| ×                              | 微                      | 信送达                           |       |             | ••• |
| 按题                             | 案件查看                   |                               | 按文书重  | 看           |     |
|                                | 搜集                     | R.                            |       | የቆየ         | r.  |
| 案 号:<br>案 名:<br>承办法官:<br>立案时间: | (2018)京0101]<br>程诗源等诉啊 | 民初3106号<br>飞供用热力 <sup>。</sup> | 合同纠纷一 | 案           | >   |
|                                |                        |                               | 新     | 收文书:        | 0   |
|                                |                        |                               |       |             |     |
|                                | 0                      | 关联案件                          |       |             |     |
|                                | <                      |                               | >     |             |     |
|                                | <del>(</del> )         | C /                           | ∥ ⊥   |             |     |

文书送达界面可查看文书送达信息及批量案件关联

▶ 点击我的案件切换至我的案件列表

▶ 点击文书送达,界面存在按案件查看及文书查看两种查看类型,支持查 询查看,搜索

▶ 案件查看界面底部可关联案件,点击关联案件切换至关联案件界面,可 在界面中对案件进行批量关联,填写送达地址确认书

|          | ×  |                                                                                                    |                                                                                                    |                                         | 送达确认                                                   | ••• |
|----------|----|----------------------------------------------------------------------------------------------------|----------------------------------------------------------------------------------------------------|-----------------------------------------|--------------------------------------------------------|-----|
| Q        | 送ì | 达地                                                                                                    | 址确                                                                                                    | 认书                                      | Ë                                                      | 1/1 |
| 2<br>iii | <  | 第 8<br>各加筆項<br>為事人<br>代 単<br>人<br>(代 単<br>人)<br>(1)<br>(1)<br>(1)<br>(1)<br>(1)<br>(1)<br>(1)<br>(1)<br>(1)<br>(1 | HEADER<br>HEADER<br>HE | 2 2 2 1 2 1 2 2 2 2 2 2 2 2 2 2 2 2 2 2 | $\begin{array}{c c c c c c c c c c c c c c c c c c c $ |     |
| 同        | 确ì | 人并                                                                                                    | 签字                                                                                                    | 1                                       |                                                        |     |
| ••••     |    |                                                                                                    |                                                                                                    |                                         |                                                        |     |
| ŧ        |    |                                                                                                    |                                                                                                    | Ŀ                                       | i<br>击祭字区                                              |     |

▶ 文书可在线查看或发送邮件

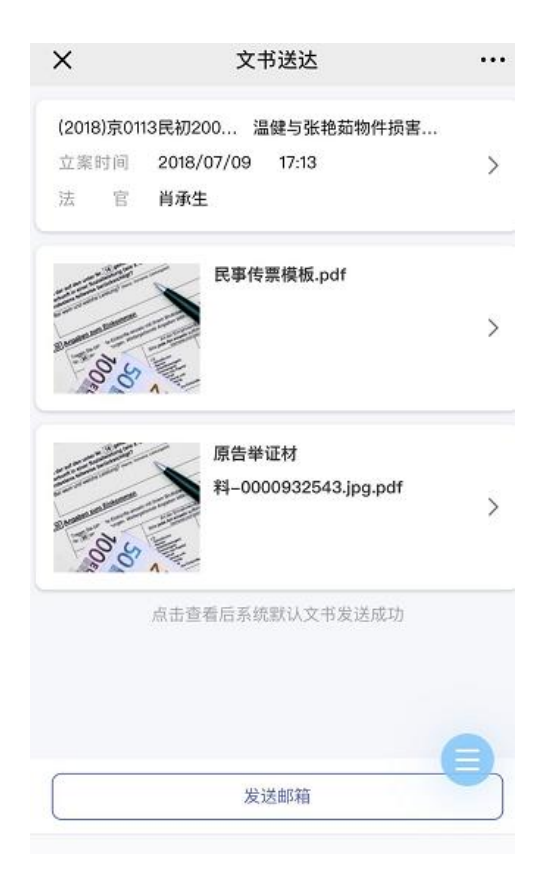

材料提交

▶ 点击材料提交,选择材料类型,输入材料名称,点击上传材料,可将手机中的材料的电子版上传,点击添加材料,可继续添加多份材料。若多余的材料,可点击材料右侧的删除按钮,即可删除。材料上传完成后,点击提交按钮,即可成功提交材料。递交记录中有历次递交材料的记录,可查看详情。

| 案件信息 | 文书送达   | 联系法官 | 材料提交 |
|------|--------|------|------|
| 材料   | 提交     | 提交   | 记录   |
| 材料1  |        |      | 删除   |
| 材料类型 | 请选择材料类 | き型   | ~    |
| 材料名称 | 材料名称   |      |      |
| 上传材料 | +      |      |      |
|      |        |      |      |
|      | 添加     | 材料   |      |
|      | 提      | 交    |      |
|      |        |      |      |
|      |        |      |      |
|      |        |      |      |
|      |        |      |      |

证据交换

用户登录微信公众号后,点击证据交换,进入证据交换功能页面,进行证据 提交

开庭提醒

系统获取当事人开庭信息,在开庭前推送开庭提醒至微信公众号。

| 您诉时案承<br>好,北<br>了<br>家<br>公服<br>庭<br>,<br>明<br>年<br>本<br>正<br>庭<br>地<br>点<br>古<br>に<br>に<br>、<br>別<br>の<br>、<br>別<br>の<br>、<br>別<br>の<br>、<br>別<br>の<br>、<br>別<br>の<br>の<br>、<br>別<br>の<br>の<br>の<br>の | 京市平谷区人民法院已经通过北京法院<br>5微信公众号向你方发送开庭信息,请按<br>否则,相应后果你方自行承担。<br>号:159721142<br>2:信小静<br>司:2019-03-05 08:40:00<br>気:北京市平谷区人民法院第十法庭<br>详情查看开庭信息内容] |
|----------------------------------------------------------------------------------------------------|----------------------------------------------------------------------------------------------------|
| 详情                                                                                                    |                                                                                                    |
|                                                                                                    | 3月5日 早上10:59                                                                                                    |
| 开庭通<br>3月5日<br>您好,北3                                                                                                    | 知<br>京第一高级人民法院已经通过北京法院<br>各徽信公众号向你方发送开庭信息,开庭                                                                                                  |
联系法官

▶ 点击联系法官,可针对此案件给对应的法官留言,输入手机号、反馈人 身份,上传反馈的资料,点击提交按钮,即可成功发送给法官。联系记录中记录 了历史联系法官的记录。

▶ 当事人或律师可以通过联系法官功能提交文字或视频留言后,法官通审 判系统进行回复,当事人通过微信收到回复微信消息,打开消息查看回复内容, 也可在联系记录中查看法官回复内容。

| 案件信息   | 文书送达                                | 联系法官 | 材料提交 |  |
|--------|-------------------------------------|------|------|--|
| 联系     | 联系法官                                |      | 联系记录 |  |
| 2      | 姓名: <b>张丹芳</b><br>职务:<br>手机:<br>座机: |      |      |  |
| 您好,我是法 | 官张丹芳!                               |      |      |  |
| 反馈人手机号 |                                     |      |      |  |
| 反馈人身份  |                                     |      | ×    |  |
| 文字留言   |                                     |      |      |  |
|        |                                     |      | 6    |  |
|        | 提                                   | 交    |      |  |

联系法官界面

| 您收到一条回复。                                                                     |  |
|------------------------------------------------------------------------------|--|
| 法官:李法官<br>回复内容:请放心,我们会根据事实和法律对<br>本案作出公正判决。<br>时间:2018年7月26日18:48<br>点击回复消息。 |  |
| 详情 >                                                                         |  |

消息回复图

卷宗借阅

目前已实现在线提交电子档案借阅申请。电子卷宗借阅正在建设中。

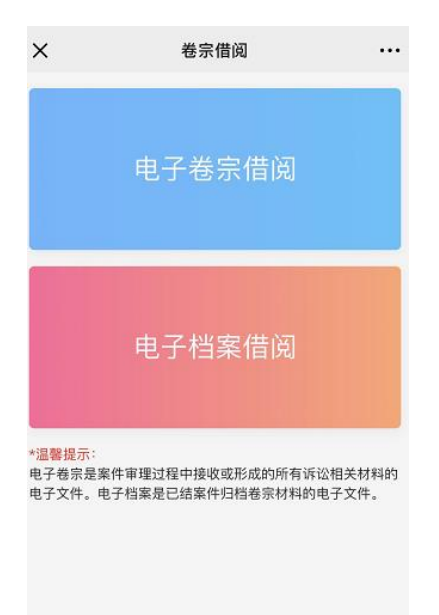

营商环境

营商环境可查看政策文件、数说审判、营商数据统计。

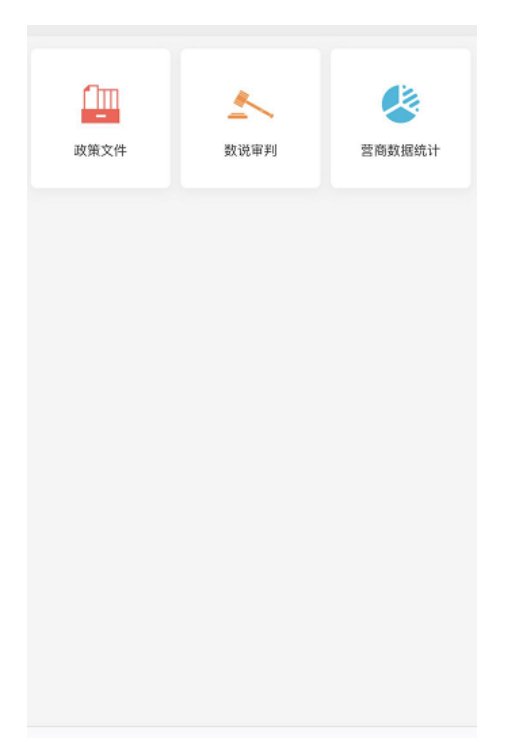

## 政策文件

| 最高指导文件 立案公开              | Ŧ文件 破产公开            | F文件 诉服公开文件            |
|--------------------------|---------------------|-----------------------|
| 最高人民法院关于全面深              | 化人民法院改革的            | 意见人民法院第四>             |
| Opinions of the Supreme  | People's Court on   | Deepening the Ref. >  |
| 最高人民法院关于进一步              | 推进案件繁简分流的           | 优化司法资源配置的.♪           |
| Opinions of the Supreme  | People's Court on   | Further Promoting>    |
| 最高人民法院关于人民法              | 院通过互联网公开1           | 审判流程信息的规定.♪           |
| Regulations of the Supre | me People's Court   | on Issues concerni. > |
| 最高人民法院关于严格规              | 范民商事案件延长1           | 审限和延期开庭问题.♪           |
| Regulations of the Supre | me People's Court   | on Issues concerni. > |
| 最高人民法院印发《全国              | 法院破产审判工作            | 会议纪要》的通知 >            |
| Notice of the Supreme P  | eople's Court on th | ne Minutes of Natio>  |

## 数说审判

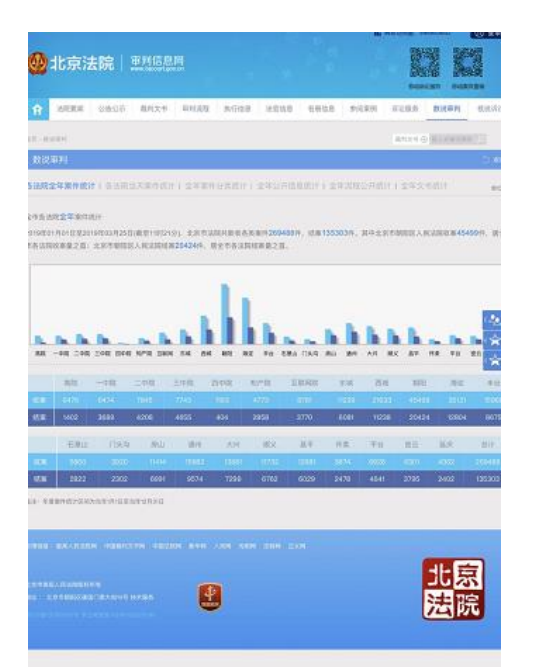

营商数据统计

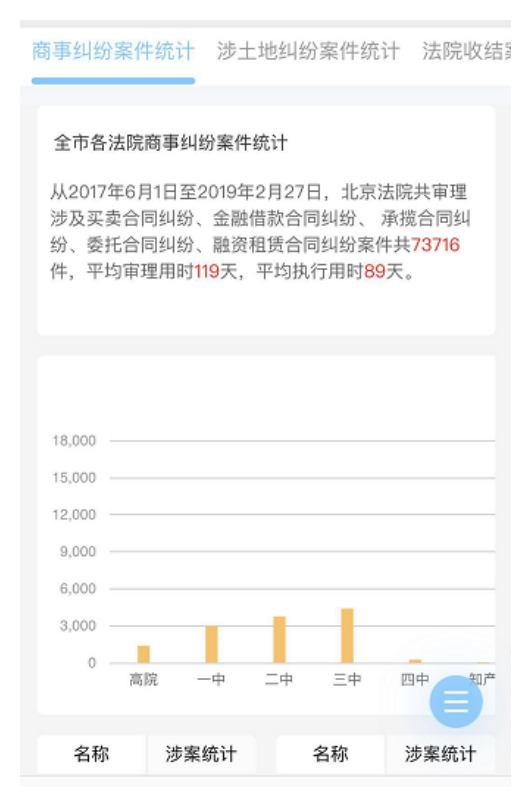

找法文案

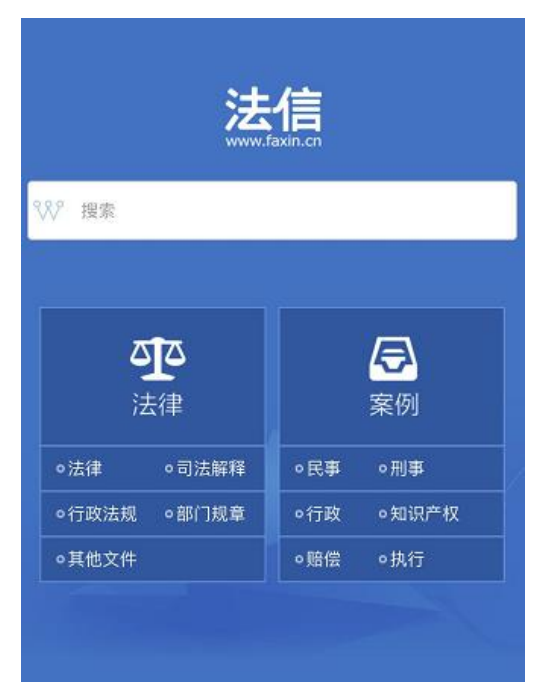

点击按钮可进入法信,查看查询法律及案件、案例。

技术支持

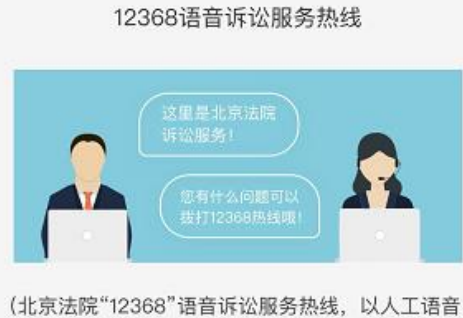

(北京法院 12308 语音诉讼服务热线,以入上语音 接听和自助语音应答为服务方式,为社会公众及诉讼 参与人提供案件查询、诉讼咨询、联系法官、投诉举 报、意见建议等方便、快捷的"一键通"服务。)

唸 拨打12368

点击按钮可直接跳转至12368联系界面,一键拨打12368技术支持热线。

## 十七.地方特色

北京移动微法院页面点击地方特色,可以看到在线庭审、风险评估、投诉建 议、案件真伪验证四个功能选择项。

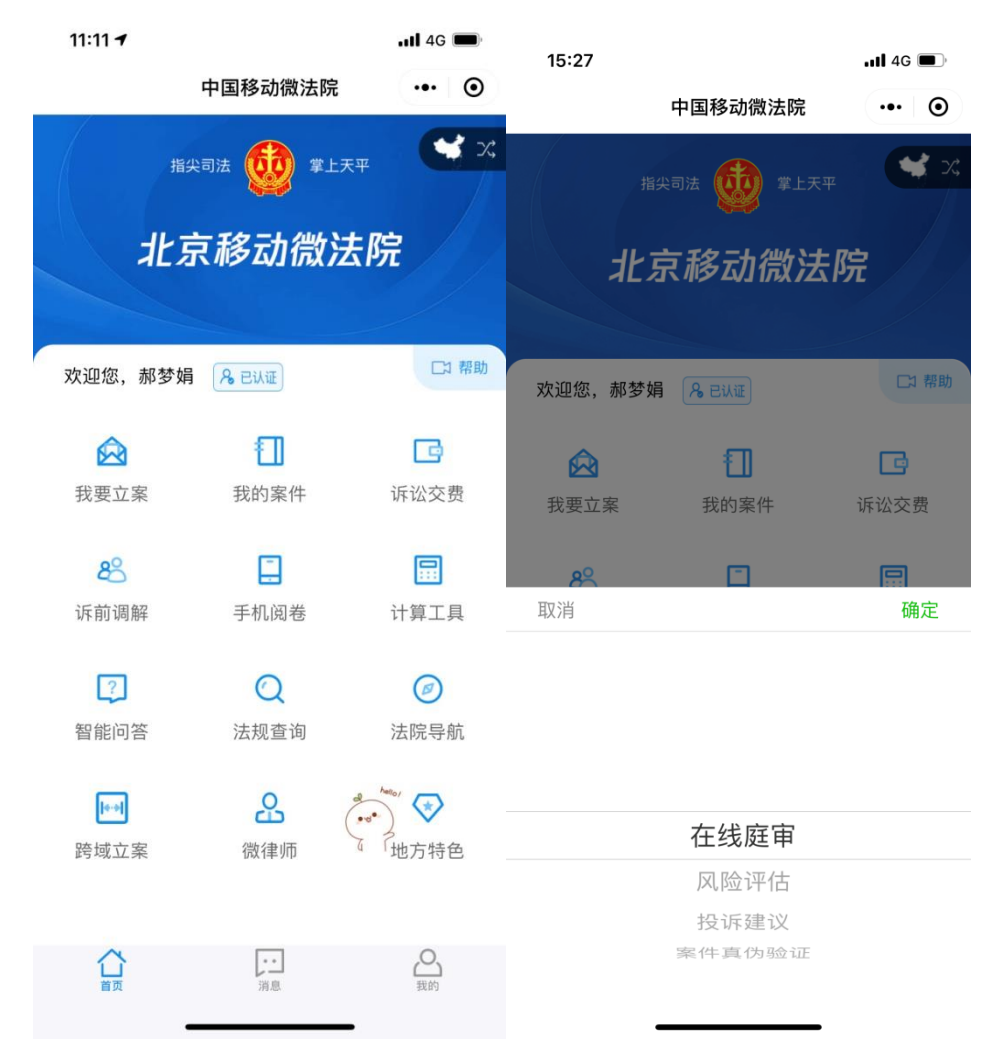

风险评估

帮助当事人对案件在诉前进行风险评估,提示可能存在的诉讼或执行风险、 时间经济成本以及情感、信誉等方面的损失。

选择风险评估模块,进入评估页面,选择所属的纠纷类型,依据系统提示回答相关问题,最终系统会根据回答问题的情况生成本案的诉讼风险评估报告。

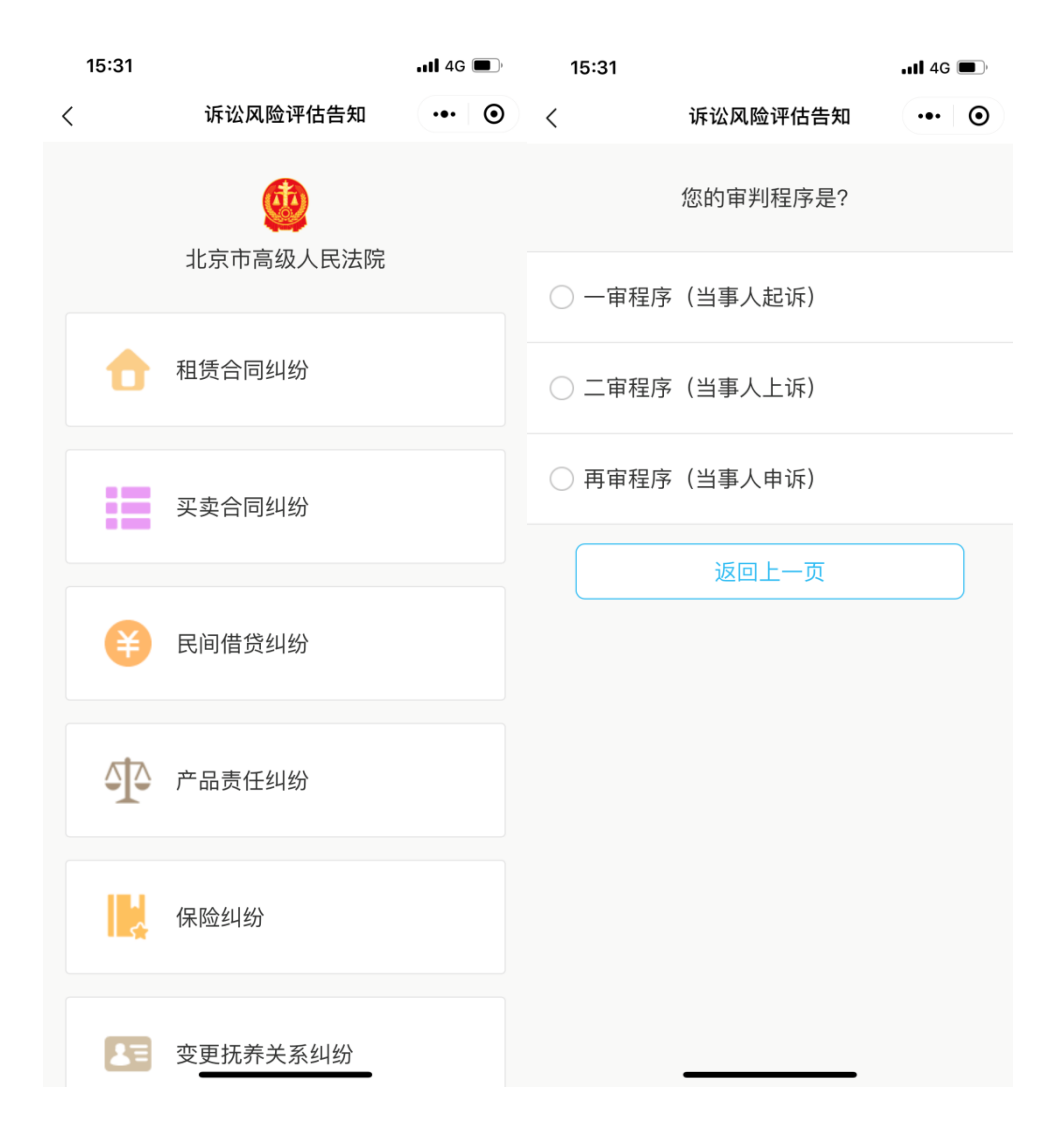

| 15:31 |          | <b>11</b> 4G 🔳 | 15:30 .11 4G 🗩                                                                                                    |
|-------|----------|----------------|----------------------------------------------------------------------------------------------------|
| <     | 诉讼风险评估告知 | ••• •          | 〈 诉讼风险评估告知 ••• ④                                                                                                    |
|       | 请问您的身份是? |                | 诉讼风险告知<br>风 <b>07</b> 小 <u>雨+风险</u>                                                                                                    |
| ○ 承租人 |          |                |                                                                                                    |
| 〇出租人  |          |                | 风闷指数说明:<br>指数最高分为100分,数值越高说明风险越高,具<br>体分为:重大风险(75-100)、中等风险(50-74)、一般<br>风险(25-49)、较低风险(0-24)                                                 |
|       | 返回上一页    |                | 一、风险提示                                                                                                    |
|       |          |                | (一)分析建议                                                                                                    |
|       |          |                | 根据您的选择,您的身份是承租人,您在享有承租<br>人权利的同时,也应履行合同中相应的义务。<br>由于双方签订了房屋租赁合同,出租人应当按照合<br>同的约定将房屋交付您使用。未交付的话属于合同违<br>约,您可以请求对方支付违约金;如果您因此还遭受了<br>损失,有权请求赔偿。 |
|       |          |                | 根据相关法律的规定,租赁期6个月以上的,租赁合<br>同应当采用书面形式;没有采用书面形式的,应当视为<br>不定期租赁,双方可以随时解除租赁合同。                                                                    |
|       |          |                | 当房屋租赁期间届满时,承租人还在继续使用房                                                                                                    |
|       |          |                | 屋,但是出租人没有对此提出异议,所以双万原来的租<br>信合同是继续有效的。但是租赁期限应当被视为不定                                                                                           |
|       |          |                | 期,双方有权随时解除租赁关系。                                                                                                    |
|       |          |                | 不符合租赁合同的解除条件,您的请求很可能得不                                                                                                    |
|       |          |                | 到支持。                                                                                                    |

投诉建议

为当事人提供在线申诉信访、纪检举报、投诉等多方面的渠道。

点击投诉建议进入投诉建议界面。输入所属法院、案号、反馈人手机号、反 馈人身份、留言标题和留言内容,点击提交,即可投诉成功(纪检举报申诉信访 及投诉操作流程相同)

| 15:40           |      |              | . II 4G 🔳 |
|-----------------|------|--------------|-----------|
| <               | 投诉到  | 建议           | ••• •     |
| 申诉信访            | 纪检举报 | 投诉           | 历史记录      |
| *所属法院           |      |              | ~         |
| <b>*</b> 案号     |      |              |           |
| <b>≭</b> 反馈人手机号 |      |              |           |
| <b>*</b> 反馈人身份  |      |              | ~         |
| *留言标题           |      |              |           |
| *留言内容           |      |              |           |
|                 |      |              |           |
|                 | 提到   | <del>ك</del> |           |

点击历史记录页签,可查看历史投诉记录

案件真伪验证

当事人通过该模块可以通过案号查询以及扫描纸质文书上的二维码进行信息真伪验证,确定其合法性。

点击案件真伪验证,进入验证页面,功能支持案件验证和文书查验。

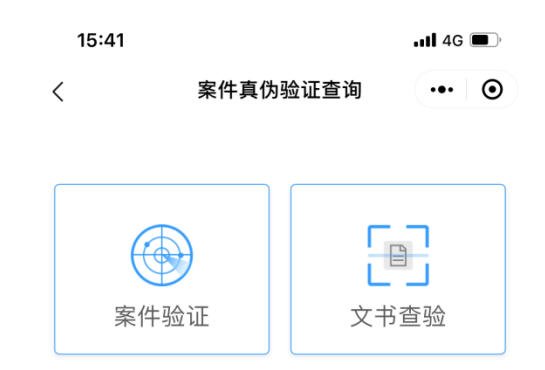

案件验证

点击案件验证,输入案号和当事人姓名或单位,即可进行验证。

| 15:42      |              | .11 4G 🗩 |
|------------|--------------|----------|
| <          | 案件验证         | ••• •    |
| ● 案件真伪验证服务 | 务目前仅开放西城法院作为 | 试点       |
| *案号 请输入完整  | 案号           |          |
| *当事人姓名/单位  | 请输入完整的姓名或单位  | 立名称      |
| 案件经办法院 北京  | 京市西城区人民法院    |          |
|            |              |          |
|            |              |          |
|            |              |          |
|            |              |          |
|            |              |          |
|            |              |          |
|            |              |          |
|            |              |          |
|            | 验证           |          |

文书查验

点击文书查验,扫描文书上二维码,可以进行查验。

十八.我的文书

在北京移动微法院页面下方,点击-我的,可以找到我的文书功能入口。

| 15:48       |             | <b>.111</b> 4G 🔳 |
|-------------|-------------|------------------|
|             | 我的          | ••• •            |
| <b>е</b> ни | E           | 当事人▼             |
| ] 调解案件      |             | >                |
| 1 审判案件      |             | >                |
| 1 执行案件      | hallor      | >                |
| 1 我的文书 🥐    | • }         | >                |
| □ 个人信息维护    | 2           | >                |
| G 信息更新      |             | >                |
| 🕛 退出重启      |             | >                |
| •           | □ 帮助视频      | 页                |
|             | 版本:V4.7.4.4 |                  |
|             | 消息          | 及前               |

## 点击我的文书进入微信送达页面

|           |               |               | -            |                     | ×        |
|-----------|---------------|---------------|--------------|---------------------|----------|
| 无 SIM 卡 🗢 | 下午            | -5:46         |              | \$ 619              | /a 🔳 '   |
| ×         | 微信            | 送达            |              |                     | •••      |
| 按調        | <b>《件查看</b>   |               | 按文书查         | 看                   |          |
|           | 搜索            |               |              | ŶÅŶ                 | S        |
| 案 号:      | (2018)京0101民初 | ]3106号        |              |                     |          |
| 案 名:      | 程诗源等诉啊飞作      | 共用热力合         | 司纠纷一副        | 架                   | \<br>\   |
| 承办法官:     |               |               |              |                     | <i>´</i> |
| 立案时间:     |               |               | <b>77</b> 1  | 14 <del>- 1</del> - |          |
|           |               |               | 新山           | XX+                 | ; 0      |
|           |               |               |              |                     |          |
|           |               |               |              |                     |          |
|           |               |               |              |                     |          |
|           |               |               |              |                     |          |
|           |               |               |              |                     |          |
|           |               |               |              |                     |          |
|           |               |               |              |                     |          |
|           |               |               |              |                     |          |
|           |               | this ere fair |              |                     |          |
|           | ② 关           | 呔条件           |              |                     |          |
|           | <             | >             |              |                     |          |
|           |               | C /           | $\downarrow$ |                     |          |

文书送达界面可查看文书送达信息及批量案件关联

▶ 点击我的案件切换至我的案件列表

▶ 点击文书送达,界面存在按案件查看及文书查看两种查看类型,支持查询查看,搜索

▶ 案件查看界面底部可关联案件,点击关联案件切换至关联案件界面,可 在界面中对案件进行批量关联,填写送达地址确认书

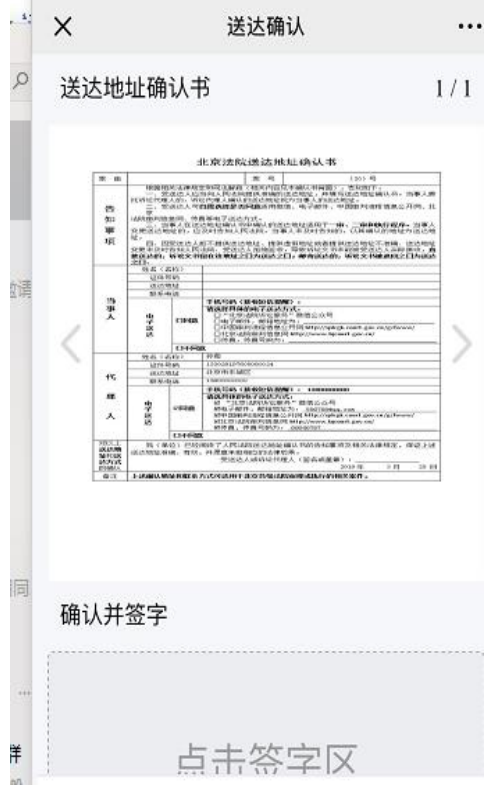

▶ 文书可在线查看或发送邮件

| ×                                          | 文书送达                                           | ••• |
|--------------------------------------------|------------------------------------------------|-----|
| <b>(2018)京0<sup>-</sup></b><br>立案时间<br>法 官 | 113民初200 温健与张艳茹物件损害<br>2018/07/09 17:13<br>肖承生 | >   |
| 000                                        | 民事传票模板.pdf                                     | >   |
| 100                                        | 原告举证材<br>料-0000932543.jpg.pdf                  | >   |
|                                            | 点击查看后系统默认文书发送成功                                | 0   |
|                                            | 发送邮箱                                           | E   |

十九.其他功能

消息

在北京移动微法院页面下方,点击-消息,可以打开消息界面。

我的消息里边记录法院实时推送的数据,如排号信息。首次打开需要登陆, 若我的案件登录过,此处则不需再次登录。

| 消息       | ••• • | 15:48Il 4G 🔳                                 |
|----------|-------|----------------------------------------------|
|          |       | 我的 ••• ④                                     |
|          |       | ● ● ● ● ● ● ● ● ● ● ● ● ● ● ● ● ● ● ●        |
|          |       | 调解案件                                         |
| 您的未读消息为空 |       | 1 审判案件 >>>>>>>>>>>>>>>>>>>>>>>>>>>>>>>>>>>>  |
|          |       | 1. 执行案件 >>>>>>>>>>>>>>>>>>>>>>>>>>>>>>>>>>>> |
|          |       | 1 我的文书 >>>>>>>>>>>>>>>>>>>>>>>>>>>>>>>>>>>>  |
|          |       | □ 个人信息维护                                     |
|          |       | ⑤ 信息更新                                       |
|          |       | ○ 退出重启 >>>>>>>>>>>>>>>>>>>>>>>>>>>>>>>>>>>>  |
|          |       | • 帮助视频                                       |
|          |       | 版本: V4.7.4.4                                 |
|          | の我的   | 前页 消息 我的                                     |

以上,是移动微法院当事人部分的所有操作介绍,谢谢!